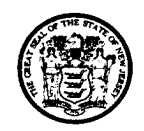

## State of New Jersey

MAIL CODE 401-02C SOLID AND HAZARDOUS WASTE MANAGEMENT PROGRAM ENVIRONMENTAL MANAGEMENT NEW JERSEY DEPARTMENT OF ENVIRONMENTAL PROTECTION P.O. BOX 420 401 EAST STATE STREET TRENTON, NJ 08625-0420 Telephone: (609) 633-1418 Telecopier: (609) 633-1112 http://www.nj.gov/dep/dshw/

BOB MARTIN Commissioner

# Electronics Manufacturer e-Submission Manual

Welcome to the instructions for the new e-submission of Electronics Manufacturer Registration Renewals, Collection Plans and Annual Reports through *NJDEP Online*.

The following is a step-by-step guide to help you create a *NJDEP Online* account and a My New Jersey account to access, complete and submit your registration renewals, collection plans and annual reports.

December 2012

If you have any questions regarding this service please contact us by email at <u>ecycle@dep.state.nj.us</u> or by phone at 609.984.3438

CHRIS CHRISTIE Governor

KIM GUADAGNO Lt. Governor

## **Table of Contents**

| NJDEP Online New User Instruction               |    |
|-------------------------------------------------|----|
| My Workspace                                    | 6  |
| Configure Your Services                         | 7  |
| Add Your Facilities/Companies                   |    |
| Changing Your Access                            |    |
| Registration Instructions                       |    |
| Initial Registrations                           | 15 |
| Renewal Registrations                           |    |
| Collection Plan Instructions                    |    |
| Annual Report Instructions                      |    |
| Responsible Official Certification Instructions | 55 |
| Appendix A: Collection Plan Attachments         | 58 |
| Appendix B: Annual Report Information           | 60 |

## **NJDEP Online New User Instructions**

Submittals required by the Electronics Waste Management Act are now *NJDEP Online* registered services. Electronics manufacturer representatives will need to create a *NJDEP Online* account before these services can be accessed and completed. You will also be required to have a myNewJersey Portal account to access NJDEP's online services. If you do not have a myNewJersey Portal account you can create one during the *NJDEP Online* registration process. You will be able to use this same myNewJersey account to access services provided by other New Jersey Departments.

*NJDEP Online* can be accessed at <u>http://njdeponline.com</u>. You can also link to *NJDEP Online* from NJDEP's home page.

| phones 1 citizen 1 butiness 1 government 1 services A to 2 1 departments     services 11 de 20                                                                                                    |                                                                                                    |
|----------------------------------------------------------------------------------------------------|----------------------------------------------------------------------------------------------------|
| njdeponline                                                                                                    | your portal to e-government services                                                                                                    |
|                                                                                                    | njdep home i about dep i index by topic i programs/units i dep online                                                                                                    |
| Welcome to New Jersey Department of Environmental Protection's (NJDEP) Online Business Portal<br>NJDEP Online can now be accessed via the myNewJersey Portal at <u>http://www.nj.gov</u> or accessed directly from this page by selecting T                                                                                     | og in to NJDEP Online. You will be require                                                                                                    |
| NJDEF's online services. If you do not have a myNewJersey Portal account you will be able to create one during the registration process.<br>Jersey Departments.                                                                                                    | You will also be able to use this same myN registered, click other New All easy a registered user.                                                                                                    |
| NIDEP Online New User Registration Instructional Video ("doe will open in a new window. Please make sure your comput<br>NJDEP Online New User Registration Instructions<br>Please read the instructions thoroughly before continuing. Instructions will op<br>preser now modes it negging to voer to read to the instructions.) | en in a new window so you can print them or follow along. If you do not have Adobe's free Acrobat Pdf reader<br>or anale decking sociations required for<br>the constraints and the constraints and the constraint |
| NEW USERS Request Access to NJDEP Online Registered and Non-Registered Services:                                                                                                    | Note: For use with Notelli Fundation<br>Sole For use with Notelli Fundation<br>Sole Folgierer 5.00 folgierer<br>Euglicerer 5.00 folgierer                                                                                                    |
| NJDEP Online offers two different types of online services, Registered and Non-Registered.                                                                                                    | Forget your password?                                                                                                    |
| Registered Services require users to create a NJDEP Online and myNewJersey account:                                                                                                    | Non-Registered Services do not require NJDEP Online or myNewJersey account creation and can be accessed without logging in:                                                                                                    |
| <u>View Registered Services</u> (You must be logged in to use these services)                                                                                                    | Pay a Paper Invoice (Certain invoice types are not available for online payment)     Documents and Forms     Pay for a License     Pesticide Product Registration     Saltwater Angler Registration     Request a Walver                                                                                                    |
| We welcome comments and suggestions regarding additional functions. Address your comments and suggestions to us.                                                                                                    |                                                                                                    |
| departmenti nides home i about dep i index by topis i programs/units i des online<br>statewide inhome i sitzen i business i sovernment i sanciess A.to.Z. i departments i search                                                                                                    | contact dep   privacy notice   lagal statement   accessibility statement (                                                                                                    |
| Copyright © State of New Jersey, 1995-2010<br>Department of Environmental Probection<br>P. O. Box 402<br>Trenton, IV 06625-0402                                                                                                    |                                                                                                    |
| Last Updated: October 5, 2012                                                                                                    |                                                                                                    |
|                                                                                                    |                                                                                                    |
|                                                                                                    |                                                                                                    |

For help creating your *NJDEP Online* Account the following resources are available on the *NJDEP Online* home page:

- Written instructions with screen shots (Also available at: <u>http://www.nj.gov/dep/online/reg\_instructions.pdf</u>.
- New User Registration Instructional Video (Video will open in a new window. Please make sure your computer volume is enabled.)

Once your account is created you will have the option to access NJDEP Online in two different ways:

- To Login at the *NJDEP Online* (<u>http://njdeponline.com</u>) page (see screen above), click on the "Log in to NJDEP Online" button; or
- To Login using the myNewJersey Portal go to the State of New Jersey home page (<u>http://www.nj.gov</u>). Click on "Login."

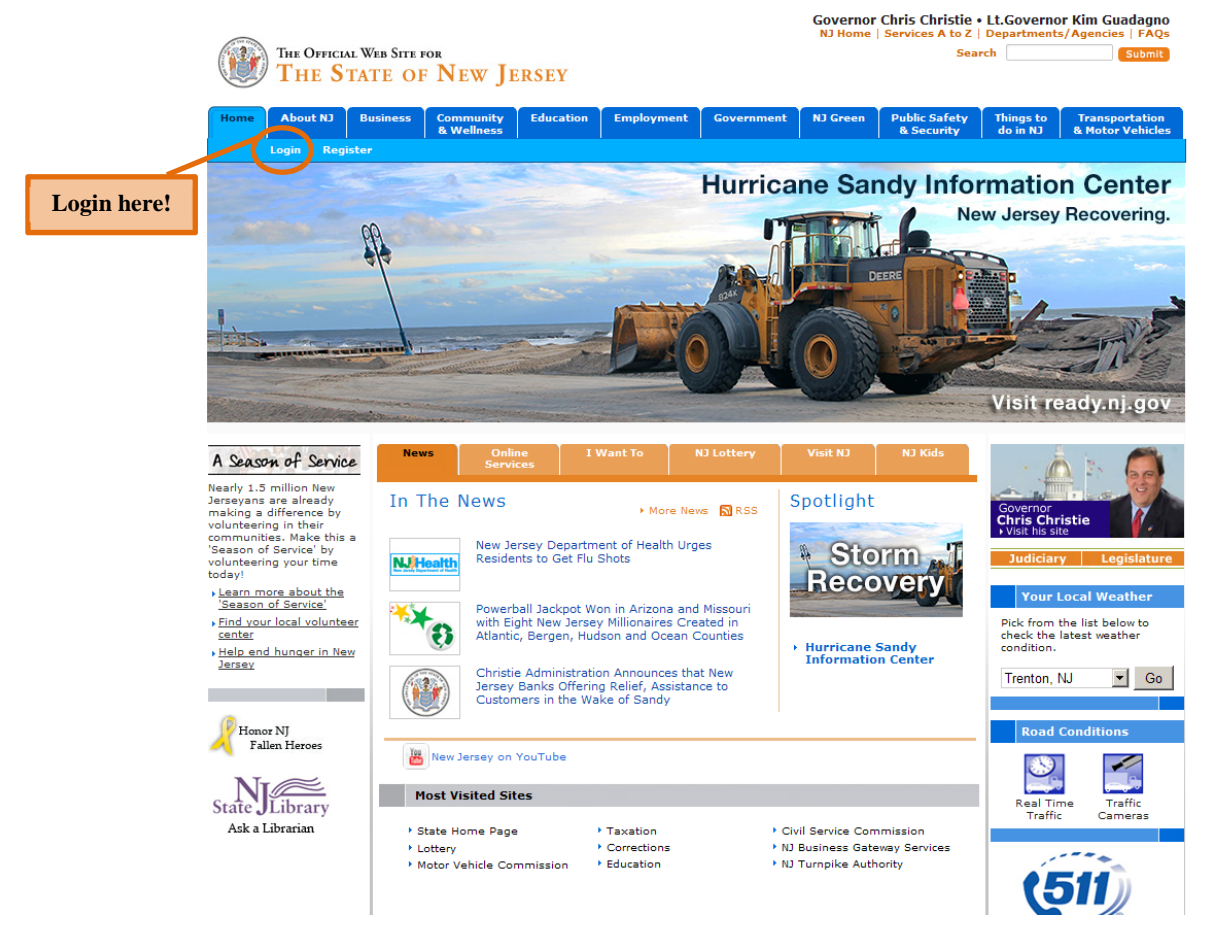

#### The myNewJersey Log On screen will open:

hall .

| mynewjersey |                                                                                                    |
|-------------|----------------------------------------------------------------------------------------------------|
|             | Log On 10 W Here Jersey<br>Log On 10:<br>Step 1: Click<br>"Log On"<br>Forget your logon 07<br>Forget your logon 07<br>Forget your logon 07<br>Forget your logon 07 |
|             | Sign up to become a member                                                                                                    |
|             | Heb                                                                                                    |

1. Enter your myNewJersey ID and password and click the "Log On" button.

| THE OFFICIAL WER SITE FOR<br>THE STATE OF NEW JERSEY                                                                                                    |                                                      | Services A to Z   Departments/Agencies   FAQs                                                                                                    |
|----------------------------------------------------------------------------------------------------|------------------------------------------------------|----------------------------------------------------------------------------------------------------|
| mili Home mili Business multerulersev                                                                                                    |                                                      |                                                                                                    |
| Welcome Michael Gerchman                                                                                                    |                                                      | incout I change profile I enter authorization code I choose startingge I content I layout I bein                                                                                                    |
|                                                                                                    |                                                      | CODE   STREET FUEL   STREET REFERENCE CODE   STREET REFERENCE   STREET   BECKE   DOG                                                                                                    |
| Treasury Links                                                                                                    | New Jersey Events                                    |                                                                                                    |
| Office of Workforce Initiatives and Development                                                                                                    | 🚅 Travel Guide                                       |                                                                                                    |
| HRDI eLearning                                                                                                    | Locate Events   Travel & Tourism Home   Add an Event |                                                                                                    |
| DEP Apps         IX           Dutlook Web Access<br>prefix your ID with dep\<br>timul Archive Kanaset         IX           DEB Instance         DEB Unitime           DEB Unitime         Instance           DEB Unitime         Instance           DEB Unitime         Instance           DEB Unitime         Instance           DEB Unitime         Instance           DEB Unitime         Instance           DEB Unitime         Instance           DEB Unitime         Instance           Enter a name in the search field:         Search | Step 2: Click on "DEP<br>Online Services"            | The Powerball Jackpot for<br>Woodnesday, 12/12/2012<br>\$ 0 million<br>The Hega Hillions Jackpot for<br>Poday, 12/14/2012<br>Poda Lattice Sudaya for<br>Macrobay, 12/13/2012<br>\$ 14.4 million<br>Jacesey Cash 5 Jackpot for<br>Woodnesday, 12/12/2012<br>\$ 30,000 |
| Premier E-Business Services LX<br>If you own a business or represent one in dealings with New Jersey<br>state povermment,<br>Sign up for Premier E-Business Services<br>myNJ.cearthWatch for<br>Xies NWS weather for: 06525                                                                                                    |                                                      |                                                                                                    |

Below is the page you will see upon logging on to myNewJersey:

2. Click the "NJDEP Online Services" link.

The NJDEP Online message screen will open:

|                                                                                                    | Skip Navigation                                                       |
|----------------------------------------------------------------------------------------------------|-----------------------------------------------------------------------|
| withouse I citizen I business I government I services A to Z I departments                                                                                                    | Search                                                                |
| Configuration of the offention mental protection                                                                                                    | <sup>njdep</sup> on <i>line</i>                                       |
|                                                                                                    | njdep home I about dep I index by topic I programs/units I dep online |
| My Workspace User Profile Certifications Payments Documents and Forms Permit Folder                                                                                                    |                                                                       |
| Version: 4.12<br>Currently logged in: Michael Gerchman (MGERCHMA)                                                                                                    | Help   Logout                                                         |
| MESSAGES                                                                                                    |                                                                       |
| Please Note:<br>For optimal performance, it is advised to maintain only one Internet Explorer or Firefox browser window or tab when using the NJDEP Online System.                                                                                                    |                                                                       |
| NJDEP Online requires Microsoft Internet Explorer version 7.0 or later or Mozilla Firefox version 3.5 or later to operate correctly. It will not work with any other upgrade to the correct browser version will cause data to display incorrectly and may disable some functionality. | web browsers such as Google Chrome or Apple Safari. Failure to        |
| To download the required browsers click the appropriate link below:                                                                                                    |                                                                       |
| Microsoft Internet Explorer Z for Windows XP     Microsoft Internet Explorer E for Windows XP or Vista     Microsoft Internet Explorer B for Windows Vista or Z     Mozilla Prefox 3.0     Mozilla Prefox 4.0                                                                          |                                                                       |
| For users of the E2 component of NJDEP Online, only Internet Explorer may be used at this time.                                                                                                    | Step 3: Click "Continue"                                              |

3. After you read the messages, click "Continue" to get to the My Workspace screen.

## **My Workspace**

The "My Workspace" page is where you will manage your work in *NJDEP Online*. You will select the types of services you wish to submit (i.e. eWaste Renewal Registrations, eWaste Collection Plans, and eWaste Annual Reports) and the facilities/companies for which you will be submitting services. You can access services that you had partially completed and saved, and also access information about services that you previously completed and submitted.

Upon login to *NJDEP Online*, users will first see a Messages screen where the NJDEP will provide important information about using the system.

| nhome I citizen I business I government I services A to Z I departments                                                                                                    | search                                                                |
|----------------------------------------------------------------------------------------------------|-----------------------------------------------------------------------|
| Contraction of environmental protection                                                                                                    | <sup>njdep</sup> on <i>line</i>                                       |
|                                                                                                    | njdep home I about dep I index by topic I programs units I dep online |
| My Workspace User Profile Certifications Payments Documents and Forms Permit Folder                                                                                                    |                                                                       |
| Version: 5.0<br>Currenty logged in: Michael Gerchman (MGERCHIMA)                                                                                                    | Help   Logout                                                         |
| MESSAGES                                                                                                    |                                                                       |
| Please Note:<br>For optimal performance, it is advised to maintain only one Internet Explorer or Firefox browser window or tab when using the NJDEP Online System.                                                                        |                                                                       |
| Requirements:                                                                                                    |                                                                       |
| 1. Only one browser window or tab open.<br>2. Internet Explorer 7 or higher<br>3. Mozille Firefox 3.5 or higher                                                                                                    |                                                                       |
| To download the required browsers click the appropriate link below:                                                                                                    |                                                                       |
| Microsoft Internet Explorer Z.for.Windows XP     Microsoft Internet Explorer & for Windows XP or Vista     Microsoft. Internet Explorer 9 for Windows Vista or Z     Microsoft. Internet Explorer 9 for Windows Vista or Z     Microsoft. |                                                                       |
| For users of the E2 component of NJDEP Online, only Internet Explorer may be used at this time.                                                                                                    | •                                                                     |
|                                                                                                    | Click "Continue" Continue                                             |

After reading the messages, **click the "Continue" button**.

You will then be directed to the "My Workspace" page.

#### **Configuring Your Services**

The "My Workspace" page is divided into 4 sections. The first section is titled "Service Selection." This area lists all of the types of *NJDEP Online* services a user is able to submit. When you logon to *NJDEP Online* for the first time, there will be no services listed. Before you can submit a service you need to add that service to your list of services available.

| njhome   citizen   business   government   services A to Z   departments                                                                                               | search                                                |
|----------------------------------------------------------------------------------------------------|-------------------------------------------------------|
| department of environmental protection                                                                                                    | <sup>njdep</sup> online                               |
| njdep home 1 abo                                                                                                    | ut dep 1 index by topic 1 programs/units 1 dep online |
| My Workspace User Profile Certifications Payments Documents and Forms Permit Folder                                                                                    |                                                       |
| Version: 4.11                                                                                                    |                                                       |
| Currently logged in: Michael Gerchman (MGERCHMA)                                                                                                    | Help   Logout                                         |
|                                                                                                    |                                                       |
| Service Selection                                                                                                    | <b>a</b> U                                            |
| Note: Access to this electronic service selection and submittal area is granted by selecting facilities using the <u>user profile</u> . Some services are shown below. | accessible without selecting facilities as            |
| You do not have access to any services. Step 1: Click "Configure                                                                                                    | e Services" Configure Services                        |
| My Earlities / Drogram Interests                                                                                                    |                                                       |
|                                                                                                    |                                                       |
| Note: You may add facilities by clicking the "Add Facilities" button below.                                                                                            |                                                       |
| Tou do not have any facilities in your prome, You may add facilities by selecting the Add Facility button on the My Workspace screen.                                  |                                                       |
|                                                                                                    | Add Facilities                                        |
|                                                                                                    |                                                       |
| My Services - In Progress                                                                                                    | ↑ ↓                                                   |
| Note: To edit or resume working on an "In Progress" item, please click on the appropriate number in the ID column.                                                     |                                                       |
| You do not have any "In Progress" Services.                                                                                                    |                                                       |
|                                                                                                    |                                                       |
| 🔊 My Services - Submitted                                                                                                    |                                                       |

To add a service:

1. Click the "Configure Services" button.

#### A list of the available *NJDEP Online* registered services will display:

| My Workspace User Profile Certifications Payments Documents and Forms                | Permit Folder                                                              |
|--------------------------------------------------------------------------------------|----------------------------------------------------------------------------|
| Version: 4.12                                                                        |                                                                            |
| Currently logged in: Michael Gerchman (MGERCHMA)                                     |                                                                            |
| MT JERVILES                                                                          |                                                                            |
| Please select the Services that you would like to appear on your Workspace and click | : the OK button.                                                           |
| Services                                                                             |                                                                            |
| Division of Water Quality<br>(j) □ Dental Waste Registration - New                   | Enforcement<br>(j) □ Facility Submittal                                    |
| i) 🗖 Dental Waste Registration - Renewal                                             | incident Submittal                                                         |
| (i) □ NJPDES Monitoring Reports (DMRs, WCRs, RTRs)                                   | ③□ Self Audit                                                              |
| ③ □ Stormwater Construction General Authorization ③ □ MSRP Annual Report             | Facility Changes<br>③ □ Update Mailing Address                             |
| NJDEP Staff<br>③ □ Migration Processor Administration                                | Office of Dispute Resolution<br>③ □ Request Alternative Dispute Resolution |
| RSP Training<br>(j) □ RSP Training                                                   | Site Remediation<br>(j) □ Facility Submittal                               |
|                                                                                      | 🚺 🗆 Facility Submittal - NJDEP Staff                                       |
| Step 2: Click the                                                                    | i 🔲 🗆 Incident Submittal - NJDEP Staff                                     |
| corresponding checkbox                                                               | (1) □ LSRP-Related Services                                                |
| to add a service                                                                     | (1) 🗆 Remedial Priority System (RPS)                                       |
| Solid and Hazardous Waste<br>④□ Vehicle Registration Renewal                         | <b>Air Program</b><br>(1) □ RADIUS File Submission                         |
| (i) 🗷 Waste Annual Report                                                            | i 🗇 🗆 General Permits                                                      |
| (j) 🗹 ₂Waste Collection Plan                                                         | (i) □ Permit/Certificate Folder                                            |
| (i) 🔽 Waste Renewal Registration                                                     | (i) □ Excess Emission Monitoring Performance Reports (EEMPR)               |
|                                                                                      | i 🗋 🗖 Periodic Compliance Certification                                    |
|                                                                                      | i) 🗆 Permit/Certificate Renewals                                           |
|                                                                                      | Step 3: Scroll down                                                        |
|                                                                                      | and click "OK"                                                             |

- 2. Under the Solid and Hazardous Waste heading, selections for eWaste Renewal Registration, eWaste Collection Plan, and eWaste Annual Report should be available. To select a service, **click on the checkbox next to it**.
- 3. Click the "OK" button at the bottom right of the screen. You will be returned to the My Workspace screen. The service you selected should now appear listed in the "Service Selection" section.

**Note:** You can add to or delete the services you selected anytime by clicking the "Configure Services" button and checking or unchecking the applicable boxes.

#### **Add Your Facilities/Companies**

The second section of the My Workspace page is titled "My Facilities/Program Interests." This section is used to claim the facilities or companies for which you are authorized to submit services.

| njhome   citizen   business   government   services A to Z   departments                                                                       | search                                                                      |
|----------------------------------------------------------------------------------------------------|-----------------------------------------------------------------------------|
| pewjersey nidep                                                                                                    | njdepo <i>r/ine</i>                                                         |
| department of environmental protection                                                                                                    | njdep home I about dep I index by topic I programs/units I dep online       |
|                                                                                                    |                                                                             |
| My Workspace User Profile Certifications Payments Documents and Forms Permit Folder                                                            |                                                                             |
| iteraion: 4.11                                                                                                    |                                                                             |
| Currently logged in: Michael Gerchman (MGERCHMA)                                                                                               | Help   Logout                                                               |
| MY WORKSPACE                                                                                                    |                                                                             |
|                                                                                                    |                                                                             |
| Service Selection                                                                                                    |                                                                             |
|                                                                                                    |                                                                             |
| Note: Access to this electronic service selection and submittal area is granted by selecting facilities using the <u>user pro</u> shown below. | <u>ifile</u> . Some services are accessible without selecting facilities as |
| You do not have access to any services.                                                                                                    |                                                                             |
|                                                                                                    | Configure Services                                                          |
|                                                                                                    |                                                                             |
| My Facilities/Program Interests                                                                                                    | A C                                                                         |
| Note: You may add facilities by clicking the "Add Eacilities" bytten below                                                                     |                                                                             |
|                                                                                                    |                                                                             |
| You do not have any facilities in your profile. You may add facilities by selecting the Add Facility button on the My Wo                       | rkspace screen.                                                             |
|                                                                                                    | Step 1: Click "Add Facilities" Add Facilities                               |
|                                                                                                    | /                                                                           |
|                                                                                                    |                                                                             |
| My Services - In Progress                                                                                                    |                                                                             |
| Note: To edit or resume working on an "In Progress" item, please click on the appropriate number in the ID column.                             |                                                                             |
| You do not have any "In Progress" Services.                                                                                                    |                                                                             |
|                                                                                                    |                                                                             |
|                                                                                                    |                                                                             |
| My Services - Submitted                                                                                                    | · · · · · · · · · · · · · · · · · · ·                                       |

To claim your facility/company:

1. Click the "Add Facilities" button.

#### The Facility Search page will open:

| njhome I citizen I bu                          | siness I government I services A to Z I departments                                                                                                    | search                                      |
|------------------------------------------------|----------------------------------------------------------------------------------------------------|---------------------------------------------|
| newjersey <b>nider</b>                         | nmental protection                                                                                                    | <sup>njdep</sup> online                     |
|                                                | njdep home 1 about dep 1 i                                                                                                    | ndex by topic I programs/units I dep online |
|                                                |                                                                                                    |                                             |
| Edit Personal Infol Request                    | Trolle Certifications Payments Documents and Forms Permit Folder                                                                                                    |                                             |
| Version: 4.11.7                                |                                                                                                    |                                             |
| Currently logged in: Michael                   | Gerchman (MGERCHMA)                                                                                                    | Help   Logout                               |
| 1 - Specify Search                             | FACILITY SEARCH                                                                                                    |                                             |
| Criteria                                       | In most cases your Program Interest Number is your Facility ID.                                                                                                    |                                             |
| 2 - Select Facilities                          | Users adding NJPDES Permits to their profile should do so by selecting the "Water Quality" value from the NJDEP Progra                                                                                                    | m option. The user should then              |
| Please Note<br>You may click on a              | The second second |                                             |
| previously visited page<br>(above) to pavigate | ketrieve only those facilities that match the search criteria                                                                                                    |                                             |
| back to that screen.                           | Retrieve the sites and all of the site's facilities that match the search criteria  Retrieve NUDEE Descrit Numbers                                                                                                    |                                             |
| Stop 2. Click                                  | Retrieve the facilities that are associated with an Alternate ID     Waste"                                                                                                    |                                             |
| Step 2: Click                                  |                                                                                                    |                                             |
| radio button                                   | (Optional) Select NJDEP Program:                                                                                                    |                                             |
|                                                |                                                                                                    |                                             |
| (                                              | Enter either a Facility ID or a Facility Name:                                                                                                    |                                             |
|                                                | Facility ID: (For NJPDES Facilities Use The NJPDES Permit Number)                                                                                                    |                                             |
|                                                | Facility Name:                                                                                                    |                                             |
| •                                              | Step 5: Click Searc                                                                                                    | h Cancol                                    |
|                                                | Step 3. Click Start                                                                                                    |                                             |
|                                                |                                                                                                    |                                             |
| Stop 4                                         | Enter BI                                                                                                    |                                             |
| Step 4:                                        | Liner F1                                                                                                    |                                             |
| Num                                            |                                                                                                    |                                             |
| Facili                                         | ty Name                                                                                                    |                                             |
|                                                |                                                                                                    |                                             |

- 2. Under "Pick the Search You Want to Perform," click the radio button associated with "Retrieve only those facilities that match the search criteria."
- 3. In the "Select NJDEP Program" drop down field, select "Solid Waste."
- 4. Then under the "Enter either a Facility ID or a Facility Name" heading please enter the manufacturer's PI Number in the Facility ID field or the name of the manufacturer in the Facility Name field. When searching by name do not use punctuation.

**Note:** The PI Number, or Program Interest Number, is the ID number for the manufacturer assigned by the NJDEP. If you do not know the manufacturer's PI Number, you can contact the NJDEP by email at <u>ecycle@dep.state.nj.us</u> or call (609) 984-3438.

5. Click the "Search" button.

The "Facility Search Results" page will open and display those facilities that match your search criteria:

| njhome I citizen I bus                                                | iness I government I services A to Z I departments        |                                                                                 |                             |                 |                    | search                                |
|-----------------------------------------------------------------------|-----------------------------------------------------------|---------------------------------------------------------------------------------|-----------------------------|-----------------|--------------------|---------------------------------------|
| newjersey <b>Nicep</b><br>department of environ                       | mental protection                                         |                                                                                 |                             |                 |                    | <sup>njdep</sup> online               |
|                                                                       |                                                           |                                                                                 |                             | njdep home I ab | out dep I index by | / topic   programs/units   dep online |
| My Workspace User I                                                   | Profile Certifications Payments Document                  | s and Forms Permit Folder                                                       |                             |                 |                    |                                       |
| Edit Personal Info  Change F                                          | Password  Request Cert PIN  Edit Facility Selection  Fav  | orite Contacts  Security Administration                                         |                             |                 |                    |                                       |
| Version: 4.11<br>Currently logged in: Michael Ge                      | erchman (MGERCHMA)                                        |                                                                                 |                             |                 |                    | Help   Logout                         |
|                                                                       | FACILITY SEARCH RESULTS                                   |                                                                                 |                             |                 |                    |                                       |
| 1 - Specify Search<br>Criteria                                        | Facility                                                  | Facility ID Program                                                             | Program Interest            | <u>County</u>   | Municipality       |                                       |
| 2 - Select Facilities                                                 | EWASTE TEST MANUF 100                                     | 560550 Solid Waste                                                              | ELECTRONICS<br>MANUFACTURER | Burlington      | Southampton<br>Twp |                                       |
| You may click on a                                                    | Clicking a column title will sort the table by that colum | n.                                                                              | <u> </u>                    |                 |                    |                                       |
| previously visited page<br>(above) to navigate<br>back to that screen | Clear/Check All                                           |                                                                                 |                             |                 | Add Se             | lected Facilities Cancel              |
|                                                                       |                                                           |                                                                                 |                             |                 |                    | $\wedge$                              |
| Step 7: Check the box<br>next to your company                         |                                                           | Step 6: Check information<br>make sure "Program Int<br>is "Electronics Manufact | on and<br>erest"<br>turer"  |                 | Step 8:<br>Selecte | Click "Add<br>d Facilities"           |

- 6. The page will display the Facility Name, Facility ID (PI Number), Program, Program Interest Type, County, & Municipality. Your company should appear in the list. Check the information in the row to make sure it is the correct company. The Program Interest Type for the company must be "Electronics Manufacturer." If you cannot find your company in the list with the correct PI number and Electronics Manufacturer Program Interest Type, please email ecycle@dep.state.nj.us or call (609) 984-3438.
- 7. If everything looks correct, check the box next to your company,
- 8. Click the "Add Selected Facilities" button.

You will be returned to the My Workspace page:

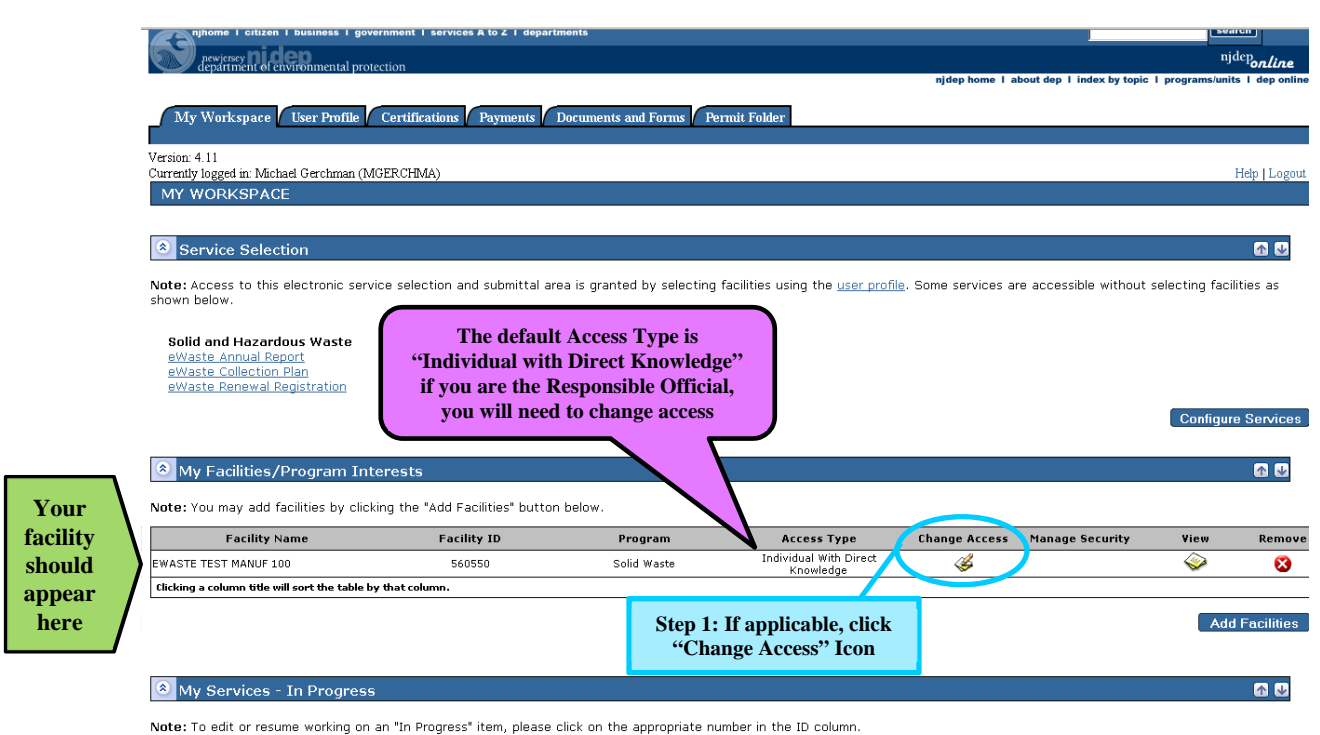

You do not have any "In Progress" Services.

#### **Changing Your Facility Access**

When you first add a facility (manufacturer) to your Workspace, you will automatically be given an Access Type of "Individual with Direct Knowledge." "Individual with Direct Knowledge" is the lowest security level. This access level allows you to enter information into eWaste services for the manufacturer. However, before a service is submitted, it will require certification by a "Responsible Official." If you are a Responsible Official for the manufacturer and intend to sign off as the Responsible Official on Registrations, Collection Plans and/or Annual Reports, you will have to Change Access. A "Responsible Official" is defined as:

- For a corporation, a principal executive officer of at least the level of vice president;
- For a partnership or sole proprietorship, a general partner or the proprietor,
- For a government agency, either a principal executive officer or ranking elected official; or
- For a group of registered Electronics Manufacturers, the person authorized by the group of Electronics Manufactures to act on its behalf in accordance with N.J.A.C. 7:26A-13.4 for submittal of Collection Plans and Annual Reports.

If you are a Responsible Official, as defined above, to change your access type from "Individual with Direct Knowledge" to "Responsible Official:"

## 1. Click on the "Change Access" icon $\ll$ .

## The Change Access screen will open:

| njhome I citizen I bus<br>newjersey nice of environ                                                         | siness I government I services A to<br>nmental protection          | Z I departments           |                  | njdep home I about dep I index by to             | search<br>njdep <i>online</i><br>opic I programs/units I dep online |
|----------------------------------------------------------------------------------------------------|--------------------------------------------------------------------|---------------------------|------------------|--------------------------------------------------|---------------------------------------------------------------------|
| My Workspace User<br>Facility Details  Change A                                                             | Profile Certifications Paym<br>ccess Type                          | eents Documents and Forms | Permit Folder    |                                                  |                                                                     |
| Currently logged in: Michael G                                                                              | erchman (MGERCHMA)<br>CHANGE ACCESS TYPE                           | EWASTI                    | E TEST MANUF 100 |                                                  | Help   Logout                                                       |
| 1 - Select Access<br>Type<br>2 - Change Access                                                              |                                                                    |                           |                  |                                                  |                                                                     |
| Type<br>3 - Access Change<br>Confirmation                                                                   | Add New Access Level                                               | ASTE TEST MANUF 100       |                  | Current Access Type: Individual With Direct Know | vledge                                                              |
| Please Note<br>You may click on a<br>previously visited page<br>(above) to navigate<br>back to that screen. |                                                                    |                           |                  | Change Access Type To:                           | Continue                                                            |
|                                                                                                    | Existing Access Levels                                             |                           |                  |                                                  | <u> </u>                                                            |
|                                                                                                    | Security Role                                                      | Access Status             | Remove           | Step 2: Select                                   | Step 3: Clic<br>"Continue"                                          |
|                                                                                                    | Individual With Direct Knowledg<br>Electronic Waste Registration   | e Granted<br>Granted      | 8<br>8           | "Responsible Official"                           |                                                                     |
|                                                                                                    | Electronic Waste Collection Plan<br>Electronic Waste Annual Report | Granted Granted           | 8<br>8           |                                                  |                                                                     |
|                                                                                                    |                                                                    |                           |                  | J                                                | Return                                                              |

- 2. In the "Change Access Type To" drop down, select "Responsible Official."
- 3. Click the "Continue" button.

The Change Access Type screen opens:

| njhome   citizen   b<br>newjersey<br>department of envir                                                                                                    | siness I government I services A to Z I departments                                                                                                    | njdep home I about dep I index by topic I programs/units I dep online                                                                                                    |
|----------------------------------------------------------------------------------------------------|----------------------------------------------------------------------------------------------------|----------------------------------------------------------------------------------------------------|
| My Workspace Use                                                                                                    | Profile Certifications Payments Documents and Forms Permit 1                                                                                                    | Folder                                                                                                    |
| Version: 4.11<br>Currently logged in: Michael                                                                                                    | 56055<br>erchman (MGERCHMA) EWASTE TEST<br>CHANGE ACCESS TYPE - ONLINE                                                                                                    | 30<br>MANUF 100 Help   Logout                                                                                                    |
| 1 - Select Access<br>Type     2 - Change Access<br>Type Online     3 - Access Change<br>Confirmation     Please Note     You may click on a<br>previously visited page<br>(above) to navigate<br>back to that screen. | Facility Name: EWASTE TEST MANUF 100 A Responsible Official is defined in as follows: For a corporation: a principal executive officer of at least the l For a partnership: A general partner; For a government agency: Either a principal executive officer of For a group of registered Electronics Manufacturers: the perso with N.J.A.C. 7:26A-13.4 for submittal of Collection Plans and r I agre 2.□ Step 4: If you are the Responsible Official, click "I Agree" | View/Print Language<br>level of vice president;<br>or ranking elected official;<br>n authorized by the group of Electronics Manufactures to act on its behalf in accordance<br>Annual Reports.<br>Step 5: Click "Continue" Continue Cancel |

- 4. The screen displays the definition of Responsible Official. If you meet the definition of Responsible Official for the selected manufacturer, **click on the checkbox next to "I Agree."**
- 5. Click the "Continue" button.

The "Change Access Type – Confirmation" screen will open:

| njhome I citizen I bu                          | usiness I government I services A to Z I dep. | rtments                               |                             |                        | search                                         |
|------------------------------------------------|-----------------------------------------------|---------------------------------------|-----------------------------|------------------------|------------------------------------------------|
| apping nider                                   | )<br>Inmental protection                      |                                       |                             |                        | <sup>njdep</sup> online                        |
|                                                |                                               |                                       |                             | njdep home I about dep | I index by topic I programs/units I dep online |
| My Workspace Usea                              | r Profile Certifications Payments             | Documents and Forms Permit Folder     |                             |                        |                                                |
|                                                |                                               |                                       |                             |                        |                                                |
| Version: 5.0<br>Currently logged in: Michael G | Gerchman (MGERCHMA)                           | EWAS                                  | 560550<br>TE TEST MANUF 100 |                        | Help   Logout                                  |
|                                                | CHANGE ACCESS TYPE - CON                      | FIRMATION                             |                             |                        |                                                |
| 1 - Select Access<br>Type                      |                                               |                                       |                             |                        |                                                |
| 2 - Change Access                              | Your request status is Granted.               |                                       |                             |                        |                                                |
| 3 - Access Change<br>Confirmation              | You have successfully changed your            | access type for EWASTE TEST MANUF 100 |                             |                        |                                                |
| Please Note                                    |                                               |                                       |                             |                        |                                                |
| You may click on a                             |                                               |                                       |                             | Step 6: Click "C       | Continue"                                      |
| (above) to navigate                            |                                               |                                       |                             |                        |                                                |
| back to that screen.                           |                                               |                                       |                             |                        |                                                |

6. Screen should tell you "Your request status is Granted." Click the "Continue" button.

**Note:** You will be returned to the "My Workspace" screen. The Access Type for the manufacturer should now be listed as Responsible Official.

SKIP INAVIGADOL

## **<u>Registration Instructions</u>**

On or before January 1<sup>st</sup> of each calendar year, each manufacturer of covered electronic devices sold for delivery in New Jersey on and after December 1<sup>st</sup> of the previous year must register with the Department and pay an annual registration fee. The annual registration fee for a television manufacturer is \$5,000.00. The annual registration fee for a manufacturer of other covered electronic devices is also \$5,000.00. A company that manufacturers both televisions and other covered electronic devices must pay an annual registration fee of \$10,000.00.

#### **Initial Registration**

Initial Registration Forms **will continue to be processed manually**. The Initial Registration Form (and additional information) is available on the Department's website:

→ <u>http://www.nj.gov/dep/dshw/recycling/EWaste/manufacturers.html</u>

The Department will accept payment of the initial registration fee in the form of a **check or money order**, payable to "**Treasurer**, **State of New Jersey**."

The Initial Registration Form and Fee should be sent to:

Mail Code 401-02C New Jersey Department of Environmental Protection Solid and Hazardous Waste Management Program Bureau of Recycling and Planning P.O. Box 420 Trenton, New Jersey 08625 Attn: Ewaste Registration

#### **Renewal Registration**

The NJDEP now requires online renewals of eWaste Registrations. Each registered manufacturer must renew its registration by January 1<sup>st</sup> of the calendar year immediately subsequent to the calendar year of its initial registration, and by January 1 of each calendar year thereafter.

To renew your company's registration:

1. Logon to *NJDEP Online* via the myNewJersey Portal at <u>http://www.nj.gov</u> or via <u>http://njdeponline.com</u>.

**Note:** If you haven't already created an *NJDEP Online* account, <u>configured your NJDEP Online</u> <u>services</u> and <u>added your facilities/companies</u>, please see the <u>NJDEP Online New User Instructions</u> earlier in this document.

| njhome i citizen i business i govern             | ment I services A to Z I depart | ments                             |                                  |                              |                           | 584             | ren                   |
|--------------------------------------------------|---------------------------------|-----------------------------------|----------------------------------|------------------------------|---------------------------|-----------------|-----------------------|
| newjersey <b>Dideo</b>                           | tion                            |                                   |                                  |                              |                           | nje             | <sup>lep</sup> online |
|                                                  |                                 |                                   |                                  | njdep home I a               | bout dep 1 index by topic | l programs/unit | s I dep online        |
| My Workspace User Profile                        | Certifications Payments         | Documents and Forms Permit        | Folder                           |                              |                           |                 |                       |
|                                                  |                                 | •                                 |                                  |                              |                           |                 |                       |
| Version: 4.11                                    | 70.010.445                      |                                   |                                  |                              |                           |                 | TT-1 1 T              |
| MY WORKSPACE                                     |                                 |                                   |                                  |                              |                           |                 | Hap Dogoal            |
|                                                  |                                 |                                   |                                  |                              |                           |                 |                       |
|                                                  |                                 |                                   |                                  |                              |                           |                 |                       |
| Service Selection                                |                                 |                                   |                                  |                              |                           |                 |                       |
| Note: Access to this electronic servic           | e selection and submittal ar    | ea is granted by selecting facili | ties using the <u>user profi</u> | l <u>e</u> . Some services a | re accessible without     | selecting facil | ities as              |
| shown below.                                     |                                 |                                   | _                                |                              |                           |                 |                       |
| Solid and Hazardous Waste                        | St                              | en 2: Click link for              |                                  |                              |                           |                 |                       |
| eWaste Annual Report                             |                                 | Weste Denewal                     |                                  |                              |                           |                 |                       |
| eWaste Renewal Registration                      |                                 | e waste Kellewal                  |                                  |                              |                           |                 |                       |
|                                                  |                                 | Registration"                     |                                  |                              |                           | 0               | - <b>0</b>            |
|                                                  |                                 |                                   |                                  |                              |                           | Configur        | e Services            |
|                                                  |                                 |                                   |                                  |                              |                           |                 |                       |
| My Facilities/Program Inter                      | rests                           |                                   |                                  |                              |                           |                 | 1                     |
| Note: You may add facilities by clickin          | g the "Add Facilities" buttor   | below.                            |                                  |                              |                           |                 |                       |
| Facility Name                                    | Facility ID                     | Program                           | Access Type                      | Change Access                | Manage Security           | View            | Remove                |
| EWASTE TEST MANUF 100                            | 560550                          | Solid Waste                       | Individual With Direct           |                              |                           | <b></b>         | 8                     |
| Clicking a column title will sort the table by t | hat column.                     |                                   | Kilowieuge                       | -                            |                           | -               |                       |
|                                                  |                                 |                                   |                                  |                              |                           |                 |                       |
|                                                  |                                 |                                   |                                  |                              |                           | Add             | Facilities            |
|                                                  |                                 |                                   |                                  |                              |                           |                 |                       |
| My Services - In Progress                        |                                 |                                   |                                  |                              |                           |                 |                       |

Note: To edit or resume working on an "In Progress" item, please click on the appropriate number in the ID column.

2. In the "Service Selection" section of the "My Workspace" screen, click on the link for "eWaste Renewal Registration."

#### The "Instructions Page" of the service should open:

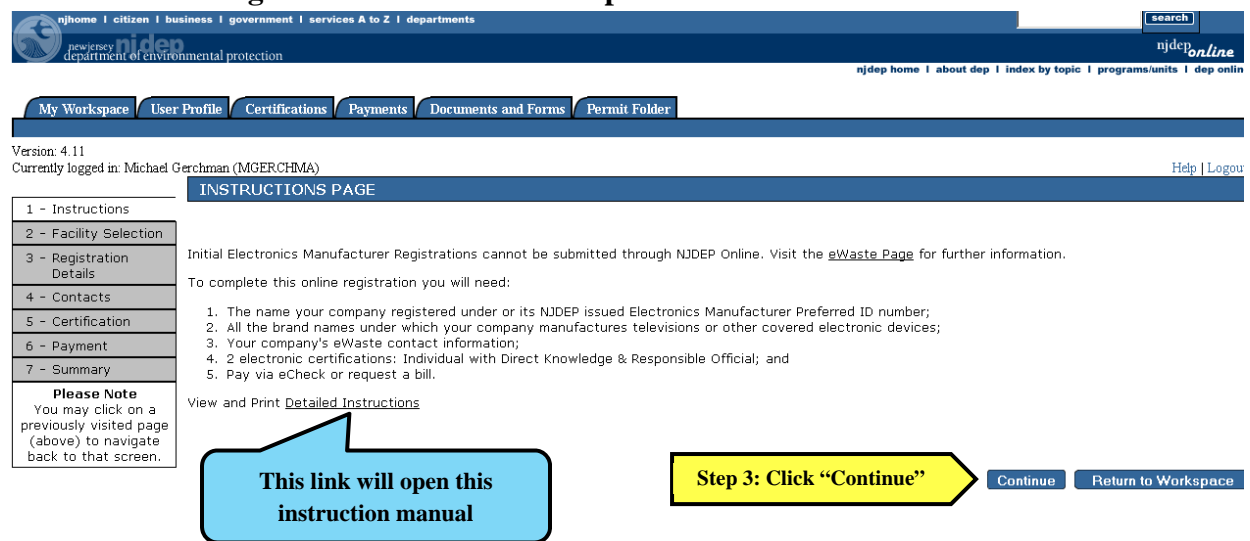

**Note:** The "Instruction Page" screen provides a brief description of the items you will need to complete the registration. It also includes a link to this instruction manual.

#### 3. Click the "Continue" button.

#### The Facility Selection screen will open:

| njhome I citizen I bu                            | isiness I government   | I services A to Z I departments                |                                          |                           |                               | search                      |
|--------------------------------------------------|------------------------|------------------------------------------------|------------------------------------------|---------------------------|-------------------------------|-----------------------------|
| newjersey <b>ni de</b> t<br>department of enviro | nmental protection     |                                                |                                          |                           |                               | njdep <b>online</b>         |
| - ucpartment or envire                           | ninental protection    |                                                |                                          | njdep home I a            | bout dep I index by topic I p | orograms/units I dep online |
| Mu Workspage Usor                                | Profile Cortificat     | tions Barmonts Documents and Forms             | Pormit Folder                            |                           |                               |                             |
| ny workspace User                                | Trome Certaina         | dons   Taynens   Doculients and Torins         | I ennut I older                          |                           |                               |                             |
| Version: 4.11                                    |                        |                                                |                                          |                           |                               |                             |
| Currently logged in: Michael (                   | Gerchman (MGERCHIN     | MA)                                            |                                          |                           |                               | Help   Logout               |
|                                                  | FACILITY SE            | LECTION                                        |                                          |                           |                               |                             |
| 1 - Instructions                                 |                        |                                                | $\sim$                                   | Stop 4. Soloo             | t waan wan                    |                             |
| 2 - Facility Selection                           | * Please select th     | he year that you would like to make this s     | ubmission for: 🚺 💽                       | Step 4. Selec             | t year you                    |                             |
| 3 - Registration                                 |                        |                                                | 2012                                     | are registe               | ring for                      |                             |
| Details                                          | The list below sho     | ows a list of the facilities that you have lis | sted in your pri 2012 ou would           | like to make an electr    | onic submittal for one of     | the listed facilities.      |
| 4 - Contacts                                     | please select the      | radio button and hit the Continue button.      | 2010                                     |                           |                               |                             |
| 5 - Certification                                | *Schot                 | Facility                                       | Eacility ID                              | Facility Type             | Municipality                  | Address                     |
| 6 - Payment<br>7 - Summary                       | 0                      | EWASTE TEST MANUF 100                          | 560550                                   | ELECTRONICS               | Southampton Twp               | 100 MAIN ST                 |
| Please Note                                      | Clic, ang a column tit | tle will sort the table by that column.        |                                          |                           |                               |                             |
| You may click on a                               |                        |                                                |                                          |                           |                               |                             |
| (above) to navidate                              | Please use this hy     | yperlink to leave this service and add facili  | ities to my profile using the <u>Fac</u> | <u>ility Search</u> page. |                               |                             |
| back to that screen.                             | * Required             | Step 5: Click the                              |                                          |                           |                               |                             |
|                                                  |                        | button for the facility                        |                                          |                           |                               |                             |
|                                                  |                        | button for the facility                        |                                          | Stop                      | 6. Click "Continue            | " <b>"</b>                  |
|                                                  |                        | you are registering                            |                                          | Step                      | o. Chek Colluliue             | Continue                    |
|                                                  |                        |                                                |                                          |                           |                               |                             |

- 4. From the drop down select the calendar year for which you are submitting the registration.
- 5. All of your facilities should appear in a list. **Click the radio button** associated with the manufacturer whose registration you are renewing. If the company you are registering does not appear in the list, see the instructions for <u>adding your facilities</u>.
- 6. Once you have selected the appropriate year and company click the "Continue" button.

**Note:** Upon clicking "Continue" you will have created a service. If you need to stop the registration renewal process without completing it, you will be able to return at a later time to finish by logging on to *NJDEP Online*. The partially completed service will be saved under the "My Services – In Progress" section of "My Workspace" screen. Click on the Service ID # to return to the same place in the service that you were working on.

#### The Registration Details screen will open:

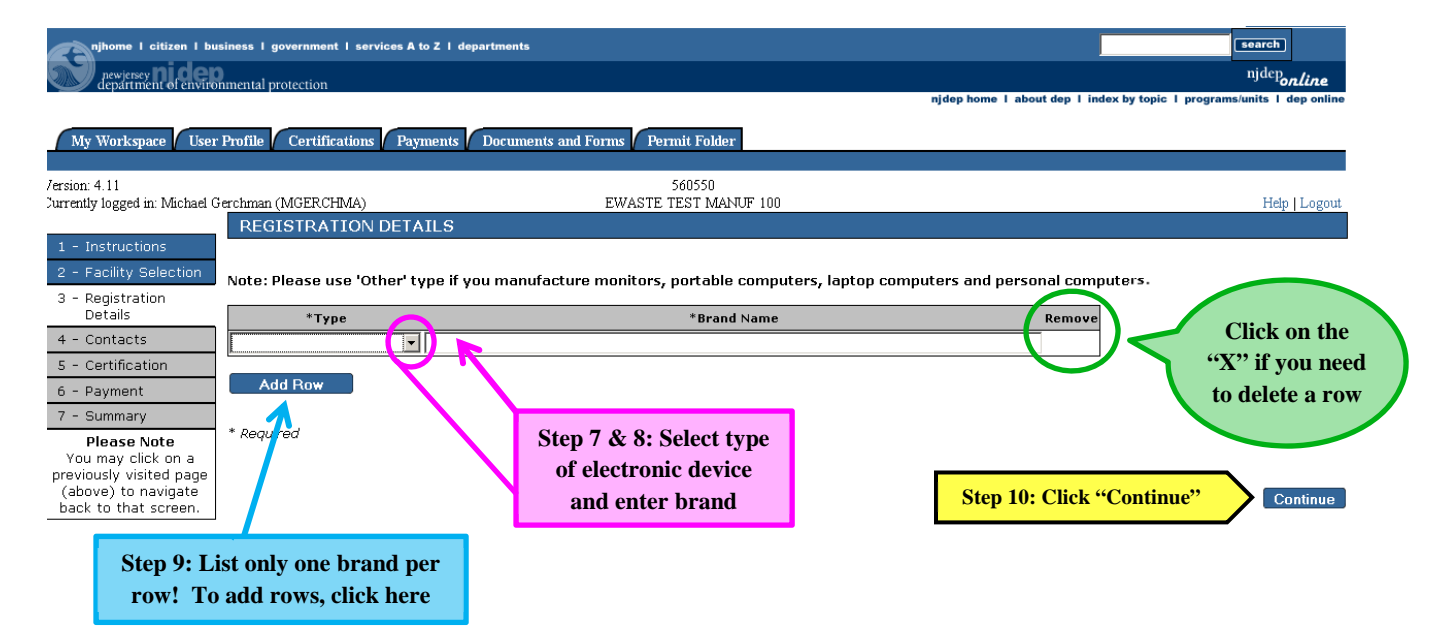

- 7. The "Registration Details" screen requires you to enter each and every brand name of covered electronic device that the company manufactures or manufactured. Type in the brand name.
- 8. Use the drop down to **identify the Type of electronic device** (TV, Other, or Both) associated with the brand name.
- 9. Enter only one brand per row in the table. If the company manufacturers or manufactured more than one brand of television or covered electronic device, use the "Add Row" button to add additional rows. If an error is made and you need to delete a row, click on the ∞ icon in the Remove column of the applicable row.
- 10. Once you have entered, selected, and/or edited the Brand Name & Type information and it is accurate, please **click the "Continue" button**.

#### The "Contacts" screen should open:

| Version: 4.12<br>Currently logged in: Michael G | erchman (MGERCHMA)                                                                                        | 560550<br>EWASTE TEST MA                                                                       | NUF 100                                                                        | Help   Logout                                                    |
|-------------------------------------------------|----------------------------------------------------------------------------------------------------|------------------------------------------------------------------------------------------------|--------------------------------------------------------------------------------|------------------------------------------------------------------|
| 1 - Instructions                                | Contacts                                                                                                  |                                                                                                |                                                                                |                                                                  |
| 2 - Facility Selection                          | For International Addresses or phone numbers                                                              |                                                                                                |                                                                                |                                                                  |
| 3 - Registration<br>Details                     | Please use Address Line 2 for the International S<br>the US in this Contacts screen will not allow billin | tate or Province information, the regular Sta<br>of for payment later in this service. Payment | te dropdown for the Country and the Comments fi<br>by eCheck will be required. | eld for phone number. Also, entering an address outside          |
| 4 - Contacts                                    |                                                                                                    |                                                                                                |                                                                                |                                                                  |
| 5 - Certification<br>6 - Payment                |                                                                                                    |                                                                                                |                                                                                |                                                                  |
| 7 - Summary                                     |                                                                                                    | S 1.                                                                                           | Responsible Party                                                              |                                                                  |
| Please Note<br>You may click on a               | 1. Responsible Party                                                                                      |                                                                                                |                                                                                |                                                                  |
| previously visited page<br>(above) to navigate  | Note: Selecting an option below will replace all in                                                       | formation for this contact.                                                                    |                                                                                | Sive to My Favorite Contacts                                     |
| back to that screen.                            | Insert From Existing Contact(s)                                                                           |                                                                                                |                                                                                |                                                                  |
|                                                 | *First Name:                                                                                              |                                                                                                | *Address Line 1:                                                               |                                                                  |
|                                                 | Middle Initial:                                                                                           |                                                                                                | Address Line 2:                                                                |                                                                  |
| Once you save a                                 | Title:                                                                                                    | - <                                                                                            | *County: Out Of State                                                          | Check this box if you war                                        |
| contact to your                                 | *E-Mail Address:                                                                                          |                                                                                                | *City:                                                                         | save this contact informat                                       |
| avorite contacts                                | *Contirm E-Mail:<br>*Organization Name:                                                                   | _                                                                                              | *State:<br>*Zin Code:                                                          | to your favorite contact                                         |
| avorite contacts,                               | *Organization Type: State                                                                                 |                                                                                                |                                                                                |                                                                  |
| ou will be able to                              | t the locate t also an another is a series of                                                             | _                                                                                              |                                                                                |                                                                  |
| find it nere!                                   | - At least 1 phone number is required.                                                                    |                                                                                                | Step 11&12:1                                                                   | Fill out information                                             |
|                                                 | *Type *Contact Number<br>(must be 10 digi                                                                 | ts) Extension Comments                                                                         | Remove for the perso                                                           | an the department                                                |
|                                                 | Work Phone Number                                                                                         |                                                                                                | should control                                                                 | of with questions                                                |
|                                                 | Add Number                                                                                                |                                                                                                | should conta                                                                   | un registration                                                  |
| k here to add                                   | * Required                                                                                                |                                                                                                | about yo                                                                       | ur registration                                                  |
| dition phone                                    | N 200 & (1999.)                                                                                           |                                                                                                | Note: Please enter co                                                          | ntact information on ALL required tabs before clicking Continue. |
|                                                 |                                                                                                    |                                                                                                |                                                                                | A                                                                |
| numbers                                         |                                                                                                    |                                                                                                |                                                                                | Save Continue                                                    |
|                                                 |                                                                                                    |                                                                                                |                                                                                | $\wedge$                                                         |
|                                                 |                                                                                                    |                                                                                                |                                                                                |                                                                  |
|                                                 |                                                                                                    |                                                                                                |                                                                                | Step 13: Cl                                                      |

- 11. Enter the Name, address, etc. for your contact person—the person that the Department should contact with questions or other information concerning the electronics manufacturer registration. The fields marked with an asterisk (\*) are required.
- 12. Enter at least one phone number. You are required to submit at least one, but you can add more rows to enter different phone number types by clicking "Add Number."

**Note:** You can save this contact information for use on future services. To save this contact information, **check the box next to "Save to My Favorite Contacts"** (located on the upper right hand side of this screen). Upon going to the next screen, the contact information will be saved as one of your existing contacts. The next time you are completing a Contacts screen in a *NJDEP Online* service, simply click the "Insert from Existing Contacts" drop down and select the name of the Contact. All of the saved fields will fill in.

13. When you have filled in all the applicable fields, click the "Continue" button.

The Certification screen will open:

|                                             |                                                                      |                                  |                     |                        |                          |                              | skip ivavigation        |
|---------------------------------------------|----------------------------------------------------------------------|----------------------------------|---------------------|------------------------|--------------------------|------------------------------|-------------------------|
| njhome I citizen I bu                       | siness I government I services A to Z I departments                  |                                  |                     |                        |                          | seard                        | 3                       |
| department of enviro                        | nmental protection                                                   |                                  |                     |                        |                          |                              | <sup>njdep</sup> online |
|                                             |                                                                      |                                  |                     |                        | njdep home 1 about dep   | I index by topic   programs/ | mits I dep online       |
| My Workspace User                           | Profile Certifications Payments Documen                              | ts and Forms Permit Folder       |                     |                        |                          |                              |                         |
| Version: 5.0                                |                                                                      |                                  | 560550              |                        |                          |                              |                         |
| Currently logged in: Michael G              | Ferchman (MGERCHMA)                                                  | EWAS                             | TE TEST MANUF 100   |                        |                          |                              | Help   Logout           |
| 1 - Instructions                            | CERTIFICATION - SINGLE SUBMISS                                       | ION SUMMARY                      |                     |                        |                          |                              |                         |
| 2 - Facility Selection                      | 141245 - eWaste Renewal Registra                                     | tion                             |                     |                        |                          |                              |                         |
| 3 - Registration<br>Details                 | To certify electronically, please click on the bi                    | ue ribbon.                       |                     |                        |                          |                              |                         |
| 4 - Contacts<br>5 - Certification           | Required Name                                                        | Certifier Type                   | Certifier Status    | Notification<br>Status | Certify<br>Electron ally | Certify<br>via Paper         | Remove                  |
| 6 - Payment                                 | 3                                                                    | Individual With Direct Knowledge | Not Certified       | No Notifications Sent  |                          |                              |                         |
| 7 - Summary                                 | 3                                                                    | Responsible Omcial               | Not Certified       | No Notifications Sent  |                          |                              |                         |
| You may click on a                          | Clicking a column title will sort the table by that colu             | /                                |                     |                        |                          |                              |                         |
| (above) to navigate<br>back to that screen. |                                                                      |                                  | Step 14: Click blue | e ribbon               | Send Notifications       | Add Certification Type       | Gontinue                |
|                                             | Look for the line that<br>says "Individual with<br>Direct Knowledge! |                                  |                     |                        |                          |                              |                         |

Note: The Registration requires two certifications:

- One from an Individual with Direct Knowledge
- One from a Responsible Official.

*The Responsible Official must meet certain requirements and must have upgraded his/her Access/Type (See the section entitled <u>Changing Your Facility Access</u> earlier in these instructions).* 

One person can make both certifications.

To certify as the Individual with Direct Knowledge:

14. Click the **Blue Ribbon icon x** in the row associated with the Individual with Direct Knowledge.

| njhome I citizen I bu                           | usiness   government   services A to Z   departments                                                                                                    | search                     | ו                                                                  |
|-------------------------------------------------|----------------------------------------------------------------------------------------------------|----------------------------|--------------------------------------------------------------------|
| pewjersey nider                                 | 0                                                                                                    | njdep                      | nline                                                              |
| department of enviro                            | njdep home 1 about dep 1 index                                                                                                    | by topic   programs/units  | dep online                                                         |
|                                                 |                                                                                                    |                            |                                                                    |
| My Workspace / User                             | r Profile 🖊 Certifications 🖊 Payments 🖊 Documents and Forms 🖊 Permit Folder                                                                                                    |                            |                                                                    |
|                                                 |                                                                                                    |                            |                                                                    |
| Version: 4.11<br>Currently logged in: Michael ( | Solossa<br>- makener (MCEPCHNA) PULACE FOR MANUE 100                                                                                                    | Uste                       | . I Torrout                                                        |
| Currently togged in Michael (                   | CEDITERATION - SINGLE ADDITATION - INDIVIDUAL WITH DIDECT KNOWLEDGE                                                                                                    | ricip                      | Dogout                                                             |
| 1 - Instructions                                | CENTIFICATION SINGLE APPLICATION INDIVIDUAL WITH DIRECT NUOWELDGE                                                                                                    |                            |                                                                    |
| 2 - Eacility Selection                          |                                                                                                    |                            |                                                                    |
| 2 - Appual Bapart                               | Service ID Submittal Type                                                                                                    | Creation Date              | View                                                               |
| Details                                         | 141248 Solid and Hazardous Waste - eWaste Annual Report - eWaste Annual Report RSP service                                                                                                    | 11/04/2011                 | $\langle \! \! \! \! \! \! \! \! \! \! \! \! \! \! \! \! \! \! \!$ |
| 4 - Contacts                                    | Certification of the Individual With Direct Knowledge                                                                                                    |                            |                                                                    |
| 5 - Attachment                                  |                                                                                                    |                            |                                                                    |
| Upload                                          | I certify under penalty of law that I believe that the information is true, accurate, and complete. I am aware that there are sig<br>false information, isoludien the poscibility of fine and imprisonment | nificant penalties for sub | mitting                                                            |
| 6 - Certification                               | raise information, including the possibility of the and improviment.                                                                                                    |                            |                                                                    |
| 7 - Summary                                     | Name of Certifying Michael Gerchman                                                                                                    |                            |                                                                    |
| Please Note                                     | Step 10. Enter                                                                                                    |                            |                                                                    |
| You may click on a<br>previously visited page   | User ID of Certifying MGERCHMA your PIN #                                                                                                    |                            |                                                                    |
| (above) to navigate                             | Click her                                                                                                    | е п уои                    |                                                                    |
| back to that screen.                            | *Certification PIN: Case-Sensitive) forget you                                                                                                    | ır PIN!                    |                                                                    |
|                                                 |                                                                                                    |                            |                                                                    |
|                                                 | * Required                                                                                                    |                            |                                                                    |
|                                                 | Certification of your PIN constitutes an electronic signature of this submittal in accordance with the aforement ned statement.                                                                            |                            |                                                                    |
|                                                 | Stop 17: Click "Contifu"                                                                                                    |                            |                                                                    |
|                                                 | Step 17: Click Certify Certify Forgot Certification PIN S                                                                                                    | end Notifications          | Cancel                                                             |

#### The Individual with Direct Knowledge Certification screen will open:

- 15. Read the certification statement.
- 16. If you agree with the statement, **enter your PIN number.** *If you forgot your certification PIN you can click the Forgot Certification PIN button to get an email with a new PIN.*
- 17. Click the "Certify" button.

You will be returned to the "Certification" screen:

|                                               |                         |                                     |                                  |                  |                        |                              |                         | Skip Ivavigation        |
|-----------------------------------------------|-------------------------|-------------------------------------|----------------------------------|------------------|------------------------|------------------------------|-------------------------|-------------------------|
| njhome I citizen I bus                        | siness I government I s | services A to Z I departments       |                                  |                  |                        |                              | sear                    | aha)                    |
| department of environ                         | mental protection       |                                     |                                  |                  |                        |                              |                         | <sup>njdep</sup> online |
|                                               |                         |                                     |                                  |                  |                        | njdep home 1 about dep 1 ind | lex by topic 1 programs | Junits I dep online     |
| My Workspace User                             | Profile Certificatio    | ons Payments Documents and          | Forms Permit Folder              |                  |                        |                              |                         |                         |
| Version: 5.0                                  |                         |                                     | 5                                | 50550            |                        |                              |                         |                         |
| Currently logged in: Michael G                | erchman (MGERCHMA       | )<br>ON - SINGLE SUBMISSION         | EWASTE TH                        | ST MANUF 100     |                        |                              |                         | Help   Logout           |
| 1 - Instructions                              | CERTITIONT              | JIN STRUCT SOUMISSION               |                                  |                  |                        |                              |                         |                         |
| 2 - Facility Selection                        | 141245 - eWa            | aste Renewal Registration           |                                  |                  |                        |                              |                         |                         |
| 3 - Registration<br>Details                   | To certify electroni    | cally, please click on the blue rit | obon.                            |                  |                        |                              |                         |                         |
| 4 - Contacts<br>5 - Certification             | Required                | Name                                | Certifier Type                   | Certifier Status | Notification<br>Status | Certify<br>Electronically    | Certify<br>via Paper    | Remove<br>Certifier     |
| 6 - Payment                                   | 0                       |                                     | Individual With Direct Knowledge | Not Certified    | No Notifications Sent  | *                            |                         |                         |
| 7 - Summary<br>Please Note                    | 3                       |                                     | Responsible Official             | Not Certified    | No Notifications Sent  | *                            |                         |                         |
| You may click on a<br>previously visited page | Clicking a column title | will sort the table by that column. |                                  |                  |                        |                              |                         |                         |
| (above) to navigate<br>back to that screen.   |                         |                                     |                                  |                  | s                      | end Notifications Ad         | d Certification Type    | Gontinue                |
|                                               |                         |                                     |                                  |                  |                        | $\wedge$                     |                         |                         |
|                                               |                         |                                     |                                  |                  |                        | <u> </u>                     |                         |                         |
|                                               |                         |                                     |                                  |                  | Step 1                 | 8. Click "Ser                | d                       |                         |
|                                               |                         |                                     |                                  |                  | Step 1                 | o. Chek bei                  | u a                     |                         |
|                                               |                         |                                     |                                  |                  | Notific                | ation" to not                | ify                     |                         |
|                                               |                         |                                     |                                  |                  | Respo                  | onsible Officia              | al                      |                         |
|                                               |                         |                                     |                                  |                  |                        |                              |                         |                         |

**Note:** If the Individual with Direct Knowledge is also the Responsible Official, you can skip the Send Notifications steps and simply certify as the Responsible Official using the same procedure as described above. Then Go To Step 22.

18. If the Individual with Direct Knowledge is not also the Responsible Official, the Individual with Direct Knowledge can send an email to the Responsible Official that the Registration is ready for certification **by clicking on the "Send Notifications" button**.

The Email Notification screen will open displaying a list of the Responsible Officials associated with the facility:

|         | njhome i citizen i business i government           | I services A to Z I departments     |                                  | search                                                                |
|---------|----------------------------------------------------|-------------------------------------|----------------------------------|-----------------------------------------------------------------------|
| A.      | department of environmental protection             |                                     |                                  | <sup>njdep</sup> on <i>line</i>                                       |
|         |                                                    |                                     |                                  | njdep home I about dep I index by topic I programs/units I dep online |
| M       | y Workspace User Profile Certific                  | ations Payments Documents and Forms | Permit Følder                    |                                                                       |
| Version | r: 4.12<br>Ily logged in: Michael Gerchman (MGERCH | MA)                                 | 560550<br>EWASTE TEST MANUF 100  | Help   Logout                                                         |
| E-M     | IAIL NOTIFICATION                                  |                                     |                                  |                                                                       |
| Select  | t one or more users to send a certific             | ation reminder email.               |                                  |                                                                       |
|         | Name                                               | Certifier Type                      | Email Address                    | Notification Status                                                   |
|         | Michael Gerchman                                   | Responsible Official                | Michael.Gerchman@dep.state.nj.us | No notifications sent.                                                |
|         | Robin Heston                                       | Responsible Official                | robin.heston@dep.state.nj.us     | No notifications sent.                                                |
|         | ng a column title will sort the table by that c    | olumn.                              |                                  |                                                                       |
|         | Step 19: C                                         | lick the                            |                                  | Send Notification Cancel                                              |
|         | box for the                                        | person                              |                                  |                                                                       |
|         |                                                    |                                     |                                  |                                                                       |

- 19. Click on the checkbox to the left of the Responsible Official to which you want to send the email
- 20. Click the "Send Notification" button.

A screen will open indicating that the Email Notification was sent:

| njhome I citizen I business I government I services A to Z I departments            |                                  | search                                                                |
|-------------------------------------------------------------------------------------|----------------------------------|-----------------------------------------------------------------------|
| evence nideo                                                                        |                                  | <sup>njde</sup> Pon <i>line</i>                                       |
|                                                                                     |                                  | njdep home I about dep I index by topic I programs/units I dep online |
| My Workspace User Profile Certifications Payments Documents and Forms Permit Folder |                                  |                                                                       |
| Version: 5.0<br>Currently logged in: Michael Gerchman (MGERCHMA)                    | 560550<br>EWASTE TEST MANUF 100  | Help   Logout                                                         |
| E-MAIL NOTIFICATION                                                                 |                                  |                                                                       |
|                                                                                     |                                  |                                                                       |
| Notifications have been sent to the following users:                                |                                  |                                                                       |
| Name                                                                                | Email Address                    |                                                                       |
| Michael Gerchman                                                                    | Michael.Gerchman@dep.state.nj.us |                                                                       |
| Clicking a column title will sort the table by that column.                         |                                  |                                                                       |
|                                                                                     |                                  | Step 21: Click "Continue"                                             |

#### 21. Click the "Continue" button. The Certification screen will open.

**Note:** You will not be able to continue to the next step until a Responsible Official certifies the service. (*Please see <u>Responsible Official Certification Instructions</u> for directions on certifying as the <i>Responsible Official*). You can exit the service at this time. If you are responsible to complete the service after the Responsible Official certification, you can return to the service at a later time. Simply log on to *NJDEP Online* and find the service listed in the My Services – In Progress section of the My Workspace page and click on the Service ID number.

#### You should be returned to the "Certification": screen:

|                                          |                                               |                                   |                    |                        |                           | 510                             | p INavigation         |
|------------------------------------------|-----------------------------------------------|-----------------------------------|--------------------|------------------------|---------------------------|---------------------------------|-----------------------|
| njhome I citizen I bu                    | usiness I government I services A to Z I dep  | artments                          |                    |                        |                           | search                          |                       |
| Dewetter nicet                           | 0<br>Inmental protection                      |                                   |                    |                        |                           | njd                             | <sup>lep</sup> online |
|                                          |                                               |                                   |                    |                        | njdep home I about dep I  | index by topic 1 programs/units | s I dep online        |
| My Workspace User                        | r Profile Certifications Payments             | Documents and Forms Permit Folder |                    |                        |                           |                                 |                       |
|                                          |                                               |                                   |                    |                        |                           |                                 |                       |
| sion: 5.0<br>rently logged in: Michael G | Gerchman (MGERCHMA)                           | 5603<br>EWASTE TEST               | 550<br>F MANUF 100 |                        |                           | ,                               | Help   Logout         |
|                                          | CERTIFICATION - SINGLE S                      | UBMISSION SUMMARY                 |                    |                        |                           |                                 |                       |
| - Instructions                           | 141245 - eWaste Densual I                     | Locistantion                      |                    |                        |                           |                                 |                       |
| - Facility Selection                     | 141245 - ewaste Renewal i                     | registration                      |                    |                        |                           |                                 |                       |
| Details                                  | To certify electronically, please click       | on the blue ribbon.               |                    |                        |                           |                                 |                       |
| 4 - Contacts<br>5 - Certification        | Required Name                                 | Certifier Type                    | Certifier Status   | Notification<br>Status | Certify<br>Electronically | Certify<br>via Paper            | Remove<br>Certifier   |
| - Payment                                | <b>Ø</b>                                      | Individual With Direct Knowledge  | Not Certified      | No Notifications Sent  | *                         |                                 |                       |
| - Summary Please Note                    | 3                                             | Responsible Official              | Not Certified      | No Notifications Sent  |                           |                                 |                       |
| You may click on a                       | Clicking a column title will sort the table b | y that column.                    |                    |                        |                           |                                 |                       |
| above) to navigate                       |                                               |                                   |                    | s                      | end Notifications A       | dd Certification Type           | Continue              |
| back to that screen.                     |                                               |                                   |                    | _                      |                           |                                 |                       |
|                                          |                                               |                                   |                    |                        |                           |                                 | ሩ እ                   |
|                                          |                                               |                                   |                    |                        |                           | 54                              | . 22. CH-L            |
|                                          |                                               |                                   |                    |                        |                           | Step                            | 5 22: Click           |
|                                          |                                               |                                   |                    |                        |                           | "C                              | Continue"             |

**Note:** Both the Individual with Direct Knowledge and the Responsible Official must certify the service before proceeding to the next step.

22. Once both certifications are completed, from the Certification Screen, **click the** "Continue" button.

The Payment Summary screen will open:

| njhome I citizen I be<br>pewiener Didee        | usiness I gove<br>Domental prote | nment I servic     | ees A to Z I departments       |                                                         |                                         | njdep home 1 about dep 1 i                        | search<br>index by topic 1 programs/u | njdep <sub>orline</sub><br>nits I deponline |
|------------------------------------------------|----------------------------------|--------------------|--------------------------------|---------------------------------------------------------|-----------------------------------------|---------------------------------------------------|---------------------------------------|---------------------------------------------|
| My Workspace User                              | r Profile 🖉 C                    | ertifications      | Payments Documents and         | Forms Permit Folder                                     |                                         |                                                   |                                       |                                             |
| Version: 4.12<br>Duranthy logged in: Michael C | Secolution (M                    | EPCUN(A)           |                                | EWACTE                                                  | 560550                                  |                                                   |                                       | Halo I Logout                               |
| oureany wgges in suchaets                      | PAYME                            | NT SUMM/           | ARY                            | EWASIE I                                                | EST MANOP 100                           |                                                   |                                       | Help   Logout                               |
| 1 - Payment                                    | For Interr                       | ational Add        | resses:                        |                                                         |                                         |                                                   |                                       |                                             |
| 2 - Davement Details                           | The Bill M                       | e option is n      | ot available for addresses     | outside the US. To use the Bill Me opti                 | on, click the Return button to go b     | back to the Registration service and enter a US a | ddress on the Contact                 | ts screen.                                  |
| 2 - Payment Decais                             |                                  |                    |                                | ,-                                                      |                                         |                                                   |                                       |                                             |
| Information                                    | Charge                           | e .                |                                |                                                         |                                         |                                                   |                                       |                                             |
| 4 - Payment                                    | charge                           |                    |                                |                                                         |                                         |                                                   |                                       |                                             |
| Please Note                                    | ID Facility ID Facili            | Facility Name      | Program                        | Service                                                 | Туре                                    | Creation Date                                     | Amount                                |                                             |
| You may click on a                             | 145109                           | 560550             | EWASTE TEST MANUF 1            | 00 Solid and Hazardous Waste                            | eWaste Renewal Registration             | eWaste Renewal Registration RSP service           | 08/18/2012<br>Total:                  | \$10,000.00                                 |
| (above) to navigate                            | Clicking a c                     | slumn title will ( | sort the table by that column. |                                                         |                                         |                                                   |                                       |                                             |
|                                                |                                  |                    |                                | Step 23: Click<br>eCheck" if you was<br>eCheck. Proceed | "Pay via<br>nt to pay by<br>to Step 24. | Pay v                                             | a eCheck U Bill Me                    | Return                                      |
|                                                |                                  |                    |                                |                                                         |                                         | be billed, click "Bill<br>and go to Step 2        | Me"<br>9.                             |                                             |

23. The payment screen displays an invoice for the registration fee. This screen provides two options for making payment, "Payment via eCheck" or "Bill Me." Click on the button of your choice.

**Note:** The annual fees are:

- \$5,000 for a TV Manufacturer
- \$5,000 for a manufacturer of Other Electronic Devices
- \$10,000 for a manufacturer of both TVs and Other Electronic Devices

**Note:** When using the Bill Me payment option, the eWaste Registration is not complete when you submit the service. The bill must be paid in full before the Registration is valid.

If you selected "Bill Me," skip to Step 29.

If you selected "Payment via eCheck," the "Make Payment by eCheck" screen will open:

| evicency i department of environ                                                        | ess I government I services A to Z I departments<br>Jental protection                                  | njdep home i                                                                                                    | sourch<br>njderp <sub>online</sub><br>about dep 1 index by topic 1 programs units 1 dep enline |
|-----------------------------------------------------------------------------------------|----------------------------------------------------------------------------------------------------|----------------------------------------------------------------------------------------------------|------------------------------------------------------------------------------------------------|
| My Workspace User I                                                                     | rofile Certifications Payments Documents and Forms Permit Folder                                       |                                                                                                    |                                                                                                |
| Version: 4.12<br>Currently logged in: Michael Ge                                        | chman (MGERCHMA) EWASTE                                                                                | 560550<br>TEST MANUF 100                                                                                                   | Help   Logout                                                                                  |
|                                                                                         | MAKE PAYMENT - BY CCHECK                                                                               |                                                                                                    |                                                                                                |
| 1 - Payment<br>Summary                                                                  | In order to comply with new banking rules, please answer the following question:                       |                                                                                                    |                                                                                                |
| 2 - Payment Details<br>3 - Review Payment<br>Information<br>4 - Payment<br>Confirmation | Will the funds for the payment come from an account outside the Unite discuss<br>(Yes/No)2<br>C Ye 0)2 | Step 24: Select "No" if the funds will<br>come from a US account. Bank account<br>fields will appear when "No" is selected |                                                                                                |
| Please Note<br>You may click on a<br>previously visited page<br>(above) to navigate     | Total: \$10,000.00 Bank Routing No.*:                                                                  | Contact Name*:                                                                                                    |                                                                                                |
| back to that screen.                                                                    | Account Number*:<br>Account Type*:<br>Name on Account*: Michael Gerchman                               | Contact Phone No. *:<br>Contact Phone No.<br>Ext:<br>Contact E-Mail*:                                                      |                                                                                                |
|                                                                                         | Step 25: Fill in account details<br>and contact information.                                           | Step 26: Click "Continue"                                                                                                  | Continue Clear Cancel                                                                          |

- 24. On the Pay by eCheck screen, you will be asked if the funds are coming from a foreign account. *NJDEP Online* will only accept funds from a U.S. account. If you check "yes," you will be notified that use of a foreign account is not acceptable. Payments via foreign accounts must use the "Bill Me" option. If the funds will come from a U.S. account, check the "No" box.
- 25. Once "No" is selected, additional fields will display to enter account information. **Complete the fields on the screen** by entering the Routing #, Account #, Type of Account, and Name of Account fields. You must also enter a name, email address and phone number for an individual to contact about the payment.
- 26. When the information is correctly entered. Click the "Continue" button.

The "Review Payment Information" screen opens:

| njhome I citizen I bu<br>projency <b>Dide</b>                                      | usiness I government I service<br>Onmental protection                  | ns A to Z I departments                                                                                                    |                                                                              |                                                                               | njdep home i about de                                           | r i index by topic i programs/a | )<br>1jdep <sub>on<i>line</i><br/>sits I depension</sub> |
|------------------------------------------------------------------------------------|------------------------------------------------------------------------|----------------------------------------------------------------------------------------------------|------------------------------------------------------------------------------|-------------------------------------------------------------------------------|-----------------------------------------------------------------|---------------------------------|----------------------------------------------------------|
| My Workspace User<br>Version: 4.12<br>Currently logged in: Michael O               | r Profile Certifications                                               | Payments / Documents and Forms                                                                                                    | Permit Folder<br>St<br>EWASTE TE                                             | 50550<br>ST MANUF 100                                                         |                                                                 |                                 | Help   Logout                                            |
| 1 - Payment<br>Summary<br>2 - Payment Details<br>3 - Review Payment<br>Information | REVIEW PAYMENT<br>In the event of an Authon<br>NOTE: Please do not pre | Dirization error, please select Payments button in a select Payment button in a select Payment button | ent Details from the Progress Indicat<br>more than one time. Payment confirm | tor on the left to correct any errors.<br>mation sometimes can take a few min | utes.                                                           |                                 |                                                          |
| 4 - Payment<br>Confirmation                                                        | Payment Summar                                                         | v                                                                                                    |                                                                              |                                                                               |                                                                 |                                 |                                                          |
| You may click on a                                                                 | ID Facility ID                                                         | Facility Name                                                                                                    | Program                                                                      | Service                                                                       | Туре                                                            | Creation Date                   | Amount                                                   |
| (above) to navigate                                                                | 145109 560550                                                          | EWASTE TEST MANUF 100                                                                                                    | Solid and Hazardous Waste                                                    | eWaste Renewal Registration                                                   | eWaste Renewal Registration RSP service                         | 08/18/2012<br>Total:            | \$10,000.00                                              |
| back to that screen.                                                               | Clicking a column title will se                                        | ort the table by that column.                                                                                                    |                                                                              |                                                                               |                                                                 | rotai.                          | \$10,000.00                                              |
|                                                                                    | Payment Type                                                           |                                                                                                    |                                                                              |                                                                               |                                                                 |                                 |                                                          |
|                                                                                    | Bank Routing<br>Number:<br>Account Number:                             | 1360<br>67890                                                                                                    |                                                                              | Contact Name:<br>Contact Phone #:<br>Contact Email:                           | Mike Gerchman<br>6099846985<br>michael.gerchman@dep.state.nj.us |                                 |                                                          |
|                                                                                    | Account Type:                                                          | Checking                                                                                                    |                                                                              | Step 27:<br>is c<br>"Autho                                                    | If all information<br>orrect, click<br>orize Payment"           | Authorize Payment               | Cancel                                                   |

- 27. Review the information on the screen. If it's correct, **click the "Authorize Payment" button**. Sometimes it may take a minute or two for this process to complete. Please click the "Authorize Payment" button only once.
- 28. When the payment processes, you will receive a message stating that the submission was successful. **Click the "Continue" button.**

**Note:** After you click the Continue button, the "Summary" screen will open. The next few steps cover the "Bill Me" Option. **If you paid via eCheck, go to Step 33 to continue**.

If you selected the "Bill Me" option, you will pick up from Step 23 here:

|                                                                                                    | niless   gevernment   services & to Z   departments explore f about dep   index by topic   explore f about dep   index by topic   explore f about dep   explore f about dep   explore f about dep | nydePonUne<br>programmanists I dep online  |
|----------------------------------------------------------------------------------------------------|----------------------------------------------------------------------------------------------------|--------------------------------------------|
| /ersion: 5.0<br>Currently logged in: Michael<br>1 - Billing Message                                                                      |                                                                                                    | Click here to go back<br>to pay via eCheck |
| Address 3 - Payment Billing Confirmation Please Note You may click on a previously visited page (above) to navigate back to that screen. | electronically. Note For Air General Permits and Tidelands License Renewals Only: The service will be submitted but will not be approved until the payment is received. If you continue you will no longer be service electronically. Step 29: Click "Continue"                                                                                                    | able to pay<br>Continue Cancel             |

29. After clicking the "Bill Me" button, you will be warned that by going further, you will not be allowed to pay by eCheck and you will be given the option to go back and pay by eCheck. At this point, you can opt to go back and pay by eCheck or confirm that you would like to be billed. To confirm that you would like to be billed, **click the "Continue" button**.

#### The Payment Mailing Address Option screen will open:

| Step 30: Select this button if you want the bill mailed to the address entered in the Contacts screen for this registration. Edits here will also change the Contacts screen.       Description of the association of the bill mailed to the association of the bill mailed to a different address.       Description of the bill mailed to the association of the bill mailed to a different address the screen of the bill mailed to a different address the screen of the bill mailed to a different address.       Description of the bill mailed to a different address the screen of the bill mailed to a different address the screen of the bill mailed to a different address.       Description of the bill mailed to a different address the screen of the bill mailed to a different address.       Description of the bill mailed to a different address the screen of the bill mailed to a different address.       Description of the bill mailed to a different address the screen of the bill mailed to a different address.         OR: Select this button if you want the bill mailed to a different address.       Description of the date before address the screen of the bill mailed to a different address.       Description of the bill mailed to a different address the screen of the bill mailed to a different address.       Description of the bill mailed to a different address the screen of the bill mailed to a different address.       Description of the bill mailed to a different address the screen of the bill mailed to a different address the screen of the bill mailed to a different address the screen of the bill mailed to a different address the screen of the bill mailed to a different address the screen of the bill mailed to a different address the screen of the bill mailed to a different address the screen of the bill mailed to addresscreen addrescreen of the bill mailed to address the screen of the                                                                                                    |                                 |                                                                                                    |                                                                                                    |                 |
|----------------------------------------------------------------------------------------------------|---------------------------------|----------------------------------------------------------------------------------------------------|----------------------------------------------------------------------------------------------------|-----------------|
| <ul> <li>button if you want the bill mailed to the address entered in the contacts screen for this gestration. Edits here will also change the contacts screen.</li> <li>OR: Select this button if you want the bill mailed to a different address from the the bill mailed to a different address.</li> <li>OR: Select this button if you want the bill mailed to a different address from the the bill mailed to a different address.</li> <li>OR: Select this button if you want the bill mailed to a different address from the bill mailed to a different address.</li> <li>OR: Select this button if you want the bill mailed to a different address.</li> <li>OR: Select this button if you want the bill mailed to a</li></ul>                                                                                                    | Step 30: Select this            | PAYMENT MAILING ADDRESS OPTION - SELECT ONE                                                                                                    |                                                                                                    |                 |
| <ul> <li>Build on the follower of the second address of the second address of the second</li></ul>                                                                                                    | button if you want the          | Please select the mailing address to be used to send the bill for this serv                                                                          | ice.                                                                                                    |                 |
| <ul> <li>Built mailed to the database anderse anderse anderse and and address anderse and address anderse and address anderse and address anderse and address anderse and address anderse and address anderse and address and address and</li></ul>                                                                                                    |                                 | Note: Any address information listed in Address Lines 2 and 3 will NOT ap                                                                            | opear on the bill, so to ensure proper delivery, you will need to include all necessary address info                                       |                 |
| address entered in the<br>Contacts screen for this<br>Registration. Edits here<br>will also change the<br>Contacts screen.                                                                                                    | bill malled to the              | revised name and address information entered for a service contact or fo<br>so you may wish to use the last option ['Other (manually enter address)' | in the user will save back over the information currently included in the permit application for the<br>"] to prevent this from happening. |                 |
| Contacts screen for this   Registration. Edits here   will also change the   Contacts screen.     NCR: Select this button if   you want the bill mailed   to your mailing address.   Edits here will also   change your personal   User Profile   information.     OR: Select this button   if you want the bill   mailed to a different   address.     Mailed install     ************************************                                                                                                    | address entered in the          | C esponsible Party                                                                                                    |                                                                                                    |                 |
| Registration. Edits here will also change the Contacts screen.         OR: Select this button if you want the bill mailed to a different address.         OR: Select this button if you want the bill mailed to a different address in the fields below will qdate billing address.         OR: Select this button if you want the bill mailed to a different address image in the fields below will qdate billing address image in the fields below will qdate billing address image in the fields below will qdate billi                                                                                                    | Contacts screen for this        | Data changes in the fields below will update the service contacts addres                                                                             | is information.                                                                                                    |                 |
| will also change the Contacts screen.   OR: Select this button if you want the bill mailed to your mailing address. Edits here will also change your personal User Profile information.   OR: Select this button if you want the bill mailed to a different address in the fields below wil update the user profile information.   OR: Select this button if you want the bill mailed to a different address.   Michael Gerchman@dep.state   OR: Select this button if you want the bill mailed to a different address.                                                                                                    | <b>Registration.</b> Edits here |                                                                                                    |                                                                                                    |                 |
| Will also change the Contacts screen.   OR: Select this button if you want the bill mailed to a different address.   OR: Select this button if you want the bill mailed to a different address.   OR: Select this button if you want the bill mailed to a different address.                                                                                                    |                                 | * First Name: Michael                                                                                                    | * Address Line 1: 401 E. State St.                                                                                                    |                 |
| Contacts screen.         OR: Select this button if you want the bill mailed to your mailing address. Edits here will also change your personal User Profile information.         OR: Select this button if you want the bill mailed to a different address. If you want the bill mailed to a different address.         OR: Select this button if you want the bill mailed address. Edits here will also change your personal User Profile information.         OR: Select this button if you want the bill mailed to a different address.         OR: Select this button if you want the bill mailed to a different address.         Middle Initial:         Middle Initial:                                                                                                    | will also change the            | Middle Initial:                                                                                                    | Address Line 2: Mail Code 401-02C                                                                                                    |                 |
| OR: Select this button if<br>you want the bill mailed<br>to your mailing address.<br>Edits here will also<br>change your personal<br>User Profile<br>information.       Image: here heids below will update the user profile         OR: Select this button<br>if you want the bill<br>mailed to a different<br>address.       Image: here heids below will update the user profile         OR: Select this button<br>if you want the bill<br>mailed to a different<br>address.       Image: here heids below will update billing address information for this bill only. It will neither update address information for service contacts nor user profile                                                                                                    | Contacts screen.                | Last Name: Gerchman                                                                                                    | Address Line 3:                                                                                                    |                 |
| OR: Select this button if you want the bill mailed to your mailing address. Edits here will also change your personal User Profile information.   OR: Select this button if you want the bill mailed to a different address.   OR: Select this button if you want the bill mailed to a different address.                                                                                                    | Conducts serven                 | * E-Mail Address: Michael Combrast@dae state                                                                                                    | State:                                                                                                    |                 |
| OR: Select this button if you want the bill mailed to your mailing address. Edits here will also change your personal User Profile information.          • Definition Name: Definition Name: Name: Definition Name: Name: Definition Name: Definition Name: Definition Name: Definition Name: Definition Name: Definition Name: Definition Name: Name: Name: Name: Name: Name: Name: Name: Name: Name: Name: Name: Name: Name: Name: Name: Name: Name: Name: Name: Name: Name: Name: Name: Name: Name: Name: Name: Name: Naddress Information for service contacts nor user profile Name: Na                                                                                                    |                                 | * Confirm E-Mail: Michael Gerchman@dep.state                                                                                                    | * Zip: Insept                                                                                                    |                 |
| OR: Select this button if<br>you want the bill mailed<br>to your mailing address.<br>Edits here will also<br>change your personal<br>User Profile<br>information.       • • • • • • • • • • • • • • • • • • •                                                                                                    |                                 | Organization Name: NJDEP                                                                                                    |                                                                                                    |                 |
| you want the bill mailed to a different address.                                                                                                    | OR: Select this button if       | Organization Type: State                                                                                                    | as notes Any information edited here will                                                                                                  |                 |
| to your mailing address.<br>Edits here will also<br>change your personal<br>User Profile<br>information.<br>OR: Select this button<br>if you want the bill<br>mailed to a different<br>address.                                                                                                    | you want the bill mailed        | Che mailing address in your user profile                                                                                                    | she note: Any mormation enter here win                                                                                                    |                 |
| Edits here will also<br>change your personal<br>User Profile<br>information.       * First Name:       Michael Gerchman@dep state<br>itel:       * Address Line 1:<br>Address Line 2:       * Address Line 1:<br>Address Line 2:<br>Confirm E* Mail Code 401 02C         OR: Select this button<br>if you want the bill<br>mailed to a different<br>address.       * Confirm E* mail:<br>Confirm E* Mail       Michael Gerchman@dep state<br>Nichael Gerchman@dep state<br>Nichael Gerchman@dep state<br>Nichael Gerchman@dep state       * Address Line 2:<br>Nichael Gerchman@dep state       * Michael Gerchman@dep state         * Chy:       * State:       Nichael Gerchman@dep state       * State:       Nichael Gerchman@dep state         * Chy:       * State:       Nichael Gerchman@dep state       * State:       Nichael Gerchman@dep state         * Confirm E* Mail:       Michael Gerchman@dep state       * State:       Nichael Gerchman@dep state       * State:         * Organization Nome:       Nichael Gerchman@dep state       * State:       Nichael Gerchman@dep state       * State:         * Confirm E* Mail:       Nichael Gerchman@dep state       * Nichael Gerchman@dep state       * State:       Nichael Gerchman@dep state       * State:         * Gordina Type:       State       * State:       * State:       Nichael Gerchman@dep state       * State:       Nichael Gerchman@dep state         * First Name:       Nichael Gerchman@dep state       * Address Line 2:       * Continue"       * Continue"                                                                                                    | to your mailing address.        | Data changes in the fields below will update the user profile                                                                                        | change the record previously entered                                                                                                    |                 |
| <ul> <li>* First Name:</li> <li>* Kickael Gerchman@dep state</li> <li>* Confirm E-Mail:</li> <li>Michael Gerchman@dep state</li> <li>* Confirm E-Mail:</li> <li>Michael Gerchman@dep state</li> <li>* City:</li> <li>* Tereton (Mercer)</li> <li>* State:</li> <li>New Jersey</li> <li>© ther (manually enter address)</li> <li>Data changes in the fields below will update biling address information for thes bill only. It will neither update address line 1:</li> <li>* Address Line 2:</li> </ul>                                                                                                    | Edits here will also            | 7                                                                                                    |                                                                                                    |                 |
| change your personal<br>User Profile<br>information.       Middle Initial:       R       Address Line 2:       Middress Line 2:       Address Line 2:         Viser Profile<br>information.       * Last Name:<br>'tite:       R       Address Line 3:       Middress Line 3:       Continue         * Continue''       * Continue''       * State:       New Jorsey       P         OR: Select this button<br>if you want the bill<br>mailed to a different<br>address.       * Continue       * Continue       * State State:       New Jorsey       State State:         * First Name:       Michael Gerchman@dep state       * JDEP       State       New Jorsey       State State:       New Jorsey       State State:       New Jorsey<                                                                                                    |                                 | * First Name: Michael                                                                                                    | * Address Line 1: 401 E. State St.                                                                                                    |                 |
| User Profile<br>information. <sup>1</sup> Last Name:<br><sup>1</sup> Last Name:<br><sup>1</sup> Last Name: | change your personal            | Middle Initial:                                                                                                    | Address Line 2: Mail Code 401-02C                                                                                                    |                 |
| OSET Frome<br>information.       Intel:       Intel:                                                                                                    | Usor Profile                    | * Last Name: Gerchman                                                                                                    | Address Line 3:                                                                                                    |                 |
| information. In the second states information in the second state in the fields below will update billing address information for this bill only. It will neither update address information for service contacts nor user pre-<br>down and click "Continue" address. In the fields below will update billing address information for this bill only. It will neither update address information for service contacts nor user pre-<br>* Interview definition of the service contacts nor user pre-<br>* Address Line 1: * Address Line 2: * Continue"                                                                                                    | User i rome                     | Ittle:                                                                                                    | City: Trenton (Mercer)                                                                                                    |                 |
| OR: Select this button if you want the bill mailed to a different address.       Image: State image: State i                                                                                                    | information.                    | Confirm E-Mail: Michael Gerchman@dep.state                                                                                                    | Zin: New Jersey                                                                                                    |                 |
| OR: Select this button<br>if you want the bill<br>mailed to a different<br>address.                                                                                                    |                                 | Organization Name: Numero                                                                                                    | 10025                                                                                                    |                 |
| OR: Select this button<br>if you want the bill<br>mailed to a different<br>address.<br>Address Line 2:                                                                                                    |                                 | Organization Type: State                                                                                                    |                                                                                                    |                 |
| OR: Select this button<br>if you want the bill<br>mailed to a different<br>address.       C ther (manually enter address)<br>Data changes in the fields below will update billing address information for this bill only. It will neither update address information for service contacts nor user pre-<br>down and click<br>"First Name:<br>Middle Initial:       Step 31: Scroll<br>down and click<br>"Continue"                                                                                                    |                                 |                                                                                                    |                                                                                                    |                 |
| if you want the bill       Data changes in the fields below will update billing address information for this bill only. It will neither update address information for service contacts nor user pro-       Step 51: Step 51: St                                                                                                    | OR: Select this button          | ther (manually enter address)                                                                                                    | S.                                                                                                    | ton 31. Scroll  |
| mailed to a different<br>address.       * First Name:       * Address Line 1:       * Continue?         Middle Initial:       Address Line 2:       * Continue?                                                                                                    | if you want the bill            | Data changes in the fields below will update billing address information fo                                                                          | r this bill only. It will neither update address information for service contacts nor user pro                                             | own and aliak   |
| address. Middle Initial: Address Line 2: Continue?                                                                                                    | mailed to a different           |                                                                                                    |                                                                                                    | Swii allu click |
| address. Address Life 2:                                                                                                    |                                 | * First Name:                                                                                                    | * Address Line 1:                                                                                                    | "Continue"      |
|                                                                                                    | address.                        |                                                                                                    | num sa cille 2.                                                                                                    |                 |
|                                                                                                    |                                 |                                                                                                    |                                                                                                    | $\overline{}$   |
|                                                                                                    |                                 |                                                                                                    |                                                                                                    | $\mathbf{V}$    |

- 30. You will have three options for entering a billing address. Select the option you wish to use by clicking on the radio button associated with the desired option:
  - **Responsible Party Option:** Selecting this option will use the data from the Contacts screen of the current service. You can make changes to the data. Please note, if you change any of the data at this point, the changes *will* update the service contacts address information that you previously entered.
  - Mailing Address In Your User Profile Option: Selecting this option will use the data in your User Profile. You can make changes to the data. Please note, if you change any of the data, your User Profile *will* be updated with the changes permanently.
  - **Other Option:** Selecting this option requires the entry of billing information specific for the current service. It *will not* update any Contact or User Profile information.
- 31. After you select the desired option, make any needed changes or enter the billing information, as applicable, and **click the "Continue" button**.

## The "Review Paper Payment Billing Confirmation" screen will open:

| Deviency n                                                                                                    | idep                                                     | nental protection                                                                                                    |                                      |                                                                                  | njdep home 1 abou                                                                                        | t dep 1 index by topic 1 programs/u   | njdep <i>online</i><br>mits I deponline |
|----------------------------------------------------------------------------------------------------|----------------------------------------------------------|----------------------------------------------------------------------------------------------------|--------------------------------------|----------------------------------------------------------------------------------|----------------------------------------------------------------------------------------------------|---------------------------------------|-----------------------------------------|
| My Workspace<br>Version: 4.12<br>Durrently logged in: M<br>REVIEW PAPE<br>Please print a copy<br>Note for Air Gene        | User P<br>lichael Ger<br>ER PAY<br>y of this<br>ral Perm | rafile Certifications Payments Decu<br>chman (MGERCHMA)<br>MENT BILLING CONFIRMATION<br>page for your records.<br>ilts only: The service has been submitted | ments and Forms Permit Folder,       | 560550<br>EWASTE TEST MANUF 100<br>ayment is received.                           |                                                                                                    |                                       | Help   Logout                           |
| Payment Iter<br>Charges:<br>10 Faci<br>145109 50<br>Clicking a column titl                                                | ns<br>ility ID<br>i0550                                  | Facility Name<br>EWASTE TEST MANUF 100<br>the table by that column.                                                                                         | Program<br>Solid and Hazardous Waste | Service<br>eWaste Renewal Registration                                           | Type<br>eWaste Renewal Registration RSP service                                                          | Creation Date<br>00/10/2012<br>Total: | Amount<br>\$10,000.00<br>\$10,000.00    |
| Billing Inform<br>First Name:<br>Middle Initial:<br>Last Name:<br>Title:<br>E-Mail Addres<br>Organization<br>Organization | ation<br>ss:<br>Name:<br>Type:                           | Michael<br>R<br>Gerchman<br>Michael,Gerchman@dep.state.nj.us<br>NDEP<br>State                                                                               |                                      | Address Line 1:<br>Address Line 2:<br>Address Line 3:<br>City:<br>State:<br>Zip: | 401 E. State St.<br>Mail Code 401-02C<br>Trenton (Mercer)<br>New Jarsey<br>08625<br>Step 32: Click "Cont | tinue" c                              | ontinue                                 |

32. Click the "Continue" button.

After you click "Continue" on the "Review Payment" screen (step 28) *OR* "Review Paper Payment Billing Confirmation" screen (step 32), the "Summary" screen opens displaying all of the information provided in the registration:

| njhome I citizen I b                                                                                                    | business I government I services & to Z I departments                                                                                                    | (reach)                                                                                                    |
|----------------------------------------------------------------------------------------------------|----------------------------------------------------------------------------------------------------|----------------------------------------------------------------------------------------------------|
| department of envir                                                                                                    | onmental protection                                                                                                    | njdep home I about dep I index by topic I programs/units I dep online                                                                                                    |
| My Workspace Use                                                                                                    | er Profile Certifications Payments Documents and Forms Permit Folder                                                                                                    |                                                                                                    |
| /ersion: 4.12<br>Jurrently logged in: Michael<br>SUMMARY                                                                                | Gerchman (MGERCHMA)                                                                                                    | 500550<br>WASTE TEST MANUF 100 Help   Logost                                                                                                    |
| Facility Profile                                                                                                    |                                                                                                    | Printer Friendly Version                                                                                                    |
| Facility ID:<br>Facility Name                                                                                                    | 560550<br>EWASTE TEST MANUF 100                                                                                                    |                                                                                                    |
| County:                                                                                                    | Burlington                                                                                                    |                                                                                                    |
| Facility Location:                                                                                                    | 100 MAIN ST<br>Southampton Twp, NJ 088888688                                                                                                    |                                                                                                    |
| Mailing Address:                                                                                                    | 100 MAIN ST<br>Southampton Twp, NJ 088888888                                                                                                    |                                                                                                    |
| Registration Detai                                                                                                    | is                                                                                                    |                                                                                                    |
| Application Name:<br>Registration Year:<br>Service ID:<br>Submission Date:                                                              | eWaste Renewal Registration<br>2013<br>145109<br>08/18/2012                                                                                                    |                                                                                                    |
| ту                                                                                                    | ype Brand Name                                                                                                    |                                                                                                    |
| Other Elect                                                                                                    | TV Test Brand<br>tranic Device Test Computer                                                                                                    |                                                                                                    |
| Contacts                                                                                                    |                                                                                                    |                                                                                                    |
| tame:                                                                                                    | Michael Gerchman                                                                                                    |                                                                                                    |
| itle:<br>Contact Type:                                                                                                    | Responsible Party                                                                                                    |                                                                                                    |
| Organization Name:<br>Organization Type:                                                                                                | NJDEP<br>State                                                                                                    |                                                                                                    |
| i-Mall:                                                                                                    | Michael.Gerchman@dep.state.nj.us<br>(609) 984-6985 (Work Phone Number)                                                                                                    |                                                                                                    |
| Contact Address:                                                                                                    | 401 E. State St.                                                                                                    |                                                                                                    |
|                                                                                                    | Trenton, NJ 08625                                                                                                    |                                                                                                    |
| Certification                                                                                                    |                                                                                                    |                                                                                                    |
| certify under penalty of                                                                                                    | f law that I believe that the information is true, accurate, and complete. I am aware t                                                                                                    | nat there are significant penalties for submitting false information, including the possibility of fine and imprisonment.                                                                                                    |
| Certifier: Michael Gerch                                                                                                    | man Certifier ID: MGERCHMA Date: 08/18/2012                                                                                                    |                                                                                                    |
| certify under penalty of<br>formation, I believe tha<br>lectronic device manufa-<br>tore heavy metals in the<br>005-618-EC), or as spe- | If buy that I have personally examined and am familar with the information submitted is<br>at the information is true, accurates, and completes. I am aware that there are significan<br>accurate under the above-listed brands that are offered for sale in New Jersey are proh-<br>a covered electronic device enceeding its maximum concentration value, as specified in<br>(field in a subsequent) amendment to the Directive, except as otherwise provided at N | this document and all attachments and that, based on my inquiry of those individuals immediately responsible for obtaining the<br>I penalities for submitting fails information, including the possibility of fina and improment. I cartify further that no covered<br>sited from being sold or offered for sale in the European Union on or after its date of manufacture due to the concentration of one or<br>the Commission of European Communities Decision of August 18, 2005, amending Directive 2002-95-EC (European Union document<br>J.A.C. 7:26A-13.7(d). |
| :ertifier: Michael Gerch                                                                                                    | man Certifier ID: MGERCHMA Date: 08/18/2012                                                                                                    |                                                                                                    |
| Payment Informat                                                                                                    | tion                                                                                                    |                                                                                                    |
| ayment Amount:                                                                                                    | \$10,000                                                                                                    |                                                                                                    |
| Payment Date:                                                                                                    | 08/18/2012                                                                                                    |                                                                                                    |
| Payment Method:                                                                                                    | Bill Me                                                                                                    |                                                                                                    |
|                                                                                                    |                                                                                                    | Step 33: Click "Return"                                                                                                    |

#### 33. Click the "Return" button.

You will return to the "My Workspace" tab:

|                   |                                |                                    |                                            |                          |                |                       |                               |              |                | nteah ue                          | me i awaa wep i mees                                                     | ny topos i programs antos i i                                                                       |
|-------------------|--------------------------------|------------------------------------|--------------------------------------------|--------------------------|----------------|-----------------------|-------------------------------|--------------|----------------|-----------------------------------|--------------------------------------------------------------------------|----------------------------------------------------------------------------------------------------|
| My W              | orkspace User Profil           | le Certifications Payments         | Documents and Forms Permit Fo              | older                    |                |                       |                               |              |                |                                   |                                                                          |                                                                                                    |
| ~ .               |                                |                                    |                                            |                          |                |                       |                               |              |                |                                   |                                                                          |                                                                                                    |
| n: 4.1<br>itly lo | 2<br>gged in: Michael Gerchmar | n (MGERCHMA)                       |                                            |                          |                |                       |                               |              |                |                                   |                                                                          | Help                                                                                                |
| wo                | ORKSPACE                       |                                    |                                            |                          |                |                       |                               |              |                |                                   |                                                                          |                                                                                                    |
|                   |                                |                                    |                                            |                          |                |                       |                               |              |                |                                   |                                                                          |                                                                                                    |
| Serv              | rice Selection                 |                                    |                                            |                          |                |                       |                               |              |                |                                   |                                                                          | 1                                                                                                   |
| <b></b>           |                                | Tabaaaba                           |                                            |                          |                |                       |                               |              |                |                                   |                                                                          |                                                                                                    |
| iy i              | -acilities/Program             | Interests                          |                                            |                          |                |                       |                               |              |                |                                   |                                                                          | 3                                                                                                   |
| ly S              | Services - In Progr            | ess                                |                                            |                          |                |                       |                               |              |                |                                   |                                                                          | 1                                                                                                   |
|                   |                                | -4                                 |                                            |                          |                |                       |                               |              |                |                                   |                                                                          |                                                                                                    |
| iy s              | services - Submitte            | ed                                 |                                            |                          |                |                       |                               |              |                |                                   |                                                                          | 6                                                                                                   |
|                   |                                |                                    |                                            |                          |                |                       |                               |              |                |                                   |                                                                          |                                                                                                    |
| If t              | he status of your servi        | ice is "Submission Failed - Please | contact DEP," please send an e-            | mail to Portalc          | omments@dep.sl | tate.nj.us for a      | ssistance.                    | Please inclu | de the Service | ID number o                       | of the failed submitta                                                   | l in the message.                                                                                   |
|                   |                                | <                                  | 123450                                     |                          |                | 2                     |                               | >>           |                |                                   |                                                                          |                                                                                                    |
|                   | Application Name               | Facility Name                      | Description                                | Status                   | Created Date   | Last<br>Modified Date | Summar                        | History PDF  |                |                                   |                                                                          |                                                                                                    |
| 0                 | eWaste Annual Report           | EWASTE TEST MANUFACTURER 8         | eWaste Annual Report RSP service           | Submission<br>Successful | 05/25/2012     | 05/25/2012            | $\sim$                        | 🧼 🔁          |                | / —                               | NJDEP Solid and Hazardoon Wa                                             | ute Management Program                                                                              |
| 38                | eWaste Annual Report           | EWASTE TEST MANUFACTURER 9         | eWaste Annual Report RSP service           | Submission<br>Successful | 05/24/2012     | 05/24/2012            | - 😔                           | - 🧼 🔁        |                |                                   | Mail Code 401-02C<br>Bureau of Recycling and Planning<br>PO Box 420      | Registration #: 578823 - ELMI20002<br>RSP Service ID#: 100330<br>Payment Anangement: cCheck Payment |
| 37                | eWaste Annual Report           | EWASTE TEST MANUFACTURER 8         | eWaste Annual Report RSP service           | Submission<br>Successful | 05/24/2012     | 05/24/2012            | $\langle \! \! \! \! \rangle$ | 🗇 🧇          |                | $\mathbf{\nabla}$                 | Trenton, NJ 08625-0420<br>Phone: (509) 984-3438<br>Fax: (609) 633-1112   | Paid Online: Yes<br>Paid On: 05242012<br>Paid Amt. \$10,000.00                                      |
| 36                | eWaste Annual Report           | EWASTE TEST MANUFACTURER 9         | eWaste Annual Report R5P service           | Submission<br>Successful | 05/24/2012     | 05/24/2012            | - 😔                           | 🔶 🔁          |                |                                   |                                                                          |                                                                                                    |
| 34                | eWaste Collection Plan         | EWASTE TEST MANUFACTURER 8         | eWaste Collection Plan RSP service         | Submission<br>Successful | 05/24/2012     | 05/24/2012            | $\sim$                        | 🧼 🔁          |                |                                   | ELECTRONICS MANUFACT                                                     | URER REGISTRATION                                                                                   |
| 33                | eWaste Collection Plan         | EWASTE TEST MANUFACTURER 9         | eWaste Collection Plan RSP service         | Submission<br>Successful | 05/24/2012     | 05/24/2012            | -                             | 😔 😒          | /              | Manufacture                       | n Marra & Langelon                                                       | and regression                                                                                      |
| 01                | eWaste Collection Plan         | EWASTE TEST MANUFACTURER 10        | eWaste Collection Plan RSP service         | Submission<br>Successful | 05/24/2012     | 05/24/2012            | $\langle \rangle$             | 🗇 ち          |                | EWASTE TE                         | ST MANUFACTURER 10                                                       |                                                                                                    |
| 30                | eWaste Renewal<br>Registration | EWASTE TEST MANUFACTURER 10        | eWaste Renewal Registration RSP<br>service | Submission<br>Successful | 05/24/2012     | 05/24/2012            | - 🔶                           | - 🧼 💋        |                | Trenton, NJ                       | 00625                                                                    |                                                                                                    |
| 29                | eWaste Renewal<br>Registration | EWASTE TEST MANUFACTURER 9         | eWaste Renewal Registration RSP<br>service | Submission<br>Successful | 05/24/2012     | 05/24/2012            | $\sim$                        | - 🔶 🖻        |                | Electronically of                 | ertified online by the responsible party Mic                             | hael Gerchman on 05/24/2012.                                                                        |
| 28                | eWaste Renewal<br>Registration | EWASTE TEST MANUFACTURER 8         | eWaste Renewal Registration RSP<br>service | Submission<br>Successful | 05/24/2012     | 05/24/2012            | - 🔶 -                         | - 🍕 🔁        |                | Issue                             | nce Date Effective Date of                                               | Authorization Expiration Date                                                                       |
| ng a              | column title will sort the ta  | able by that column.               |                                            |                          |                |                       |                               |              |                | Your request 8                    | or annual registration as an Electronics Ma                              | nufacturer for the calendar year above has been                                                     |
|                   |                                | <                                  | 123456                                     |                          |                | 2                     |                               | / 🔖          |                | approved by th<br>on or before Ja | e New Jensey Department of Environment<br>muary 1 of each calendar year. | al Protection. Renewal of your registration is due                                                  |
|                   |                                |                                    |                                            |                          |                |                       | - /                           | ' <b>\</b>   |                | An nue                            | later.                                                                   |                                                                                                    |
|                   |                                |                                    |                                            | $\frown$                 |                |                       | -                             |              | <b>\</b>       | Guy Watson,<br>Dureau of Re       | Chief<br>cuting and Planning                                             | Date: 05/24/2012                                                                                    |
|                   |                                |                                    |                                            | Cli                      | ck on th       | e PDF i               | con t                         | 0            |                | New Jersey D                      | lepartment of Environmental Protection                                   |                                                                                                    |
|                   |                                |                                    |                                            |                          |                |                       |                               | -            |                |                                   |                                                                          |                                                                                                    |
|                   |                                |                                    |                                            | bru                      | ng up yo       | ur Cert               | ificat                        | e            |                |                                   |                                                                          |                                                                                                    |
|                   |                                |                                    |                                            |                          | of Reg         | istratio              | n                             |              | · \            |                                   |                                                                          |                                                                                                    |
|                   |                                |                                    |                                            |                          | or neg         | isti atio             |                               |              |                | Self and                          | Hanrdoo Wars Mangement Peopan                                            | R5P Service IDE: 100330                                                                             |
|                   |                                |                                    |                                            |                          |                |                       |                               |              |                |                                   |                                                                          |                                                                                                    |

A row representing the completed Renewal Registration should now appear in the list of "My Services – Submitted" section of the "My Workspace" screen. If the fee was paid by eCheck, the far right column (titled "Permit") should display an icon for a PDF file which is your Certificate of Registration. The Certificate may take several minutes to be available. Upon submittal of the registration, the Contact will receive an email confirming the receipt of the registration. A PDF file of the Summary screen will be attached to the email. Upon payment of the applicable registration fee, the Contact will receive a second email attaching a PDF file of the Certificate of Registration.

## **Collection Plan Instructions**

Electronics Manufacturers (either individually or as part of a group) are required to submit Collection Plans each year for the Department's review and approval. Generally, Collection Plans are required to be submitted by June 1 to describe the Manufacturer's (or group's) collection of electronics waste for the following calendar year (Example: 2014 Collection Plans are due June 1, 2013). These Plans are now required to be submitted electronically via *NJDEP Online*.

**Note:** If you have not already used *NJDEP Online*, please see the instructions for <u>New Users</u>, <u>My</u> <u>Workspace</u>, <u>Configuring Your Services</u>, and <u>Adding Your Facilities/Companies</u> earlier in this document.

To submit a Collection Plan,

1. Log on to NJDEP Online and proceed to the My Workspace screen

| njhome i citizen i business i gov             | ernment I services A to Z I departr | nents                        |                                        |                    |                            | 504             | iren                    |
|-----------------------------------------------|-------------------------------------|------------------------------|----------------------------------------|--------------------|----------------------------|-----------------|-------------------------|
| newjersey<br>department of environmental proj | rection                             |                              |                                        |                    |                            | nj              | dep <b>online</b>       |
|                                               |                                     |                              |                                        | njdep home I a     | about dep I index by topic | l programs/unit | ts I dep onlin          |
| Mr. Woylen and User Drofile                   | Contifications Doumonts I           | Deguments and Ferring        | mit Foldon                             |                    |                            |                 |                         |
| wiy workspace Voiser Prome                    | Cerunications Payments 1            | Documents and Forms Per      | nut rolder                             |                    |                            |                 |                         |
| Version: 4.11                                 |                                     |                              |                                        |                    |                            |                 |                         |
| Currently logged in: Michael Gerchman (N      | IGERCHIMA)                          |                              |                                        |                    |                            |                 | Help   Logou            |
| MY WORKSPACE                                  |                                     |                              |                                        |                    |                            |                 |                         |
|                                               |                                     |                              |                                        |                    |                            |                 |                         |
| Service Selection                             |                                     |                              |                                        |                    |                            |                 | ▲ 🗸                     |
|                                               |                                     |                              |                                        |                    |                            |                 |                         |
| Note: Access to this electronic serves below  | vice selection and submittal are    | ea is granted by selecting f | acilities using the <u>user profil</u> | e. Some services a | re accessible without :    | selecting faci  | lities as               |
| SHOWIT DEIDW.                                 |                                     |                              |                                        |                    |                            |                 |                         |
| Solid and Hazardous Waste                     | Stor 2. Cli                         | ala an aWasta                |                                        |                    |                            |                 |                         |
| ellecte Annael Report                         | Step 2: Ch                          | ick on ewaste                |                                        |                    |                            |                 |                         |
| eWaste Collection Plan                        | Collec                              | ction Plan                   |                                        |                    |                            |                 |                         |
| ewaste Kellewal Keyistration                  |                                     |                              |                                        |                    |                            |                 |                         |
|                                               |                                     |                              |                                        |                    |                            | Configur        | e Services              |
|                                               |                                     |                              |                                        |                    |                            |                 |                         |
| 🔊 My Facilities/Program Int                   | erests                              |                              |                                        |                    |                            |                 | ▲ 🗸                     |
|                                               |                                     |                              |                                        |                    |                            |                 |                         |
| Note: You may add facilities by clicl         | king the "Add Facilities" button    | below.                       |                                        |                    |                            |                 |                         |
| Facility Name                                 | Facility ID                         | Program                      | Access Type                            | Change Access      | Manage Security            | View            | Remov                   |
| EWASTE TEST MANUF 100                         | 560550                              | Solid Waste                  | Individual With Direct                 | <i>i</i>           |                            | <b></b>         | 8                       |
| Clicking a column title will sort the table b | y that column.                      |                              | Knowledge                              |                    |                            |                 |                         |
| L                                             |                                     |                              |                                        |                    |                            | _               |                         |
|                                               |                                     |                              |                                        |                    |                            | Add             | l Facilities            |
|                                               |                                     |                              |                                        |                    |                            |                 |                         |
|                                               |                                     |                              |                                        |                    |                            |                 |                         |
| My Services - In Progress                     | 3                                   |                              |                                        |                    |                            |                 | $\uparrow$ $\downarrow$ |

Note: To edit or resume working on an "In Progress" item, please click on the appropriate number in the ID column. You do not have any "In Progress" Services.

2. In the "Service Selection" section of the "My Workspace" page, click on the "eWaste Collection Plan" link.

**Note:** If the eWaste Collection Plan service is not available in your list of Services, see the instructions for <u>Configuring Your Services</u> earlier in this document.

## The "Instructions Page" screen will open:

| njhome I citizen I business I government I services A to Z I departments                                                                                                    | search                                                                                                    |
|----------------------------------------------------------------------------------------------------|----------------------------------------------------------------------------------------------------|
| 59 pewiersy nidep                                                                                                    | njdeponline                                                                                                    |
| Contraction of the second second seco | njdep home I about dep I index by topic I programs/units I dep online                                                                                                    |
| My Workspace User Profile Certifications Payments Documents and Forms Permit Folder                                                                                                    |                                                                                                    |
| Jersion: 4.11                                                                                                    |                                                                                                    |
| Jurrently logged in: Michael Gerchman (MGERCHMA)                                                                                                    | Help   Logout                                                                                                    |
| INSTRUCTIONS PAGE                                                                                                    |                                                                                                    |
| 2 - Facility Selection         3 - Collection Plan<br>Details         4 - Contacts         5 - Attachment<br>Upload         6 - Certification         7 - Summary    To complete this online eWaste Collection Plan you will need:          1. The name your company registered under or its NJDEP issued Electronics Manufacturer<br>the company/Preferred ID number used must be that of the company designated by N.         2 - Facility Selection         3 - Attachment<br>Upload    To names, addresses and operating details of all Collection Centers in your plan;<br>S. Your company's/group's contact information for the Plan;<br>An electronic file containing the narrative portion of the Plan to upload; and<br>7. 2 electronic certifications: Individual with Direct Knowledge & Responsible Official.                                                                                                    | r Preferred ID number. If you are filing for a group of manufacturers,<br>JDEP to file for the group;<br>.mple, Collection Plans for 2013 are due to be submitted June 1, 2012.<br>;; |
| Please Note         You may click on a         previously visited page         (above) to navigate         back to that screen.    This link will open this instruction manual                                                                                                    | Click "Continue" Continue Return to Workspace                                                                                                    |

**Note:** The Instructions screen provides a list of items you will need to complete the Collection Plan submittal. It also includes a link to this instruction manual.

3. Click the "Continue" button.

#### The Facility Selection screen will open:

| njhome   citizen   bu<br>newjersey<br>department of enviro                                                                 | siness I government I service                                                          | is A to Z I departments                                                                                                 |                                                                                                    | njdep home i a                      | bout dep I index by topic I p                               | njdep <b>online</b><br>rograms/units I dep online |
|----------------------------------------------------------------------------------------------------|----------------------------------------------------------------------------------------|----------------------------------------------------------------------------------------------------|----------------------------------------------------------------------------------------------------|-------------------------------------|-------------------------------------------------------------|---------------------------------------------------|
| My Workspace User                                                                                                    | Profile Certifications                                                                 | Payments Documents and Forms                                                                                            | Permit Folder                                                                                                    |                                     |                                                             |                                                   |
| /ersion: 4.11<br>Jurrently logged in: Michael G                                                                            | erchman (MGERCHMA)                                                                     |                                                                                                    |                                                                                                    |                                     |                                                             | Help   Logout                                     |
| 1 - Instructions<br>2 - Facility Selection<br>3 - Collection Plan<br>Details<br>4 - Contacts<br>5 - Attachment             | * Please select the year<br>The list below shows a liplease select the radio b         | that you would like to make this s<br>st of the facilities that you have li<br>utton and hit the <i>Continue</i> button | ubmission for:                                                                                                    | Step 4: Se<br>your pla<br>following | lect year you are<br>ns for. Normally<br>g the current cale | submitting<br>, the year<br>ndar year             |
| Upload                                                                                                    | *Select                                                                                | Facility                                                                                                    | Facility ID                                                                                                    | Facility Type                       | Municipality                                                | Address                                           |
| 6 - Certification                                                                                                    | ( o )                                                                                  | EWASTE TEST MANUF 100                                                                                                   | 560550                                                                                                    | ELECTRONICS<br>MANUFACTURER         | Southampton Twp                                             | 100 MAIN ST                                       |
| 7 - Summary<br>Please Note<br>You may click on a<br>previously visited page<br>(above) to navigate<br>back to that screen. | <b>Clicing a column title will so</b><br>Please use bis hyperlink<br>* <i>Required</i> | to leave this service and add faci<br>Step 5: Select the b                                                              | ities to my profile using the profile using the | Facility Search page.               | 6 Olish "Continued                                          |                                                   |
|                                                                                                    |                                                                                        | submitting a plan                                                                                                    | ou are                                                                                                    | Step                                | o: Chck "Continue"                                          | Continue                                          |

- 4. **Select the Collection Plan year** from the drop down field. The year selected must be the year the Collection Plan is for, not necessarily the year it is being submitted.
- 5. Next, **select the Electronics Manufacturer** you wish to submit the Collection Plan for by clicking on its associated radio button.

**Note:** If the desired Electronics Manufacturer does not appear in the list, see the instructions for <u>Adding Your Facilities/Companies</u> earlier in this document.

For Group Collection Plans: One registered manufacturer must be designated as the lead. Only the designated manufacturer will be able to submit a Collection Plan. A manufacturer that chooses to submit a collection plan as part of a group, shall, at least 30 days prior to the submittal of each group collection plan, participate in the preparation and submission to the Department of a Group Designation Form. This form available the Department's website is on at http://www.state.nj.us/dep/dshw/recycling/EWaste/manufacturers.html. When submitting a Group Collection Plan, select the manufacturer that has been designated as the lead.

6. Once you have selected the appropriate year and manufacturer, click the "Continue" button.

#### The Collection Plan Details screen will open:

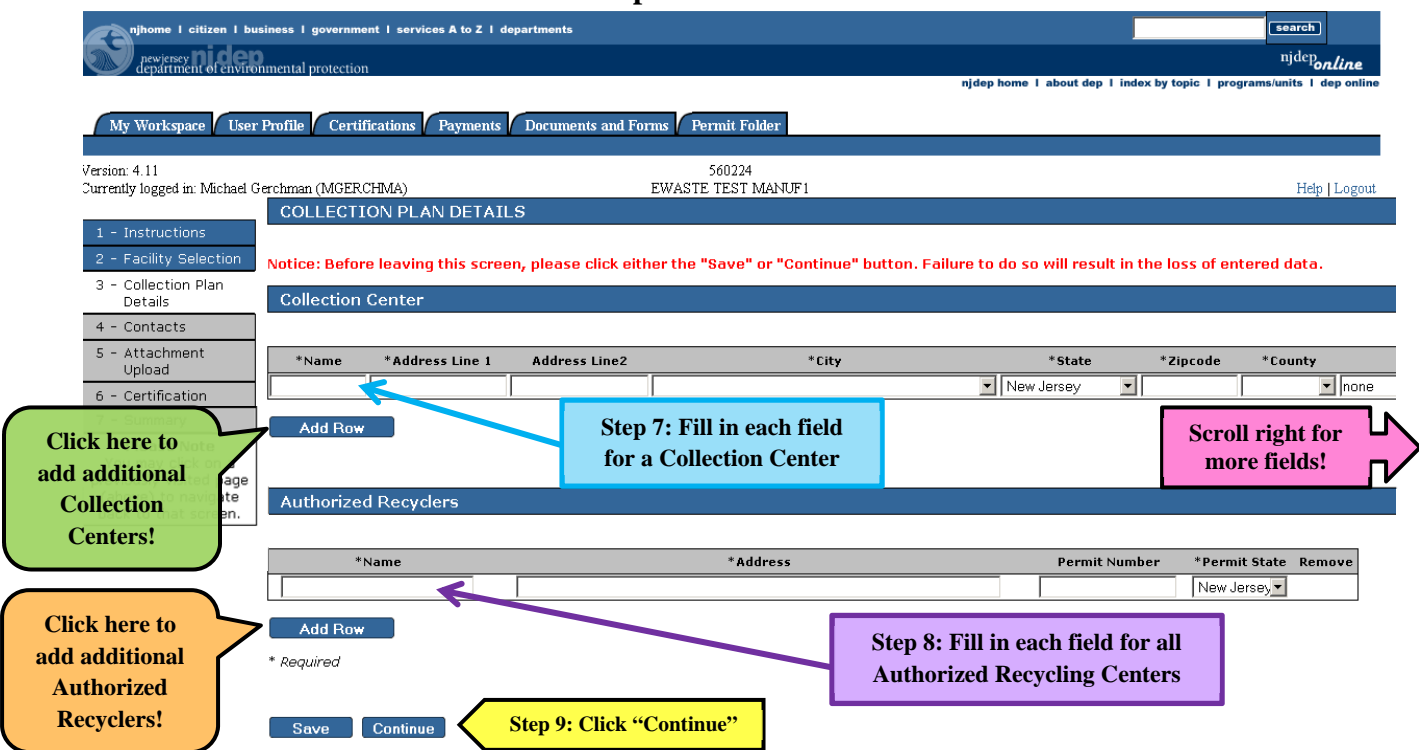

This screen is comprised of two separate tables where the manufacturer must list and provide data for all of the Collection Centers and Recycling Centers that are part of the manufacturer's plan.

- 7. In the upper table, enter the Name, Address, City, State, Zip Code, County, Limitations, Hours of Operation, Web Site and Phone Number for each Collection Center. Each Collection Center must be entered on a separate row of the table. Use the Add Row button to create new rows. The Remove icon 3 at the far right of each row can be used to delete an entire row from the table.
- 8. All Recycling Centers to be used must be entered in the lower table. Enter the Name, Address, Permit Number and Permit State for each Recycling Center to be used. Each Recycling Center must be entered on a separate row of the table. Use the Add Row button to create new rows. The Remove icon 3 at the far right of each row can be used to delete an entire row from the table.

**Note:** If the manufacturer has previously submitted a Collection Plan using *NJDEP Online*, the information from the previous submittal should pre-populate this screen. If this is the case, simply update, add, or delete the information in the table as needed before you continue.

9. If you need to leave the service before you have completed entering data in this screen, **click the "Save" button to save your data**. Failure to do so may result in losing the data on this screen, resulting in the need to re-enter it. When all the information in the screen is complete and correct, **click the "Continue" button**.

#### The "Contact" screen will open:

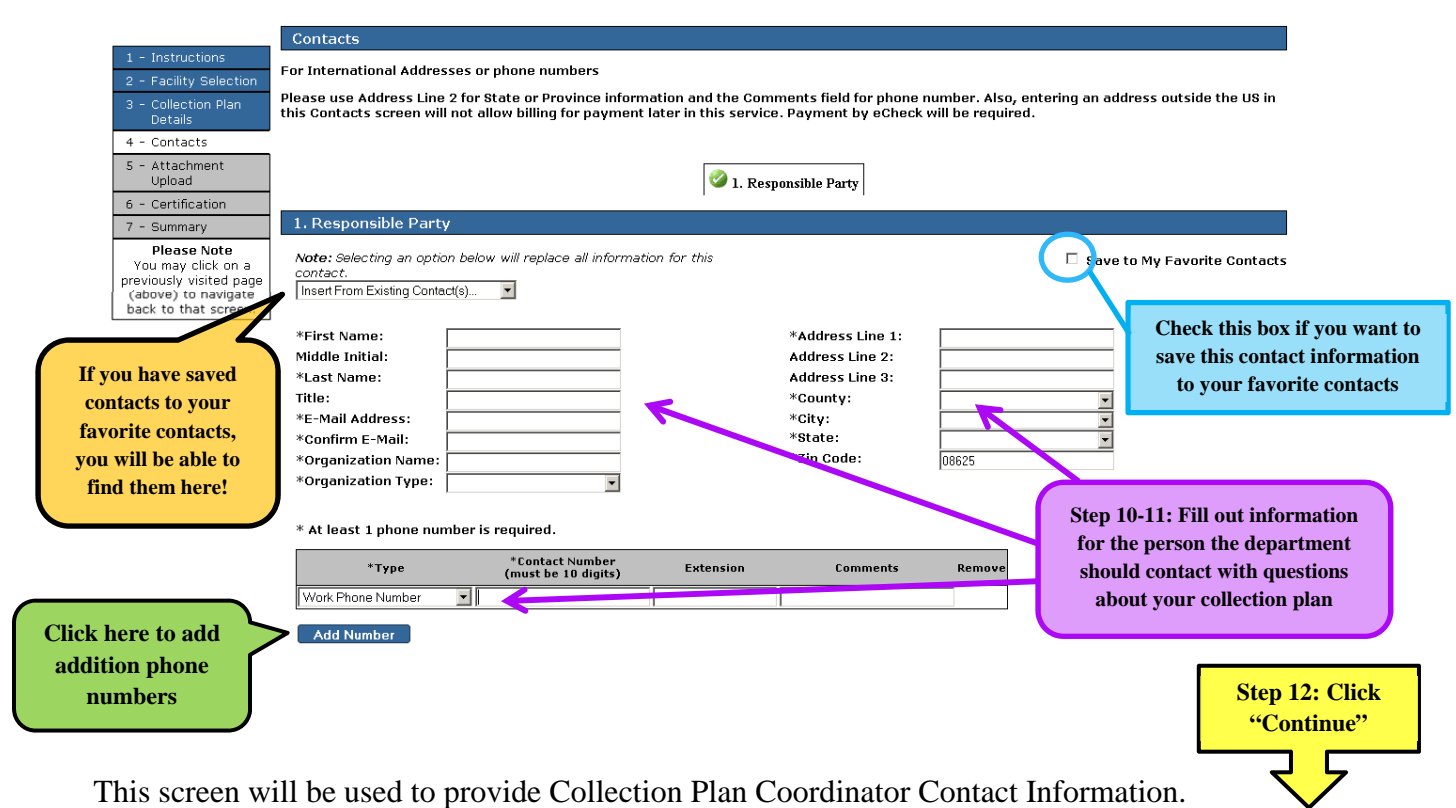

- 10. Enter the Name, address, etc. for your contact person—the person that the Department should contact with questions or other information concerning the electronics manufacturer collection plan. The fields marked with an asterisk (\*) are required.
- 11. Enter at least one phone number. You are required to submit at least one, but you can add more rows to enter different phone number types by clicking "Add Number."

**Note:** You can save this contact information for use on future services. To save this contact information, **check the box next to "Save to My Favorite Contacts"** (located on the upper right hand side of this screen). Upon going to the next screen, the contact information will be saved as one of your existing contacts. The next time you are completing a Contacts screen in a *NJDEP Online* service, simply click the "Insert from Existing Contacts" drop down and select the name of the Contact. All of the saved fields will fill in.

12. When you have completed entries in the applicable fields, click the "Continue" button.

The "Attachment Upload" screen will open:

|                                       | My Workspace User                                                                                                    | onmental protection                                                                                                    | Payments Documents :                                                                                        | and Forms Permit Folder                                                           |                                                                                                    | njden <sub>onLine</sub><br>dep home 1 about dep 1 index by topic 1 programs/units 1 dep enline                           |
|---------------------------------------|----------------------------------------------------------------------------------------------------|----------------------------------------------------------------------------------------------------|----------------------------------------------------------------------------------------------------|-----------------------------------------------------------------------------------|----------------------------------------------------------------------------------------------------|----------------------------------------------------------------------------------------------------|
|                                       | Version: 4.11<br>Correctly logged in: Michael (                                                                                                    | Gerchman (MCER (HMA)                                                                                                    |                                                                                                    | 560224                                                                            | 1 F 1                                                                                                    | Help II operat                                                                                                    |
|                                       | Contrang wigget in indicate (         1 - Instructions:         2 - Facility Selection         3 - Collection Plan         Details         4 - Contacts         5 - Attachment         Upload         6 - Certification         7 - Summary         Please Note | ATTACHMENT UPL<br>Upload New Attack<br>Maximum Files Size:<br>Maximum Files to Uplo<br>Allowed Attachment Ty<br>Note: The maximum files<br>a maximum of 10 files. Ti<br>next step in the submitt.<br>*Attachment Nome: | OAD<br>sments<br>S Mb<br>size that can be uploade<br>he "Upload" butten must<br>al process.<br>Qescription: | if,ppt,jpg,gif,png,tif<br>d is: Smb. You can upload<br>be pressed after the files | d any roquired attachments<br>for uploading are specified                                                                                                    | using this page. You may upload up to 5 files at a time, to<br>before the "Continue" button is pressed to advance to the |
|                                       | You may click on a                                                                                                    |                                                                                                    | 7                                                                                                    |                                                                                   | Browse_                                                                                                    | Step 13: Click browse to                                                                                                 |
|                                       | (above) to navigate                                                                                                    |                                                                                                    |                                                                                                    |                                                                                   | Browse                                                                                                    | coloct document to unload                                                                                                |
|                                       | back to that screen.                                                                                                    |                                                                                                    | _                                                                                                    |                                                                                   | Browse_                                                                                                    | select document to upload                                                                                                |
|                                       |                                                                                                    |                                                                                                    |                                                                                                    |                                                                                   | Browse.                                                                                                    |                                                                                                    |
| Step 14: (<br>attached fi<br>and desc | Give each<br>ile a name<br>cription!                                                                                                    | Note that if the total siz<br>files are listed in the Uple                                                                                                    | e of all attachments to i<br>oaded Attachments sect                                                         | be uploaded exceeds SMb,<br>ion below before attempti                             | all files will fail to upload will fail to upload will fail to upload will fail to upload will be added a set of the set of the set | hen clicking the Upload button. Please verify the desired<br>p 15: Click "Upload" Upload                                 |

**Note:** Attachments are mandatory for a Collection Plan. See <u>Appendix A</u> for a checklist of what must be included in attached documents.

- 13. To upload an attachment, **click on the "Browse" button**. You will then be able to navigate to and select the desired document from within the Browse window.
- 14. Provide an Attachment Name and Description for each attached file.
- 15. Upload documents by **clicking "Upload" button**. The document(s) will then be uploaded and displayed in the 'Uploaded Attachments' section of the screen. Up to 5 MB of files can be uploaded.

|   | fe<br>Sa                      | My Workspace User<br>rsion: 4.11<br>rrently logged in: Michael O<br>1 - Instructions                                                                                                    | Intertual protection Profile Certifications Payment interchman (MOERCHMA) ATTACHMENT UPLOAD                                                                                                    | s Documents and Forms P<br>EWASTI                                                                         | njó<br>rmili Földer<br>500224<br>TEST MARJFI                                                                                              | ep home I about dep I index by topi                                | e I programsunits I dep enline<br>Hdp   Logout             |
|---|-------------------------------|----------------------------------------------------------------------------------------------------|----------------------------------------------------------------------------------------------------|----------------------------------------------------------------------------------------------------|----------------------------------------------------------------------------------------------------|--------------------------------------------------------------------|------------------------------------------------------------|
|   |                               | P - Facility Gelection     Collection Film     Details     Collection Film     Details     Contracts     Contracts     Contribution     Contribution     Contrel     Contribution     Contribution     Contrel     Contrel | Upload New Attachments Maximum Files Store Maximum Files Sto Upload: More Attachment Types: Note: The maximum file size that a maximum of lofes. The 'Uplo ned step in the submittal proces *Attachment Name: Dess *Attachment Name: Dess * Required | 5 Mb<br>10 III.<br>can be uploaded is: mei, 'vou<br>d' button must be presed af<br>s.<br>crighton: •File: | ng.tif<br>can upload any required attachments u<br>er the files for uploading are specified b<br>Browse.<br>Browse.<br>Browse.<br>Browse. | sing this page. You may uploas<br>efore the "Continue" button is i | d up to 5 files at a time, to<br>pressed to advance to the |
| Y | our uploaded<br>ocuments will |                                                                                                    | Note that if the total size of all a<br>files are listed in the Uploaded At<br>Uploaded Attachments<br>Attachment Name                                                                                                    | ttachments to be uploaded ex<br>tachments section below befo<br>Description                               | ceeds SMo, all files will fail to upload wh<br>re attempting to Continue.                                                                 | en clicking the Upload button.                                     | Please venfy the desired                                   |
| 2 | nddear here!                  |                                                                                                    | Attachment 1                                                                                                    | Collection Plan Narrative                                                                                 | collection plan cert language.doc Step 16: (                                                                                              | ©                                                                  | " Continue                                                 |

16. Once you have uploaded all of your attachments, please click the "Continue" button.

The "Certification" screen will open:

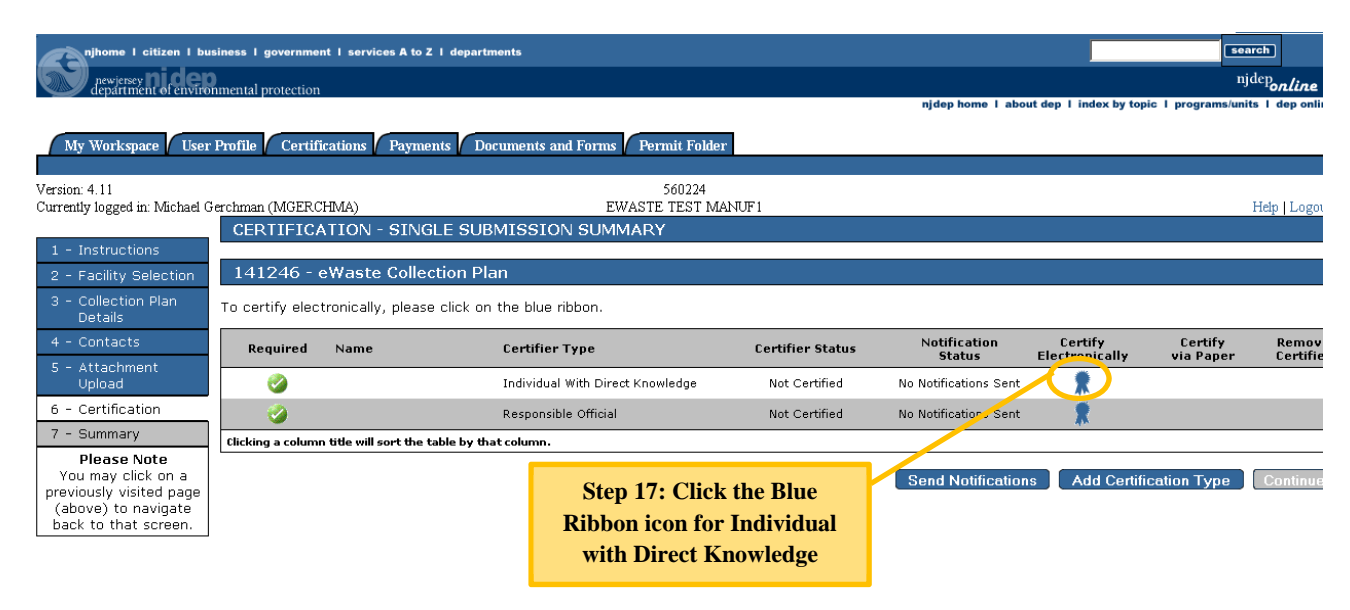

Note: The Collection Plan requires two certifications:

- One from an Individual with Direct Knowledge
- One from a Responsible Official

The Responsible Official must meet certain requirements and must have upgraded his/her Access/Type (See the section entitled <u>Change Your Facility Access</u> earlier in these instructions).

One Person can make both certifications.

To certify as the Individual with Direct Knowledge:

17. Click the Blue Ribbon icon 🕈 in the row associated with the Individual with Direct Knowledge.

The "Individual with Direct Knowledge Certification" screen will open:

| Sources of the second second sec | online<br>dep online             |
|----------------------------------------------------------------------------------------------------|----------------------------------|
| arigement extended and arigement extended and arigements and Fermis Permit Folder  My Workspace User Profile Certifications: Payments Documents and Fermis Permit Folder  Persion: 5.0  CERTIFICATION - SINGLE APPLICATION - INDIVIDUAL WITH DIRECT KNOWLEDGE  1 - Instructions                                                                                                    | dep online                       |
| My Workspace Viser Profile Certifications Payments Documents and Forms Permit Folder                                                                                                    | Logout                           |
| CERTIFICATION - SINGLE APPLICATION - INDIVIDUAL WITH DIRECT KNOWLEDGE                                                                                                    | >   Logout                       |
| resson: 3.0     200017       Zerrently legged in: Michael Gerchman (MGERCHMA)     EWASTE TEST MANUE 200       CERTIFICATION - SINGLE APPLICATION - INDIVIDUAL WITH DIRECT KNOWLEDGE     Hot       1 - Instructions     1                                                                                                    | Dogout                           |
| CERTIFICATION - SINGLE APPLICATION - INDIVIDUAL WITH DIRECT KNOWLEDGE 1 - Instructions                                                                                                    |                                  |
| 1 - Instructions                                                                                                    |                                  |
| 2 - Facility Selection                                                                                                    |                                  |
| 3 - Collection Plan Service ID Submittal Type Creation Date                                                                                                    | View                             |
| Details 142021 Solid and Hazardous Waste - eWaste Collection Plan - eWaste Collection Plan RSP service 04/03/2012                                                                                                    | $\langle \! \! \! \! \! \rangle$ |
| Source of the second second seco | d                                |

- 18. Read the certification statement.
- 19. If you agree with the statement, **enter your PIN number**. *If you forgot your certification PIN you can click the Forgot Certification PIN button to get an email with a new PIN.*
- 20. Click the "Certify" button.

You will be returned to the "Certification: screen:

| njhome I citizen I bu             | siness I government I se | rvices A to Z I departme    | nta                              |                    |                        |                           | search                        | 1                       |
|-----------------------------------|--------------------------|-----------------------------|----------------------------------|--------------------|------------------------|---------------------------|-------------------------------|-------------------------|
| appartice nider                   | nmental protection       |                             |                                  |                    |                        |                           |                               | <sup>njdep</sup> online |
|                                   | ,                        |                             |                                  |                    |                        | njdep home 1 about dep    | I index by topic I programs/u | nits I dep online       |
| My Workspace User                 | Profile Certification    | as Payments Doct            | ments and Forms Permit Folder    |                    |                        |                           |                               |                         |
| Version: 5.0                      |                          |                             | 560                              | 550                |                        |                           |                               |                         |
| Currently logged in: Michael C    | erchman (MGERCHMA)       |                             | EWASTE TES                       | I MANUF 100        |                        |                           |                               | Help   Logout           |
| 1 - Instructions                  | CERTIFICATIO             | N - SINGLE SUBM             | IISSION SUMMARY                  |                    |                        |                           |                               |                         |
| 2 - Facility Selection            | 141245 - eWas            | ste Renewal Regi            | stration                         |                    |                        |                           |                               |                         |
| 3 - Registration<br>Details       | To certify electronic    | ally, please click on t     | he blue ribbon.                  |                    |                        |                           |                               |                         |
| 4 - Contacts<br>5 - Certification | Required                 | Name                        | Certifier Type                   | Certifier Status   | Notification<br>Status | Certify<br>Electronically | Certify<br>via Paper          | Remove<br>Certifier     |
| 6 - Payment                       | <b>Ø</b>                 |                             | Individual With Direct Knowledge | Not Certified      | No Notifications Sent  | *                         |                               |                         |
| 7 - Summary<br>Please Note        | ۵                        |                             | Responsible Official             | Not Certified      | No Notifications Sent  | *                         |                               |                         |
| You may click on a                | Clicking a column title  | will sort the table by that | column.                          | - 66Can J NoAlfrad | ·                      |                           |                               |                         |
| (above) to navigate               |                          |                             | Step 21: Click                   | s "Send Noullicat  |                        |                           |                               |                         |
| back to that screen.              |                          |                             | to notify R                      | esponsible Offici  |                        | Send Notifications        | Add Certification Type        | Gontinue                |
|                                   |                          |                             | to notify h                      | opensione office   |                        |                           |                               |                         |

21. If the Individual with Direct Knowledge is not the Responsible Official, the Individual with Direct Knowledge can send an email to the Responsible Official that the Registration is ready for certification **by clicking on the "Send Notifications" button**.

**Note:** If the Individual with Direct Knowledge is also the Responsible Official, you can skip the Send Notifications steps and simply certify as the Responsible Official using the same procedure as described above. Then Go To Step 25.

The Email Notification screen will open displaying a list of the Responsible Officials associated with the facility:

|                                           | e 1 citizen 1 business 1 ge<br>ency <b>niclep</b><br>rtment et environmental pro | overnment I services A to Z I departments                                         |                                  | search<br><sup>njde</sup> Pon <i>line</i>                            |
|-------------------------------------------|----------------------------------------------------------------------------------|-----------------------------------------------------------------------------------|----------------------------------|----------------------------------------------------------------------|
| My Worl                                   | kspace User Profile                                                              | Certifications Payments Documents and                                             | id Forms / Permit Folder         | тулер холие т люоот кер т илих ху корос т реоргалискинся т кер онние |
| Version: 4.12<br>Currently logg<br>E-MAIL | ed in: Michael Gerchman ()<br>NOTIFICATION                                       | MGERCHMA)                                                                         | 560550<br>EWASTE TEST MANUF 100  | Htip   Legeut                                                        |
| Select one of                             | or more users to send a                                                          | a certification reminder email.                                                   |                                  |                                                                      |
| Ne                                        | ame                                                                              | Certifier Type                                                                    | Email Address                    | Notification Status                                                  |
| Mi                                        | chael Gerchman                                                                   | Responsible Official                                                              | Michael.Gerchman@dep.state.nj.us | No notifications sent.                                               |
| F Ro                                      | bin Heston                                                                       | Responsible Official                                                              | robin.heston@dep.state.nj.us     | No notifications sent.                                               |
| Chef nig a col                            | umn title will sort the table                                                    | by that column.<br>Step 22: Click the<br>box for the person<br>you want to notify |                                  | Step 23: Click<br>"Send Notification" Send Notification Cancel       |

- 22. Click on the checkbox to the left of the Responsible Official to which you want to send the email.
- 23. Click the "Send Notification" button.

A screen will open indicating that the Email Notification was sent:

|                                                                                     |                                  | SKIP INAVIGABIO                                                       |
|-------------------------------------------------------------------------------------|----------------------------------|-----------------------------------------------------------------------|
| njhome i citizen i business i government i services A to Z i departments            |                                  | search                                                                |
| previency no constraint of constraint protection                                    |                                  | <sup>njdep</sup> online                                               |
|                                                                                     |                                  | njdep home 1 about dep 1 index by topis 1 programs/units 1 dep online |
| My Workspace User Profile Certifications Payments Documents and Forms Permit Folder |                                  |                                                                       |
| Version: 5.0                                                                        | 560550                           |                                                                       |
| Currently logged in: Michael Gerchman (MGERCHMA)                                    | EWASTE TEST MANUF 100            | Help   Logout                                                         |
| E-MAIL NOTIFICATION                                                                 |                                  |                                                                       |
|                                                                                     |                                  |                                                                       |
| Notifications have been sent to the following users:                                |                                  |                                                                       |
| Name                                                                                | Email Address                    |                                                                       |
| Michael Gerchman                                                                    | Michael.Gerchman@dep.state.nj.us |                                                                       |
| Clicking a column title will sort the table by that column.                         |                                  |                                                                       |
|                                                                                     |                                  | Step 24: Click "Continue"                                             |

24. Click the "Continue" button. The Certification screen will open.

**Note:** You will not be able to continue to the next step until a Responsible Official certifies the service. (*Please see <u>Responsible Official Certification Instructions</u> for directions on certifying as the <i>Responsible Official*). You can exit the service at this time. If you are responsible to complete the service after the Responsible Official certification, you can return to the service at a later time. Simply log on to *NJDEP Online* and find the service listed in the My Services – In Progress section of the My Workspace page and click on the Service ID number.

You should be returned to the "Certification" screen:

| njhome I citizen I bu          | siness I government I i | ervices A to Z I departments     |                                  |                         |                                        |                           | Learce                  | 10                      |
|--------------------------------|-------------------------|----------------------------------|----------------------------------|-------------------------|----------------------------------------|---------------------------|-------------------------|-------------------------|
| Manufacture and a second       | )<br>nmental protection |                                  |                                  |                         |                                        |                           |                         | <sup>njdep</sup> online |
|                                |                         |                                  |                                  |                         | njde                                   | phome I about dep I ind   | ex by topic 1 programs/ | units I dep online      |
| My Workspace User              | Profile Certificatio    | ns Payments Docume               | nts and Forms Permit Folder      |                         |                                        |                           |                         |                         |
| and the second second          |                         |                                  |                                  |                         |                                        |                           |                         |                         |
| sion: 4.12                     | acabasas (MCERCIA II    |                                  | EWACTE                           | 568569                  |                                        |                           |                         | Hale I I count          |
| renny togged m. suschael G     | CERTIFICATI             | )<br>DN - SINGLE SUBMIS          | STON SUMMARY                     | EST MANOPACTURER        |                                        |                           |                         | Hep Logout              |
| - Instructions                 |                         |                                  |                                  |                         |                                        |                           |                         |                         |
| 2 - Facility Selection         | 256424 - eWa            | ste Collection Plan              |                                  |                         |                                        |                           |                         |                         |
| - Collection Plan<br>Details   | To certify electroni    | cally, please click on the l     | olue ribbon.                     |                         |                                        |                           |                         |                         |
| 4 - Contacts<br>5 - Attachment | Required                | Name                             | Certifier Type                   | Certifier Status        | Notification<br>Status                 | Certify<br>Electronically | Certify<br>via Paper    | Remove<br>Certifier     |
| Upload                         | <b>Ø</b>                | Michael Gerchman                 | Individual With Direct Knowledge | Certified on 12/14/2012 | Notifications last sent on 12/14/2012. |                           |                         |                         |
| - Summary                      | 2                       | Michael Gerchman                 | Responsible Official             | Certified on 12/14/2012 | Notifications last sent on 12/14/2012. |                           |                         |                         |
| Please Note                    | Clicking a column title | will sort the table by that colu | ma.                              |                         |                                        |                           |                         |                         |
| You may click on a             |                         |                                  |                                  |                         | Send                                   | Notifications Add         | Certification Type      | Continue                |
| above) to navigate             |                         |                                  |                                  |                         |                                        |                           | o erane a a on Type     |                         |
| back to that screen.           |                         |                                  |                                  |                         |                                        |                           |                         |                         |
|                                |                         |                                  |                                  |                         |                                        |                           |                         |                         |
|                                |                         |                                  |                                  |                         |                                        |                           | C.                      |                         |
|                                |                         |                                  |                                  |                         |                                        |                           |                         |                         |
|                                |                         |                                  |                                  |                         |                                        |                           | 0                       | ep 25: Ch               |

25. After both certifications are completed, **click the "Continue"** button on the Certification screen.

The Summary screen will open:

| Attachment                                         | lame                                                                                     | Atta                                                | chment f               | escription                        |                      |              |                                              | File Nam                           | ne                    |                                                   |                                                                  |                                             |
|----------------------------------------------------|------------------------------------------------------------------------------------------|-----------------------------------------------------|------------------------|-----------------------------------|----------------------|--------------|----------------------------------------------|------------------------------------|-----------------------|---------------------------------------------------|------------------------------------------------------------------|---------------------------------------------|
| aed Attach                                         |                                                                                          |                                                     |                        |                                   |                      |              |                                              |                                    |                       |                                                   |                                                                  | _                                           |
| od Astrody                                         | nents                                                                                    |                                                     |                        |                                   |                      |              |                                              |                                    |                       |                                                   |                                                                  |                                             |
| the possibility                                    | of fine and impriso                                                                      | ID: MGERCHM                                         | 1A Dat                 | e: 11/04                          | /2011                | r, and 7.20A | -12.0(8)0.11                                 | an aware that                      | there are sign        | ican, penaibe                                     | s to sounding to                                                 |                                             |
| under penalty<br>individuals imr<br>7:264-13.665   | of law that I have<br>indiately responsible                                              | personally exa<br>to for obtaining                  | mined an<br>g the info | d am fam<br>mation, 1<br>7:264-19 | liar with<br>believe | the informat | ion submittee<br>rmation is tru<br>-13.6/a/6 | d in this docum<br>ue, accurate, o | complete, and all att | chments then<br>omplies with a<br>ficant negative | eto, and that, bas<br>all regulatory requires for submitting for | ed on my<br>ements fourie<br>lse informatio |
| n: Michael Gen                                     | hman Certifier                                                                           | ID: MGERCHM                                         | 1A Dat                 | e: 11/04                          | /2011                |              |                                              |                                    |                       |                                                   |                                                                  |                                             |
| fy under penalty<br>ossibility of fine a           | of law that I believ<br>nd imprisonment.                                                 | e that the infi                                     | ormation               | is true, a                        | curate,              | and complet  | e. I am awan                                 | e that there ar                    | re significant pe     | nalties for sub                                   | mitting false infor                                              |                                             |
| ertification                                       |                                                                                          |                                                     |                        |                                   |                      |              |                                              |                                    |                       |                                                   |                                                                  | /                                           |
| anization Type:<br>tail:<br>ine:<br>stoct Address: | State<br>Michael.Gerch<br>(609) 984-69<br>401 E. State<br>Mail Code 401<br>Trenton, NJ 0 | man@dep.sta<br>35 (Work Phor<br>5t.<br>-02C<br>8625 | ite.nj.us<br>ne Numbe  | rr)                               |                      |              |                                              |                                    |                       |                                                   |                                                                  |                                             |
| e:<br>itact Type:<br>anization Name:               | Responsible P                                                                            | arty                                                |                        |                                   |                      |              |                                              |                                    |                       |                                                   |                                                                  |                                             |
| 1                                                  | Michael Gerch                                                                            | man                                                 |                        |                                   |                      |              |                                              |                                    |                       |                                                   |                                                                  |                                             |
| ts                                                 |                                                                                          |                                                     |                        |                                   |                      |              |                                              |                                    |                       |                                                   |                                                                  |                                             |
| Recycler No                                        | me                                                                                       |                                                     | 22                     | 2 Broad St                        | eet.                 |              |                                              | 111111111                          | Ne Peri               | v Jersey                                          |                                                                  |                                             |
| ed Recyc                                           | ler Specific Info                                                                        | mation                                              |                        |                                   |                      |              |                                              |                                    |                       |                                                   |                                                                  |                                             |
| te 1:                                              | 1 Main Street                                                                            |                                                     | Sussex                 | (Sussex)                          | Jersey               | 08808        | noni                                         | •                                  | 9am to 5p             | m                                                 |                                                                  | 60998469                                    |
| me Ad                                              | dress Line 1 Ad                                                                          | dress Line2                                         | County                 | City                              | State                | Zipcode      | Limitat                                      | tion                               | Hours of Ope          | ration                                            | Web Site                                                         | Phone                                       |
| n Center                                           | Specific Informa                                                                         | ition                                               |                        |                                   |                      |              |                                              |                                    |                       |                                                   |                                                                  |                                             |
| ission Date:                                       |                                                                                          |                                                     |                        |                                   |                      |              |                                              |                                    |                       |                                                   |                                                                  |                                             |
| ation Name:<br>tion Plan Year:                     | eWaste Collection<br>2012                                                                | Plan                                                |                        |                                   |                      |              |                                              |                                    |                       |                                                   |                                                                  |                                             |
| ice Informat                                       | on                                                                                       |                                                     |                        |                                   |                      |              |                                              |                                    |                       |                                                   |                                                                  |                                             |
| ng Address:                                        | 123 ANYSTREET<br>NEW YORK, NY                                                            | 90210                                               |                        |                                   |                      |              |                                              |                                    |                       |                                                   |                                                                  |                                             |
| ility Location:                                    | 123 ANYSTREET<br>NEW YORK, NY                                                            | 90210                                               |                        |                                   |                      |              |                                              |                                    |                       |                                                   |                                                                  |                                             |
| ounty:                                             | Out Of State                                                                             |                                                     |                        |                                   |                      |              |                                              |                                    |                       |                                                   |                                                                  |                                             |
| acility ID:<br>acility Name                        | 560224<br>EWASTE TEST I                                                                  | MANUF1                                              |                        |                                   |                      |              |                                              |                                    |                       |                                                   |                                                                  |                                             |
| lity Profile                                       |                                                                                          |                                                     |                        |                                   |                      |              |                                              |                                    |                       |                                                   |                                                                  |                                             |
|                                                    |                                                                                          |                                                     |                        |                                   |                      |              |                                              |                                    |                       |                                                   | -                                                                | 10 22 10                                    |
| y logged in: Michae                                | I Gerchman (MGERCH                                                                       | IMA)                                                |                        |                                   | E                    | WASTE TEST   | MANUFI                                       |                                    |                       |                                                   |                                                                  | Help   Logo                                 |

26. The Summary screen will display a non-editable summary of the information that you entered during the course of preparing the Collection Plan. Review the Collection Plan information entered.

**For a group collection plan:** the summary screen will display a list of all manufacturers that are part of the group and list the Manufacturer Name, Facility ID and Manufacturer Type.

27. If everything is correct, **click the 'Submit' button** to submit the Collection Plan to the DEP. **Click the "Return" button if you wish to make changes**.

**Note:** Upon submittal of the Plan, a row representing the Collection Plan service will display in the "My Services – Submitted" section of the "My Workspace" page. The Contact will receive an email confirming the receipt of the plan. A PDF file of the Summary screen will be attached to the email.

| <b>n</b> #                                                                                           | ome I citizen I business I                                                                                                    | government I services A to Z I depar                                                                                                    | rtments                                                                                                    |                                                                                                    |                                                                                                    |                                                                                                    |                                                                                                    |                                                                                                    |                   |                                                   | sear                                                                                               | <b>eh</b>                     |
|----------------------------------------------------------------------------------------------------|----------------------------------------------------------------------------------------------------|----------------------------------------------------------------------------------------------------|----------------------------------------------------------------------------------------------------|----------------------------------------------------------------------------------------------------|----------------------------------------------------------------------------------------------------|----------------------------------------------------------------------------------------------------|----------------------------------------------------------------------------------------------------|----------------------------------------------------------------------------------------------------|-------------------|---------------------------------------------------|----------------------------------------------------------------------------------------------------|-------------------------------|
| <b>)</b> s                                                                                           | ewerey nicep                                                                                                    | protection                                                                                                    |                                                                                                    |                                                                                                    |                                                                                                    |                                                                                                    |                                                                                                    |                                                                                                    |                   |                                                   |                                                                                                    | <sup>njdep</sup> online       |
|                                                                                                    |                                                                                                    |                                                                                                    |                                                                                                    |                                                                                                    |                                                                                                    |                                                                                                    |                                                                                                    |                                                                                                    |                   | njdep home i abou                                 | t dep 1 index by topic 1 programs                                                                  | s/units I dep on              |
| My V                                                                                                 | Workspace User Profi                                                                                                    | le Certifications Payments                                                                                                    | Documents and Forms Permit F                                                                                                    | older                                                                                                    |                                                                                                    |                                                                                                    |                                                                                                    |                                                                                                    |                   |                                                   |                                                                                                    |                               |
| ine d                                                                                                | 12                                                                                                    |                                                                                                    |                                                                                                    |                                                                                                    |                                                                                                    |                                                                                                    |                                                                                                    |                                                                                                    |                   |                                                   |                                                                                                    |                               |
| ntly i                                                                                               | ogged in: Michael Gerchma                                                                                                    | n (MGERCHMA)                                                                                                    |                                                                                                    |                                                                                                    |                                                                                                    |                                                                                                    |                                                                                                    |                                                                                                    |                   |                                                   |                                                                                                    | Help   Log                    |
| r w                                                                                                  | ORKSPACE                                                                                                    |                                                                                                    |                                                                                                    |                                                                                                    |                                                                                                    |                                                                                                    |                                                                                                    |                                                                                                    |                   |                                                   |                                                                                                    |                               |
| <b>6</b>                                                                                             | des Coloria                                                                                                    |                                                                                                    |                                                                                                    |                                                                                                    |                                                                                                    |                                                                                                    |                                                                                                    |                                                                                                    |                   |                                                   |                                                                                                    |                               |
| Ser                                                                                                  | vice Selection                                                                                                    |                                                                                                    |                                                                                                    |                                                                                                    |                                                                                                    |                                                                                                    |                                                                                                    |                                                                                                    |                   |                                                   |                                                                                                    | 6 6                           |
| Мγ                                                                                                   | Facilities/Program                                                                                                    | Interests                                                                                                    |                                                                                                    |                                                                                                    |                                                                                                    |                                                                                                    |                                                                                                    |                                                                                                    |                   |                                                   |                                                                                                    | 6                             |
| Mar                                                                                                  | Convicos - In Droom                                                                                                    | 000                                                                                                    |                                                                                                    |                                                                                                    |                                                                                                    |                                                                                                    |                                                                                                    |                                                                                                    |                   |                                                   |                                                                                                    |                               |
| му                                                                                                   | Services - In Progr                                                                                                    | ess                                                                                                    |                                                                                                    |                                                                                                    |                                                                                                    |                                                                                                    |                                                                                                    |                                                                                                    |                   |                                                   |                                                                                                    |                               |
| My                                                                                                   | Services - Submitte                                                                                                    | ed                                                                                                    |                                                                                                    |                                                                                                    |                                                                                                    |                                                                                                    |                                                                                                    |                                                                                                    |                   |                                                   |                                                                                                    | a 💀                           |
| n If                                                                                                 | the status of your serv                                                                                                    | ice is "Submission Failed - Please                                                                                                    | contact DEP," please send an e-                                                                                                    | mail to Portalc                                                                                                    | commente@dep.et                                                                                                    | tate.nj.us for a                                                                                                    | ssistance.                                                                                                    | Please inclu                                                                                                    | le the Service ID | number of the fail                                | ed submittal in the message.                                                                       |                               |
| a: If                                                                                                | the status of your servi                                                                                                    | ice is "Submission Failed - Please<br><                                                                                                    | contact DEP,* please send an e-<br>1 <u>2 3 4 5 6</u>                                                                                                    | mail to Portalo                                                                                                    | omments@dep.st                                                                                                    | tate.nj.us for as<br>≥                                                                                                    | ssistance.                                                                                                    | Please inclu                                                                                                    | le the Service ID | number of the fail                                | ed submittal in the message.                                                                       |                               |
| a: If<br>D                                                                                           | the status of your servi                                                                                                    | ice is *Submission Failed - Please<br><<br>Facility Name                                                                                                    | contact DEP,* please cend an e-<br>1 2 3 4 5 6<br>Description                                                                                                    | mail to Portalo<br>Status                                                                                                    | commente@dep.et<br>Created Date                                                                                                    | tate.nj.us for as<br>≥<br>Last<br>Modified Date                                                                                                    | ssistance.<br>Summary                                                                                                    | Please inclu<br>>>                                                                                                    | le the Service ID | number of the fail                                | od submittal in the message.                                                                       |                               |
| a: If<br>D<br>1490                                                                                   | the status of your servi<br>Application Name<br>eWaste Annual Report                                                                                                    | ico is "Submission Failed - Please<br><b>Facility Name</b><br>EWASTE TEST MANUFACTURER 8                                                                                                    | contact DEP,* please send an e-<br>1 2 3 4 5 6<br>Description<br>eWaste Annual Report RSP service                                                                                                    | mail to Portale<br>Status<br>Submission<br>Successful                                                                                                    | commente@dep.et<br>Created Date<br>05/25/2012                                                                                              | tate.nj.us for as<br>≥<br>Last<br>Modified Date<br>05/25/2012                                                                                           | seistance.<br>Summary                                                                                                    | Please inclu<br>>><br>History PDF                                                                                                    | ie the Service ID | number of the fail                                | ed submittal in the message.                                                                       |                               |
| D (338                                                                                               | the status of your servi<br>Application Name<br>eWaste Annual Report<br>eWaste Annual Report                                                                                                    | Co is "Submission Failed - Please<br>C<br>Facility Name<br>EWASTE TEST MANUFACTURER 8<br>EWASTE TEST MANUFACTURER 9                                                                                                    | contact DEP,* please send an e-<br>1 2 3 4 5 6<br>Description<br>eWaste Annual Report RSP service<br>eWaste Annual Report RSP service                                                                                                    | mail to Portalo<br>Status<br>Submission<br>Successful<br>Submission                                                                                                    | commonts @dop.et<br>Created Date<br>05/25/2012<br>05/24/2012                                                                               | Last<br>Modified Date<br>05/25/2012<br>05/24/2012                                                                                                    | Summary                                                                                                    | Please inclu<br>>><br>History PDF                                                                                                    | le the Service ID | number of the fail                                | ed submittal in the message                                                                        | Plan                          |
| a: If<br>10<br>1490<br>1338                                                                          | the status of your servi<br>Application Name<br>eWaste Annual Report<br>eWaste Annual Report<br>eWaste Annual Report                                                                                                    | ice is "Bubmission Failed - Please<br>C<br>Facility Name<br>EWASTE TEST MANUFACTURER 0<br>EWASTE TEST MANUFACTURER 0                                                                                                    | contact DEP,* please send an e-<br>1 2 3 4 5 6<br>Description<br>eWate Annual Report RSP service<br>eWate Annual Report RSP service<br>eWate Annual Report RSP service                                                                                                    | mail to Portalc<br>Status<br>Submission<br>Successful<br>Submission<br>Successful                                                                                                    | Created Date<br>05/25/2012<br>05/24/2012<br>05/24/2012                                                                                     | ≥<br>Last<br>Modified Date<br>05/25/2012<br>05/24/2012<br>05/24/2012                                                                                    | Summary                                                                                                    | Please inclus<br>History PDF<br>$\widehat{\diamondsuit}$ $\widehat{\boxdot}$<br>$\widehat{\diamondsuit}$ $\widehat{\boxdot}$<br>$\widehat{\diamondsuit}$ $\widehat{\boxdot}$ | le the Service ID | number of the fail                                | ed cubmittal in the mescage                                                                        | Plan                          |
| e: If<br>(<br>ID<br>9490<br>9338<br>9337<br>9336                                                     | the status of your servi<br>Application Name<br>eWaste Annual Report<br>eWaste Annual Report<br>eWaste Annual Report                                                                                                    | co is "Submission Failed - Please<br>Contemporation of the second of the second of the s                                                                                                    | contact DEP,* please send an e-<br>1 2 3 4 5 6<br>Description<br>eWaste Annual Report RSP service<br>eWaste Annual Report RSP service<br>eWaste Annual Report RSP service<br>eWaste Annual Report RSP service                                                                                                    | mail to Portalo<br>Status<br>Submission<br>Successful<br>Successful<br>Successful<br>Successful<br>Successful                                                                                                    | Created Date<br>05/25/2012<br>05/24/2012<br>05/24/2012<br>05/24/2012                                                                       | ≥<br>Last<br>Hodified Date<br>05/25/2012<br>05/24/2012<br>05/24/2012<br>05/24/2012                                                                      | Summary                                                                                                    | Please inclus<br>History PDF<br>Q<br>Q<br>D<br>Q<br>D<br>Q<br>D<br>Q<br>D<br>Q<br>D<br>D<br>D<br>D<br>D<br>D<br>D<br>D<br>D<br>D<br>D<br>D<br>D                              | le the Service ID | number of the fail<br>You<br>will a               | ed cubmittal in the message                                                                        | Plan<br>Click                 |
| •: If<br><<br>ID<br>9490<br>9338<br>9337<br>9336<br>9334                                             | the status of your servi<br>Application Name<br>eWaste Annual Report<br>eWaste Annual Report<br>eWaste Annual Report<br>eWaste Collection Plan                                                                                                    | Co is "Submission Failed - Ploace<br>C<br>C<br>C<br>C<br>C<br>C<br>C<br>C<br>C<br>C<br>C<br>C<br>C<br>C<br>C<br>C<br>C<br>C<br>C                                                                                                    | contact DEP,* please send an e-<br>1 2 3 4 5 5<br>Description<br>eWaste Annual Report RSP service<br>eWaste Annual Report RSP service<br>eWaste Annual Report RSP service<br>eWaste Collection Plan RSP service                                                                                                    | mail to Portalc<br>Status<br>Submission<br>Successful<br>Submission<br>Successful<br>Submission<br>Successful<br>Submission<br>Successful                                                                                                    | Created Date<br>05/25/2012<br>05/24/2012<br>05/24/2012<br>05/24/2012<br>05/24/2012<br>05/24/2012                                           | ≥<br>Last<br>Hodified Date<br>05/25/2012<br>05/24/2012<br>05/24/2012<br>05/24/2012<br>05/24/2012                                                        | seletance.<br>Summary<br>Q<br>Q<br>Q<br>Q<br>Q<br>Q<br>Q<br>Q<br>Q<br>Q                                                                                                    | Please inclus<br>History PDF<br>Q<br>Q<br>Q<br>Q<br>Q<br>Q<br>Q<br>Q<br>Q<br>Q<br>Q<br>Q<br>Q                                                                                | le the Service ID | number of the fail<br>You<br>will a               | ed submittal in the message<br>ur Collection I<br>appear here.                                     | Plan<br>Click                 |
| e: If<br>(<br>1D<br>9338<br>9337<br>9336<br>9334<br>9333                                             | Application Name<br>eWaste Annual Report<br>eWaste Annual Report<br>eWaste Annual Report<br>eWaste Annual Report<br>eWaste Ocliestion Plan<br>eWaste Collection Plan                                                                                                    | Co is "Submission Failed - Please<br>C<br>Facility Name<br>EWASTE TEST MANUFACTURER 9<br>EWASTE TEST MANUFACTURER 9<br>EWASTE TEST MANUFACTURER 9<br>EWASTE TEST MANUFACTURER 9<br>EWASTE TEST MANUFACTURER 9                                                                                                    | contact DEP,* please send an e-<br>1 2 3 4 5 5<br>Description<br>eWaste Annual Report RSP service<br>eWaste Annual Report RSP service<br>eWaste Annual Report RSP service<br>eWaste Collection Plan RSP service<br>eWaste Collection Plan RSP service                                                                                                    | mail to Portalco<br>Status<br>Successful<br>Successful<br>Successful<br>Successful<br>Successful<br>Successful<br>Successful<br>Successful<br>Successful<br>Successful<br>Successful                                                                                                    | Created Date<br>05/25/2012<br>05/24/2012<br>05/24/2012<br>05/24/2012<br>05/24/2012<br>05/24/2012                                           | Last     Lost     Lost     Lost     05/25/2012     05/24/2012     05/24/2012     05/24/2012     05/24/2012     05/24/2012     05/24/2012                | Summary                                                                                                    | Please inclus<br>History PDF                                                                                                    | le the Service ID | number of the fail<br>You<br>will a<br>on th      | ur Collection )<br>appear here.<br>he PDF icon to                                                  | Plan<br>Click<br>view         |
| e: If<br>ID<br>9490<br>9338<br>9337<br>9336<br>9334<br>9333<br>9331                                  | Application Name<br>eWaste Annual Report<br>eWaste Annual Report<br>eWaste Annual Report<br>eWaste Collection Plan<br>eWaste Collection Plan<br>eWaste Collection Plan                                                                                                    | Co is "Submission Failed - Ploace<br>C<br>Pacility Name<br>EWASTE TEST MANUFACTURER 9<br>EWASTE TEST MANUFACTURER 9<br>EWASTE TEST MANUFACTURER 9<br>EWASTE TEST MANUFACTURER 0<br>EWASTE TEST MANUFACTURER 10                                                                                                    | extract DEP,* please eard an e-<br>1 2 3 4 5 5<br>Description<br>eWaste Annual Report RSP service<br>eWaste Annual Report RSP service<br>eWaste Collection Plan RSP service<br>eWaste Collection Plan RSP service<br>eWaste Collection Plan RSP service                                                                                                    | mail to Portalco<br>Status<br>Successful<br>Successful<br>Successful<br>Successful<br>Successful<br>Successful<br>Successful<br>Successful<br>Successful<br>Successful<br>Successful                                                                                                    | Created Date<br>05/25/2012<br>05/24/2012<br>05/24/2012<br>05/24/2012<br>05/24/2012<br>05/24/2012<br>05/24/2012                             | ≥<br>Last<br>Modified Date<br>05/25/2012<br>05/24/2012<br>05/24/2012<br>05/24/2012<br>05/24/2012<br>05/24/2012<br>05/24/2012                            | Summary                                                                                                    | Please inclui<br>History PDF                                                                                                    | le the Service ID | number of the fail<br>You<br>will<br>on th<br>y   | ur Collection I<br>appear here.<br>he PDF icon to<br>rour submissio                                | Plan<br>Click<br>o view<br>on |
| e: If<br>(<br>1D<br>9490<br>9338<br>9337<br>9336<br>9336<br>9333<br>9333<br>9333                     | Application Name<br>Waste Annual Report<br>Waste Annual Report<br>Waste Annual Report<br>Waste Annual Report<br>Waste Collection Plan<br>Waste Collection Plan<br>Waste Collection Plan<br>Waste Ronewal<br>Report anton                                                                                                    | Co is "Bubmission Failed - Pleased<br>Control Control Con                                                                                                    | contact DEP,* please cend an e-<br>1 2 3 4 5 5<br>Description<br>eWaste Annual Report RSP service<br>eWaste Annual Report RSP service<br>eWaste Annual Report RSP service<br>eWaste Collection Plan RSP service<br>eWaste Collection Plan RSP service<br>eWaste Collection Plan RSP service<br>eWaste Collection Plan RSP service<br>eWaste Romenal Registration RSP<br>ervice Repeated Registration RSP                      | mail to Portalco<br>Status<br>Submission<br>Successful<br>Submission<br>Successful<br>Submission<br>Successful<br>Submission<br>Successful<br>Submission<br>Successful<br>Submission<br>Successful                                                                                                    | Created Date<br>05/25/2012<br>05/24/2012<br>05/24/2012<br>05/24/2012<br>05/24/2012<br>05/24/2012<br>05/24/2012<br>05/24/2012               | ≥<br>Last<br>Modified Date<br>05/25/2012<br>05/24/2012<br>05/24/2012<br>05/24/2012<br>05/24/2012<br>05/24/2012<br>05/24/2012<br>05/24/2012              | Summary                                                                                                    | Please inclui                                                                                                    | le the Service ID | rumber of the fail<br>You<br>will i<br>y          | ur Collection a<br>appear here.<br>he PDF icon to<br>rour submissio                                | Plan<br>Click<br>o view<br>on |
| e: If<br>(<br>1D<br>9490<br>9338<br>9338<br>9336<br>9336<br>9334<br>9333<br>9331<br>9330<br>9329     | Application Name<br>eWaste Annual Report<br>eWaste Annual Report<br>eWaste Annual Report<br>eWaste Annual Report<br>eWaste Collection Plan<br>eWaste Collection Plan<br>eWaste Collection Pl | Construction Failed - Please<br>Construction Failed - Please<br>Constr | contact DEP,* please send an e-<br>1 2 3 4 5 5<br>Description<br>eWaste Annual Report RSP service<br>eWaste Annual Report RSP service<br>eWaste Annual Report RSP service<br>eWaste Collection Plan RSP service<br>eWaste Collection Plan RSP service<br>eWaste Collection Plan RSP service<br>eWaste Renemal Reportseton RSP<br>eWaste Renemal Reportseton RSP<br>eWaste Renemal Reportseton RSP                             | mail to Portalc<br>Status<br>Submission<br>Successful<br>Submission<br>Successful<br>Successful<br>Successful<br>Succe                                                                                                    | Created Date<br>05/25/2012<br>05/24/2012<br>05/24/2012<br>05/24/2012<br>05/24/2012<br>05/24/2012<br>05/24/2012<br>05/24/2012               | ≥<br>Hodffied Date<br>05/25/2012<br>05/24/2012<br>05/24/2012<br>05/24/2012<br>05/24/2012<br>05/24/2012<br>05/24/2012<br>05/24/2012<br>05/24/2012        | Summary<br>Summary<br>So<br>So<br>So<br>So<br>So<br>So<br>So<br>So<br>So<br>So<br>So                                                                                                    | Please inclui                                                                                                    | e the Service ID  | rumber of the fail<br>You<br>will<br>on th<br>y   | ur Collection I<br>appear here.<br>he PDF icon to<br>rour submissio                                | Plan<br>Click<br>o view<br>on |
| e: If<br>(<br>1D<br>9490<br>9338<br>9337<br>9338<br>9337<br>9338<br>9337<br>9338<br>9333<br>9333     | Application Name<br>eWaste Annual Report<br>eWaste Annual Report<br>eWaste Annual Report<br>eWaste Annual Report<br>eWaste Collection Plan<br>eWaste Collection Plan<br>eWaste Collection Plan<br>eWaste Collection Plan<br>eWaste Collection Plan<br>eWaste Collection Plan<br>Begistration<br>Registration<br>Begistration<br>Begistration                                                                                                    | Co is "Submission Failed - Ploace<br>C C C C C C C C C C C C C C C C C C C                                                                                                     | contact DEP,* ploace send an e-<br>1 2 3 4 5 5<br>Description<br>eWaste Annual Report RSP service<br>eWaste Annual Report RSP service<br>eWaste Annual Report RSP service<br>eWaste Collection Plan RSP service<br>eWaste Collection Plan RSP service<br>eWaste Collection Plan RSP service<br>eWaste Collection Plan RSP service<br>eWaste Removal Registration RSP<br>service<br>eWaste Remeval Registration RSP            | mail to Pertalc<br>Status<br>Submission<br>Successful<br>Submission<br>Successful<br>Submission<br>Successful<br>Submission<br>Successful<br>Submission<br>Submission | Created Date<br>05/25/2012<br>05/24/2012<br>05/24/2012<br>05/24/2012<br>05/24/2012<br>05/24/2012<br>05/24/2012<br>05/24/2012<br>05/24/2012 | 2<br>Laste-nj-ue for an<br>Modified Date<br>05/23/021<br>05/24/2012<br>05/24/2012<br>05/24/2012<br>05/24/2012<br>05/24/2012<br>05/24/2012<br>05/24/2012 | Summary<br>Summary<br>Solution<br>Solution<br>Solut | Please incluints                                                                                                    | ie the Service ID | number of the fail<br>You<br>will i<br>on th<br>y | ed cobmittal in the meccage<br>ur Collection I<br>appear here.<br>ne PDF icon to<br>rour submissio | Plan<br>Click<br>o view<br>on |
| e: If<br>1D<br>9490<br>9338<br>9337<br>9336<br>9334<br>9333<br>9331<br>9330<br>9329<br>9328<br>sking | Application Name<br>eWaste Annual Report<br>eWaste Annual Report<br>eWaste Annual Report<br>eWaste Annual Report<br>eWaste Collection Plan<br>eWaste Collection Plan<br>eWaste Collection Pl | Co is "Submission Failed - Please<br>C<br>Facility Name<br>EWASTE TEST MANUFACTURER 0<br>EWASTE TEST MANUFACTURER 0<br>EWASTE TEST MANUFACTURER 0<br>EWASTE TEST MANUFACTURER 0<br>EWASTE TEST MANUFACTURER 10<br>EWASTE TEST MANUFACTURER 10<br>EWASTE TEST MANUFACTURER 10<br>EWASTE TEST MANUFACTURER 10<br>EWASTE TEST MANUFACTURER 10<br>EWASTE TEST MANUFACTURER 10<br>EWASTE TEST MANUFACTURER 0<br>EWASTE TEST MANUFACTURER 0<br>EWASTE TEST MANUFACTURER 0                                                                                                    | contact DEP,* please send an e-<br>123455<br>Description<br>eWaste Annual Report RSP service<br>eWaste Annual Report RSP service<br>eWaste Annual Report RSP service<br>eWaste Collection Plan RSP service<br>eWaste Collection Plan RSP service<br>eWaste Collection Plan RSP service<br>eWaste Romeal Registration RSP<br>service<br>eWaste Romeal Registration RSP<br>service<br>eWaste Romeal Registration RSP<br>service | Status<br>Status<br>Submission<br>Successful<br>Submission<br>Successful<br>Submission<br>Successful<br>Submission<br>Successful<br>Submission<br>Successful<br>Submission<br>Successful<br>Submission<br>Successful<br>Submission<br>Successful<br>Submission<br>Successful                                                                                                    | orments @dop.x1<br>05/25/2012<br>05/24/2012<br>05/24/2012<br>05/24/2012<br>05/24/2012<br>05/24/2012<br>05/24/2012<br>05/24/2012            | Late.nj.us for an<br>Late.nj.us for an<br>os/25/2012<br>05/24/2012<br>05/24/2012<br>05/24/2012<br>05/24/2012<br>05/24/2012<br>05/24/2012<br>05/24/2012  | seistance.<br>Summary<br>2<br>2<br>2<br>2<br>2<br>2<br>2<br>2<br>2<br>2<br>2<br>2<br>2<br>2<br>2<br>2<br>2<br>2<br>2                                                                                                    | Please incluins<br>History PDF                                                                                                    | e the Service ID  | rumber of the fail<br>You<br>will a<br>on th<br>y | ur Collection I<br>appear here,<br>ne PDF icon to<br>rour submissio                                | Plan<br>Click<br>o view<br>on |

## **Annual Report Instructions**

Electronics Manufacturers (either individually or as part of a group) must submit an annual report to the Department by February 1 of the year following a calendar year in which it had a collection obligation. Annual Reports are now required to be submitted electronically via *NJDEP Online*.

**Note:** If you have not already used *NJDEP Online*, please see the instructions for <u>New Users</u>, <u>My</u> <u>Workspace</u>, <u>Configuring Your Services</u>, and <u>Adding Your Facilities/Companies</u> earlier in this document.

To submit an Annual Report:

1. Log on to NJDEP Online and proceed to the My Workspace screen.

| njhome i citizen i business i govern                                                                        | nment I services A to Z I depart | ments                                 |                                     |                            |                           | 584                                                                |                       |
|----------------------------------------------------------------------------------------------------|----------------------------------|---------------------------------------|-------------------------------------|----------------------------|---------------------------|--------------------------------------------------------------------|-----------------------|
| newjersey<br>department of environmental protec                                                             | tion                             |                                       |                                     |                            |                           | njo                                                                | <sup>lep</sup> online |
|                                                                                                    |                                  |                                       |                                     | njdep home I a             | bout dep I index by topic | l programs/unit                                                    | s I dep online        |
| My Workspace User Profile O                                                                                 | Certifications Payments          | Documents and Forms / Permit          | Folder                              |                            |                           |                                                                    |                       |
| Version: 4.11<br>Currently logged in: Michael Gerchman (MG                                                  | ERCHMA)                          |                                       |                                     |                            |                           |                                                                    | Help   Logout         |
| MY WORKSPACE                                                                                                |                                  |                                       |                                     |                            |                           |                                                                    |                       |
| Service Selection                                                                                           |                                  |                                       |                                     |                            |                           |                                                                    | •                     |
| Note: Access to this electronic servic shown below.                                                         | e selection and submittal ar     | ea is granted by selecting facil      | ties using the <u>user profil</u>   | <u>e</u> . Some services a | re accessible without s   | electing facil                                                     | ities as              |
| Solid and nazardor Waste<br>eWaste Annual Report<br>EWood: Collination ratio<br>eWaste Renewal Registration | Step 2:<br>eWast                 | Click the link for<br>e Annual Report |                                     |                            |                           | Configure                                                          | e Services            |
| My Facilities/Program Inte                                                                                  | rests                            |                                       |                                     |                            |                           |                                                                    | ₽ 3                   |
| Note: You may add facilities by clickin                                                                     | ng the "Add Facilities" buttor   | ı below.                              |                                     |                            |                           |                                                                    |                       |
| Facility Name                                                                                               | Facility ID                      | Program                               | Access Type                         | Change Access              | Manage Security           | View                                                               | Remove                |
| EWASTE TEST MANUF 100                                                                                       | 560550                           | Solid Waste                           | Individual With Direct<br>Knowledge | Ś                          |                           | $\langle \! \! \! \! \! \! \! \! \! \! \! \! \! \! \! \! \! \! \!$ | 8                     |
| Clicking a column title will sort the table by t                                                            | that column.                     |                                       |                                     |                            |                           |                                                                    |                       |
|                                                                                                    |                                  |                                       |                                     |                            |                           | Add                                                                | Facilities            |
| 🛞 My Services - In Progress                                                                                 |                                  |                                       |                                     |                            |                           |                                                                    | •                     |

Note: To edit or resume working on an "In Progress" item, please click on the appropriate number in the ID column. You do not have any "In Progress" Services.

2. In the "Service Selection" section of the "My Workspace" page, click on the "eWaste Annual Report" service link.

**Note:** If the eWaste Annual Report service is not available in your list of Services, see the instructions for <u>Configuring Your Services</u> earlier in this document.

## The Instructions screen will open:

| njhome I citizen I bu          | business I government I services A to Z I departments                                                                                                    | search                                                              |
|--------------------------------|----------------------------------------------------------------------------------------------------|---------------------------------------------------------------------|
| <b>newjersey ni det</b>        | 10                                                                                                    | njdepon/ine                                                         |
| department of enviro           | njinental protection                                                                                                    | dep home I about dep I index by topic I programs/units I dep online |
|                                |                                                                                                    |                                                                     |
| My Workspace User              | er Profile Certifications Payments Documents and Forms Permit Folder                                                                                                    |                                                                     |
|                                |                                                                                                    |                                                                     |
| Version: 4.11                  |                                                                                                    |                                                                     |
| Currently logged in: Michael ( | I Gerchman (MGERCHMA)                                                                                                    | Help   Logout                                                       |
|                                | INSTRUCTIONS PAGE                                                                                                    |                                                                     |
| 1 - Instructions               |                                                                                                    |                                                                     |
| 2 - Eacility Selection         |                                                                                                    |                                                                     |
|                                | To complete this online eWaste Annual Report you will need:                                                                                                    |                                                                     |
| 3 - Annual Report              | 1. The name your company registered under or its NJDEP issued Electronics Manufacturer Preferred                                                                                                    | ID number. If you are filing for a group of manufacturers,          |
| A Contrate                     | <ul> <li>the company/Preferred ID number used must be that of the company designated by NJDEP to fil</li> </ul>                                                                                                    | e for the group;                                                    |
| 4 - Contacts                   | <ol> <li>The Annual Report year. This is generally the year prior to the current year. For example, Annua</li> </ol>                                                                                                    | I Reports for 2011 are due to be submitted by February 1,           |
| 5 - Attachment                 | 3. The number of TV's sold during the Report year for each manufacturer:                                                                                                    |                                                                     |
| Upioad                         | <ul> <li>4. The weight of covered electronic waste collected during the Report year by each manufacturer;</li> </ul>                                                                                                    |                                                                     |
| 6 - Certification              | 5. Your company's/group's contact information for the Report;                                                                                                    |                                                                     |
| 7 - Summary                    | <ol> <li>An electronic file of any additional information to support the Report can be uploaded (not requir</li> <li>2 electronic certifications: Individual with Direct Knowledge &amp; Responsible Official</li> </ol> | red); and                                                           |
| Please Note                    | - 7. 2 electronic certifications, individual with birect knowledge & kesponsible official.                                                                                                    |                                                                     |
| You may click on a             | View and Print Detailed Instructions                                                                                                    |                                                                     |
| previously visited page        |                                                                                                    |                                                                     |
| hack to that screen.           |                                                                                                    |                                                                     |
|                                | This link will bring up                                                                                                    |                                                                     |
|                                | Step 3: Click "Cor                                                                                                    | Itinue Return to Workspace                                          |
|                                | these directions!                                                                                                    |                                                                     |
|                                |                                                                                                    |                                                                     |

**Note:** The "Instructions" screen provides a list of items you will need to complete the Annual Report submittal. This list is also available in <u>Appendix B</u>. You can also find a link to this instruction manual.

## 3. Click the "Continue" button.

The "Facility Selection" screen will open:

| njhome I citizen I bu                           | usiness I government I | services A to Z I departments                                                                                    |                             |                                       |                                 | search                    |  |  |  |  |
|-------------------------------------------------|------------------------|----------------------------------------------------------------------------------------------------|-----------------------------|---------------------------------------|---------------------------------|---------------------------|--|--|--|--|
| newjersey <b>Dide</b><br>department of enviro   | onmental protection    |                                                                                                    |                             |                                       |                                 | <sup>njdep</sup> online   |  |  |  |  |
|                                                 |                        |                                                                                                    |                             | njdep home I                          | about dep I index by topic I pr | ograms/units   dep online |  |  |  |  |
| My Workspace User                               | r Profile Certificatio | ons Payments Documents and Forms Per                                                                             | mit Folder                  |                                       |                                 |                           |  |  |  |  |
|                                                 |                        |                                                                                                    |                             |                                       |                                 |                           |  |  |  |  |
| Version: 4.11<br>Currently logged in: Michael 0 | Gerchman (MGERCHM      | 4)                                                                                                    |                             |                                       |                                 | Help   Logout             |  |  |  |  |
|                                                 | FACILITY SEL           | ECTION                                                                                                    |                             |                                       |                                 |                           |  |  |  |  |
| 1 - Instructions                                |                        |                                                                                                    |                             | Stop 4: So                            | last the year your              |                           |  |  |  |  |
| 2 - Facility Selection                          | * Please select the    | e year that you would like to make this submis                                                                   | sion for:                   | Step 4. Se                            |                                 |                           |  |  |  |  |
| 3 - Annual Report<br>Details                    |                        |                                                                                                    | $\mathbf{\bigcirc}$         | Annua                                 | l Report is for                 |                           |  |  |  |  |
| 4 - Contacts                                    | The list below show    | vs a list of the facilities that you have listed in<br>adio button and bit the <i>Continue</i> button.           | n your profile. If you woul | d lik <mark>e to make an elect</mark> | ronic submittal for one of i    | ne listed facilities,     |  |  |  |  |
| 5 - Attachment                                  |                        |                                                                                                    |                             |                                       |                                 |                           |  |  |  |  |
| Upioad                                          | *Select                | Facility                                                                                                    | Facility ID                 | Facility Type                         | Municipality                    | Address                   |  |  |  |  |
| 6 - Certification                               | ( )                    | EWASTE TEST MANUF 100                                                                                            | 560550                      | ELECTRONICS<br>MANUFACTURER           | Southampton Twp                 | 100 MAIN ST               |  |  |  |  |
| 7 - Summary                                     | $\mathbf{X}$           | EWASTE TEST MANUF1                                                                                               | 560224                      | ELECTRONICS<br>MANUFACTURER           | Out Of State                    | 123 ANYSTREET             |  |  |  |  |
| You may click on a                              | Clicking column title  | e will sort the table by that column.                                                                            |                             |                                       |                                 |                           |  |  |  |  |
| previously visited page<br>(above) to pavigate  | Please use this hvr    | Diasce use this hyperlink to leave this service and add facilities to my profile using the Eacility Search, page |                             |                                       |                                 |                           |  |  |  |  |
| back to that screen.                            |                        |                                                                                                    |                             |                                       |                                 |                           |  |  |  |  |
|                                                 | Neguneu                | Step 5: Select the facility                                                                                      |                             |                                       |                                 |                           |  |  |  |  |
|                                                 |                        | who's Annual Report you                                                                                          |                             |                                       |                                 | <b>_</b>                  |  |  |  |  |
|                                                 |                        | ore submitting                                                                                                   |                             | Step                                  | 6: Click "Continue"             | Continue                  |  |  |  |  |
|                                                 |                        | are submitting                                                                                                   |                             |                                       |                                 |                           |  |  |  |  |

- 4. Select the year covered in the Annual Report you are submitting from the drop down menu.
- 5. Select the Electronics Manufacturer by clicking on its associated radio button.

**Note:** If the desired Electronics Manufacturer does not appear in the list, see the instructions for <u>Adding Your Facilities/Companies</u> earlier in this document.

**Group of Electronic Manufacturers:** One registered manufacturer was previously designated as the lead for the reporting year. Only the designated manufacturer will be able to submit the Annual Report. When submitting a Group Annual Report, select the manufacturer that had been designated as the lead.

6. Click the "Continue" button.

The "Annual Report Details" screen will open:

| njhome I citizen I bu<br>pewietsey<br>department of enviro<br>My Workspace User                                                             | nmental protection                        | ent I services A to Z I departments<br>n<br>fications Payments Documents and Forms Perm | nit Folder              | njdep <i>home</i> I about dep I index by topic I programs/units I dep online                 |
|----------------------------------------------------------------------------------------------------|-------------------------------------------|-----------------------------------------------------------------------------------------|-------------------------|----------------------------------------------------------------------------------------------|
| Version: 4.11<br>Currently logged in: Michael (                                                                                             | Gerchman (MGER<br>ANNUAL                  | CHMA) 5<br>CHMA) EWASTE T<br>REPORT DETAILS                                             | 60587<br>EST MANUF 120  | Help   Logout                                                                                |
| 1 - Instructions<br>2 - Facility Selection<br>3 - Annual Report<br>Details<br>4 - Contacts<br>5 - Attachment<br>Upload<br>6 - Certification | *Fac<br>560587 - EV<br>MANU<br>TOTAL WEIG | ility *Manufacturer Number of TV Sold<br>VASTE TEST TV<br>HT COLLECTED (lbs): 0         | *Weight Collected (lbs) | Step 7: Enter the weight of<br>eWaste collected during the<br>year this Annual Report covers |
| 7 - Summary<br>Please Note<br>You may click on a<br>previously visited page<br>(above) to navigate<br>back to that screen.                  | * kequirea                                | Step 8: Enter number of TVs<br>sold during the year this<br>Annual Report covers        |                         | Step 9: Click "Continue"                                                                     |

**Note:** The selected manufacturer and its associated manufacturer type will display. For Group Annual Reports, all the manufacturers included in the group will display.

- 7. Enter the weight of electronic waste collected in the reporting year by each manufacturer.
- 8. For Television manufacturers, you are also required to **input the number of televisions sold** during the year.
- 9. After all data is entered, click the "Continue" button.

#### The "Contacts" screen will open:

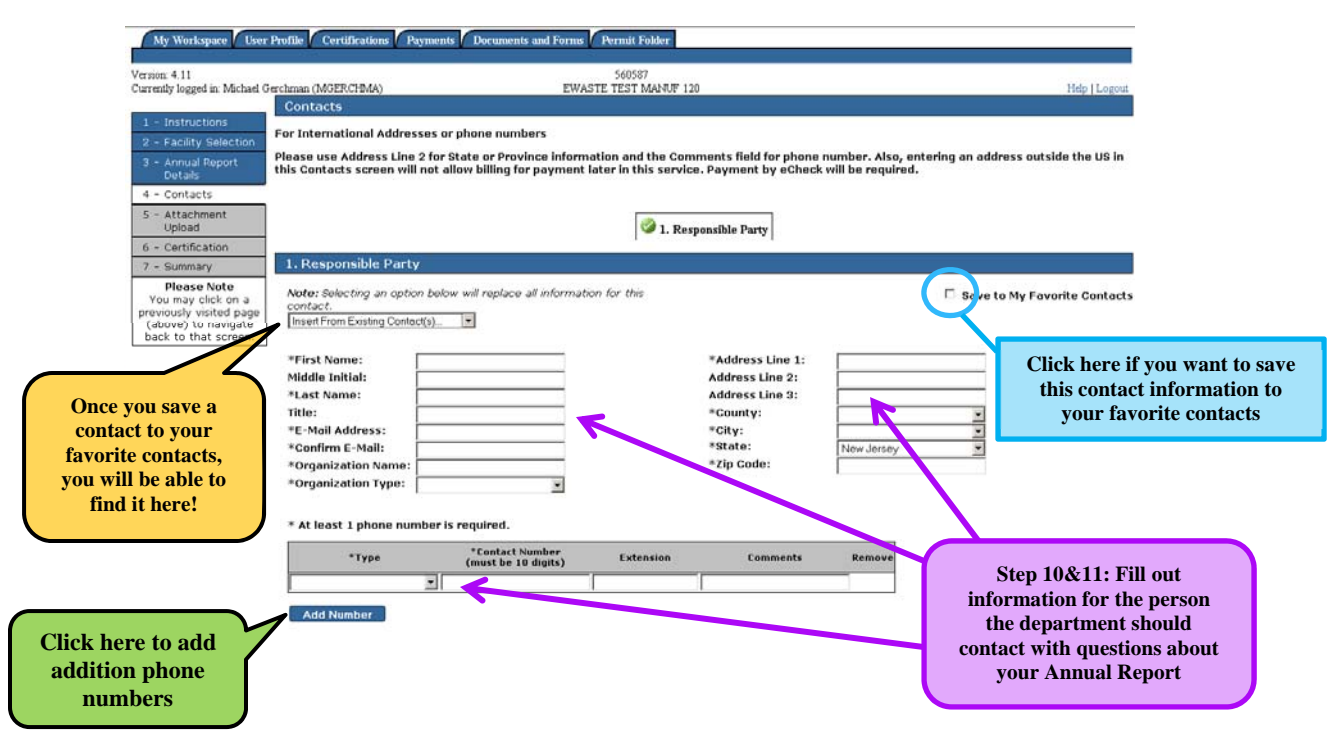

- 10. Enter the Name, address, etc. for the person that should be contacted by the **Department with questions** or other information concerning the electronics manufacturer annual report. Note the fields marked with an asterisk (\*) are required.
- 11. Enter at least one phone number. You are required to submit at least one, but you can add more rows to enter different phone number types by clicking "Add Row."

**Note:** You can save this contact information for use on future services. To save this contact information, **check the box next to "Save to My Favorite Contacts"** (located on the upper right hand side of this screen). Upon going to the next screen, the contact information will be saved as one of your existing contacts. The next time you are completing a Contacts screen in a *NJDEP Online* service, simply click the "Insert from Existing Contacts" drop down and select the name of the Contact. All of the saved fields will fill in.

12. When you have completed entries in the applicable fields, click the "Continue" button.

#### The "Attachment Upload" screen will open:

| njhome i citizen i bu<br>newierscy<br>department of enviro                                                 | siness I government I services A<br>nmental protection                                                           | to Z I departments                                                                                     |                                                                          |                                                  | njdep home I about dep I index by topic I prog                                              | njdep <b>online</b><br>grams/units I dep online |
|----------------------------------------------------------------------------------------------------|----------------------------------------------------------------------------------------------------|----------------------------------------------------------------------------------------------------|--------------------------------------------------------------------------|--------------------------------------------------|---------------------------------------------------------------------------------------------|-------------------------------------------------|
| My Workspace User                                                                                          | Profile Certifications Pa                                                                                        | yments Occuments and                                                                                   | l Forms 🖊 Permit Folder                                                  |                                                  |                                                                                             |                                                 |
| Version: 4.11<br>Currently logged in: Michael G                                                            | erchman (MGERCHMA)<br>ATTACHMENT UPLO                                                                            | AD                                                                                                    | 560587<br>EWASTE TEST MANU                                               | F 120                                            |                                                                                             | Help   Logout                                   |
| 1 - Instructions<br>2 - Facility Selection<br>3 - Annual Report<br>Details                                 | Upload New Attachn<br>Maximum File Size:                                                                         | 5 Mb                                                                                                   |                                                                          |                                                  |                                                                                             |                                                 |
| 5 - Attachment<br>Upload<br>6 - Certification<br>7 - Summary                                               | Allowed Attachment Typ<br>Note: The maximum file siz<br>a maximum of 10 files. The<br>next step in the submittal | iii 10<br>es: xls,txt,doc,rtf,pdf,p<br>e that can be uploaded i<br>"Upload" button must be<br>process. | opt,jpg,gif,png,tif<br>s: 5mb. You can uploac<br>pressed after the files | l any required attachm<br>for uploading are spec | ents using this page. You may upload up to<br>ified before the "Continue" button is presser | 5 files at a time, to<br>d to advance to the    |
| Please Note<br>You may click on a<br>previously visited page<br>(above) to navigate<br>back to that screen | *Attachment Name:                                                                                                | Description:                                                                                           | *File:                                                                   | Browse<br>Browse<br>Browse<br>Prowse             | Step 14: Click Browse<br>to select document                                                 |                                                 |
| Step 15: Give<br>each file a name<br>and description                                                       | Required<br>Note that if the total size of<br>files are listed in the Uploa                                      | of all attachments to be<br>ded Attachments section                                                    | uploaded exceeds SMb,<br>i below before attempti                         | Browse                                           | ad when clicking the Upload button. Please Step 16: Click "Upload"                          | verify the desired                              |
|                                                                                                    | Uploaded Attachmer                                                                                               | nts                                                                                                    |                                                                          |                                                  |                                                                                             |                                                 |
| Uploaded docu<br>will appear b                                                                             | There are no attachments                                                                                         | for uploading at this time                                                                             | 9.                                                                       | [                                                | Step 13/17: Click "Continue"                                                                | Continue                                        |

**Note:** Attachments are not required for an Annual Report. However, the screen is made available in case the manufacturer wishes to provide further information and/or explanations regarding the annual report details.

If you have no attachments to upload,

#### 13. Simply click the "Continue" button and skip to Step 18.

If you have attachments to upload,

- 14. Click on the "Browse" button and select the desired document from within the 'Browse' window.
- 15. Provide a Name and Description for each attached file.
- 16. **Click the "Upload" button**. The document(s) will be uploaded and displayed in the 'Uploaded Attachments' section of the screen. Up to 5 MB of files can be uploaded.
- 17. Once you have uploaded all of your attachments, please click the "Continue" button.

The Certification screen will open:

| njhome I citizen I be                                                                                       | usiness I government I services A to Z   | l departments                             |                                         |                        |                           | sear                 | ch                  |
|----------------------------------------------------------------------------------------------------|------------------------------------------|-------------------------------------------|-----------------------------------------|------------------------|---------------------------|----------------------|---------------------|
| newjersey <b>Nice</b><br>department of enviro                                                               | onmental protection                      |                                           |                                         |                        |                           | njd                  | ep <b>online</b>    |
|                                                                                                    |                                          |                                           |                                         | njdep home I abo       | ut dep I index by top     | ic   programs/units  | I dep online        |
| My Workspace Use:                                                                                           | r Profile Certifications Paymen          | ts Documents and Forms Permit Folde       | er                                      |                        |                           |                      |                     |
| Version: 4.11<br>Currently logged in: Michael (                                                             | Gerchman (MGERCHMA)                      | 560587<br>EWASTE TEST MA                  | NUF 120                                 |                        |                           | ]                    | Help   Logout       |
| 1 - Instructions                                                                                            | CERTIFICATION - SINGL                    | E SUBMISSION SUMMARY                      |                                         |                        |                           |                      |                     |
| 2 - Facility Selection                                                                                      | 141248 - eWaste Annua                    | l Report                                  |                                         |                        |                           |                      |                     |
| 3 - Annual Report<br>Details                                                                                | To certify electronically, please        | click on the blue ribbon.                 |                                         |                        |                           |                      |                     |
| 4 - Contacts                                                                                                | Required Name                            | Certifier Type                            | Certifier Status                        | Notification<br>Status | Certify<br>Electronically | Certify<br>via Paper | Remove<br>Certifier |
| 5 - Attachment<br>Upload                                                                                    | 0                                        | Individual With Direct Knowledge          | Not Certified                           | No Notifications Sent  |                           |                      |                     |
| 6 - Certification                                                                                           | <b>3</b>                                 | Responsible Official                      | Not Certified                           | No Notifications sent  | *                         |                      |                     |
| 7 - Summary                                                                                                 | Clicking a column title will sort the ta | ble by that column.                       |                                         |                        |                           |                      |                     |
| Please Note<br>You may click on a<br>previously visited page<br>(above) to navigate<br>back to that screen. |                                          | Step 18: Cli<br>ribbon for<br>with Direct | ick the blue<br>Individual<br>Knowledge | Send Notification      | s Add Certifi             | cation Type          | Continue            |

Note: The Annual Report requires two certifications:

- One from an Individual with Direct Knowledge
- One from a Responsible Official

*The Responsible Official must meet certain requirements and must have upgraded his/her Access/Type (See the section entitled <u>Change Your Facility Access</u> earlier in these instructions).* 

One person can make both certifications.

To certify as the Individual with Direct Knowledge:

18. Click the Blue Ribbon icon 🕈 in the row associated with the Individual with Direct Knowledge.

| The | Individual | with Direc | t Knowledge | Certification | screen will open• |
|-----|------------|------------|-------------|---------------|-------------------|
| INC | muiviuuai  |            | i Knowieuge | Certification | screen win open.  |

| Approximation of a second second seco | siness I government I services A to Z I de<br>nmental protection<br>Profile Certifications Payments                                                                                                | partments Documents and Forms Permit Folder                                                                                                    | sarch<br>njdcp<br>njdep home i about dep i index by topic i programs/units i d                    | <i>nline</i><br>dep online |
|----------------------------------------------------------------------------------------------------|----------------------------------------------------------------------------------------------------|----------------------------------------------------------------------------------------------------|---------------------------------------------------------------------------------------------------|----------------------------|
| Version: 4.11<br>Currently logged in: Michael G                                                                                                    | erchman (MGFR (HMA)                                                                                                    | 200287<br>FWASTE TEST MANTE 120                                                                                                    | Heln                                                                                              | LLogout                    |
| Currently togged in twiching of                                                                                                    | CERTIFICATION - SINGLE                                                                                                    |                                                                                                    | I EDGE                                                                                            | Dogoda                     |
| 1 - Instructions                                                                                                    | SERVICION DINGEL                                                                                                    |                                                                                                    |                                                                                                   |                            |
| 2 - Facility Selection                                                                                                    | Service ID                                                                                                    | Submittal Type                                                                                                    | Creation Date                                                                                     | View                       |
| 3 - Annual Report<br>Details                                                                                                    | 141248 Solid and Hazardous V                                                                                                    | Waste - eWaste Annual Report - eWaste Annual Report RSP service                                                                                                    | 11/04/2011                                                                                        | $\langle \! \! \rangle$    |
| 4 - Contacts<br>5 - Attachment<br>Upload<br>6 - Certification<br>7 - Summary<br>Please Note<br>You may click on a<br>previously visited page<br>(above) to navigate<br>back to that screen.                                                                                                    | Certification of the Individual<br>I certify under penalty of law that I<br>false information, including the poss<br>Name of Certifying Michael Ger<br>Party:<br>*Certification PIN:<br>* Required | With Direct Knowledge<br>I believe that the information is true, accurate, and complete.<br>sibility of fine and imprisonment.<br>The Step 20: Enter<br>your PIN #<br>(Case-Sensitive) | I am aware that there are significant penalties for subn<br>Click here if you<br>forget your PIN! | nitting                    |
|                                                                                                    | Certification of your PIN constitutes                                                                                                    | s an electronic signature of this submittal in accordance with t Step 21: Click "Certify" Certify                                                                                      | the aforement destatement.<br>Forgot Certification PIN Send Notifications C                       | ancel                      |

- 19. Read the certification statement.
- 20. If you agree with the statement, **enter your PIN number**. *If you forgot your certification PIN you can click the Forgot Certification PIN button to get an email with a new PIN.*
- 21. Click the "Certify" button.

You will be returned to the "Certification" screen:

| njhome I citizen I bu                           | siness I governme  | nt I services A to Z I     | departments                       |                  |                        |                           | 503                  | arch                |
|-------------------------------------------------|--------------------|----------------------------|-----------------------------------|------------------|------------------------|---------------------------|----------------------|---------------------|
| active niden                                    | nmental protection |                            |                                   |                  |                        |                           | nj                   | deponline           |
|                                                 |                    |                            |                                   |                  | njdep home I abo       | ut dep I index by topi    | : I programs/uni     | its I dep online    |
| My Workspace User                               | Profile Certifi    | ications Payments          | Documents and Forms Permit Folder |                  |                        |                           |                      |                     |
|                                                 |                    |                            |                                   |                  |                        |                           |                      |                     |
| Version: 4.11<br>Currently logged in: Michael G | erchman (MGERC     | (AMA)                      | 560587<br>EWASTE TEST MAN         | JUF 120          |                        |                           |                      | Help I Logout       |
| our any regeo in manual o                       | CERTIFICA          | ATION - SINGLE             | SUBMISSION SUMMARY                |                  |                        |                           |                      | THE DECO            |
| 1 - Instructions                                |                    |                            |                                   |                  |                        |                           |                      |                     |
| 2 - Facility Selection                          | 141248 - 6         | eWaste Annual              | Report                            |                  |                        |                           |                      |                     |
| 3 - Annual Report<br>Details                    | To certify elect   | tronically, please c       | lick on the blue ribbon.          |                  |                        |                           |                      |                     |
| 4 - Contacts                                    | Required           | Name                       | Certifier Type                    | Certifier Status | Notification<br>Status | Certify<br>Electronically | Certify<br>via Paper | Remove<br>Certifier |
| 5 - Attachment<br>Upload                        | 0                  |                            | Individual With Direct Knowledge  | Not Certified    | No Notifications Sent  | *                         |                      |                     |
| 6 - Certification                               | 3                  |                            | Responsible Official              | Not Certified    | No Notifications Sent  | *                         |                      |                     |
| 7 - Summary                                     | Clicking a column  | n title will sort the tabl | e by that column.                 |                  |                        |                           |                      |                     |
| Please Note<br>You may click on a               |                    |                            |                                   |                  | Send Notification      | a Add Certifin            | ation Type           | Continue            |
| previously visited page<br>(above) to pavigate  |                    |                            |                                   |                  | $\land$                |                           |                      |                     |
| back to that screen.                            |                    |                            |                                   |                  | <u> </u>               |                           |                      |                     |
|                                                 |                    |                            |                                   | GL 00            |                        | NT (10 (1                 |                      |                     |
|                                                 |                    |                            |                                   | Step 22: 0       | Ulick "Send            | Notificatio               | n″                   |                     |
|                                                 |                    |                            |                                   | to noti          | fy Responsil           | ole Officia               | 1                    |                     |

22. If the Individual with Direct Knowledge is not the Responsible Official, the Individual with Direct Knowledge can send an email to the Responsible Official that the Registration is ready for certification simply by **clicking on the "Send Notifications" button**.

**Note:** If the Individual with Direct Knowledge is also the Responsible Official, you can skip the Send Notifications steps and simply certify as the Responsible Official using the same procedure as described above. Then Go To Step 26.

The "Email Notification" screen will open displaying a list of the Responsible Officials associated with the facility:

| njhome<br>pewjen<br>departi | I citizen I business I government I services A to :<br>wient of environmental protection<br>space / User Profile / Certifications / Payme | : I departments nts Documents and Forms Permit Folder | search)<br>njdep <i>online</i><br>njdep home I about dep I index by topic I programsjunits I dep online |
|-----------------------------|----------------------------------------------------------------------------------------------------|-------------------------------------------------------|----------------------------------------------------------------------------------------------------|
| Version: 4.11               |                                                                                                    | 560224                                                |                                                                                                    |
| Currently logged            | i in: Michael Gerchman (MGERCHMA)                                                                                                    | EWASTE TEST MANUF1                                    | Help   Logout                                                                                           |
| Select one or               | more users to send a certification reminder                                                                                               | email.                                                |                                                                                                    |
| Name                        | Certifier Type                                                                                                    | Email Address                                         | Notification Status                                                                                     |
| Marty B                     | endorf Individual With Direct                                                                                                    | Knowledge martin.bendorf@dep.state.nj.us              | No notifications sent.                                                                                  |
| Michael                     | Gerchman Responsible Official                                                                                                    | Michael.Gerchman@dep.state.nj.us                      | No notifications sent.                                                                                  |
| icking a colur              | nn title will sort the table by that column.                                                                                              |                                                       |                                                                                                    |
|                             | Step 23: Click the<br>box for the person<br>you want to notify                                                                            |                                                       | Send Notification Cancel                                                                                |

- 23. Click on the checkbox to the left of the Responsible Official to whom you want to send the email.
- 24. Click the "Send Notification" button.

The Email Confirmation screen will open:

| njhome I citizen I business I government I services A to Z  | I departments                         | search                                                                |
|-------------------------------------------------------------|---------------------------------------|-----------------------------------------------------------------------|
| newjersey<br>department of environmental protection         |                                       | <sup>njdep</sup> online                                               |
|                                                             |                                       | njdep home I about dep I index by topic I programs/units I dep online |
| My Workspace User Profile Certifications Paymen             | nts Documents and Forms Permit Folder |                                                                       |
| Version: 4.11                                               | 560224                                |                                                                       |
| Currently logged in: Michael Gerchman (MGERCHMA)            | EWASTE TEST MANUF1                    | Help   Logout                                                         |
| E-MAIL NOTIFICATION                                         |                                       |                                                                       |
|                                                             |                                       |                                                                       |
| Notifications have been sent to the following users:        |                                       |                                                                       |
| Name                                                        | Email Address                         |                                                                       |
| Michael Gerchman                                            | Michael.Gerchman@dep.state.nj.us      |                                                                       |
| Clicking a column title will sort the table by that column. |                                       |                                                                       |
|                                                             |                                       | Step 25: Click "Continue"                                             |

25. Click the "Continue" button. The Certification screen will open.

**Note:** You will not be able to continue to the next step until a Responsible Official certifies the service. (*Please see <u>Responsible Official Certification Instructions</u> for directions on certifying as the <i>Responsible Official*). You can exit the service at this time. If you are responsible to complete the service after the Responsible Official certification, you can return to the service at a later time. Simply log on to *NJDEP Online* and find the service listed in the My Services – In Progress section of the My Workspace page and click on the Service ID number.

You should be returned to the Certification screen:

| Sibone I citizen I bu<br>Jewister Nideri                           | niness I government I a<br>numental protection | ervices A to Z   departments     |                                   |                         |                        | njdep home I about dep I  | Index by topic 1 program | njdep <sub>online</sub><br>sunita i deponine |
|--------------------------------------------------------------------|------------------------------------------------|----------------------------------|-----------------------------------|-------------------------|------------------------|---------------------------|--------------------------|----------------------------------------------|
| My Workspace User                                                  | Profile Certificatio                           | ns Payments Documer              | nts and Forms Permit Folder       |                         |                        |                           |                          |                                              |
| ersion: 4.12<br>urrently logged in: Michael G                      | erchman (MGERCHMA                              | )<br>DN - SINGLE SUBMIS          | 50<br>EWASTE TEST<br>SION SUMMARY | S8569<br>MANUFACTURER   |                        |                           |                          | Help   Logout                                |
| 1 - Instructions<br>2 - Facility Selection                         | 252608 - eWa                                   | ste Annual Report                |                                   |                         |                        |                           |                          |                                              |
| 3 - Annual Report<br>Details                                       | To certify electronic                          | cally, please click on the b     | lue ribbon.                       |                         |                        |                           |                          |                                              |
| 4 - Contacts<br>5 - Attachment                                     | Required                                       | Name                             | Certifier Type                    | Certifier Status        | Notification<br>Status | Certify<br>Electronically | Certify<br>via Paper     | Remove<br>Certifier                          |
| Opload<br>6 - Certification                                        | <b>a</b>                                       | Michael Gerchman                 | Individual With Direct Knowledge  | Certified on 12/04/2012 | No Notifications Sent  |                           |                          |                                              |
| - Summary                                                          | 3                                              | Michael Gerchman                 | Responsible Official              | Certified on 12/04/2012 | No Notifications Sent  |                           |                          |                                              |
| Please Note                                                        | Clicking a column title                        | will sort the table by that colu | mn.                               |                         |                        |                           |                          |                                              |
| You may click on a<br>eviously visited page<br>(above) to pavigate |                                                |                                  |                                   |                         |                        | Send Notifications        | Add Certification Type   | Continue                                     |
|                                                                    |                                                |                                  |                                   |                         |                        |                           |                          | $\triangle$                                  |
|                                                                    |                                                |                                  |                                   |                         |                        |                           | St                       | ep 26: C                                     |
|                                                                    |                                                |                                  |                                   |                         |                        |                           | ••                       | Continu                                      |

**Note:** Both the Individual with Direct Knowledge and the Responsible Official must certify the service before proceeding to the next step.

26. Once both certifications are completed, **click the "Continue" button** on the Certification screen.

The Summary screen will open displaying a non-editable version of the information entered into the Annual Report service:

| department of env                                                              | fronmental protection                                                                                               |                                                                             |                                                                                           | njdep home I about dep I index by topic I programs/units                                          | ' <i>online</i><br>I dep online |
|--------------------------------------------------------------------------------|----------------------------------------------------------------------------------------------------|-----------------------------------------------------------------------------|-------------------------------------------------------------------------------------------|---------------------------------------------------------------------------------------------------|---------------------------------|
|                                                                                |                                                                                                    |                                                                             |                                                                                           |                                                                                                   | -                               |
| My Workspace Us                                                                | er Profile / Certifications / Paym                                                                                  | ents / Documents and F                                                      | Forms / Permit Folder                                                                     |                                                                                                   |                                 |
| Version: 4.11<br>Currently logged in: Michael                                  | (MGER CHMA)                                                                                                    |                                                                             | 560587<br>EWASTE TEST MANUE 120                                                           | н                                                                                                 | lein II ogout                   |
| SUMMARY                                                                        | (WOEKCHINK)                                                                                                    |                                                                             | EWASTE TEST MANOF 120                                                                     | 1.                                                                                                | telb   rogour                   |
|                                                                                |                                                                                                    |                                                                             |                                                                                           | Printer Frier                                                                                     | ndly Versio                     |
| Facility Profile                                                               |                                                                                                    |                                                                             |                                                                                           |                                                                                                   |                                 |
| Facility ID:<br>Facility Name                                                  | 560587<br>EWASTE TEST MANUE 120                                                                                     |                                                                             |                                                                                           |                                                                                                   |                                 |
| County:                                                                        | Out Of State                                                                                                    |                                                                             |                                                                                           |                                                                                                   |                                 |
| Facility Location:                                                             | 123 THAT ST<br>MAGONG, TA 12345                                                                                     |                                                                             |                                                                                           |                                                                                                   |                                 |
| Mailing Address:                                                               | 123 THAT ST<br>MAGONG, TA 12345                                                                                     |                                                                             |                                                                                           |                                                                                                   |                                 |
| Annual Report Sp                                                               | ecific Information                                                                                                  |                                                                             |                                                                                           |                                                                                                   |                                 |
| Application Name:<br>Annual Report Year:<br>Service ID:<br>Submission Date:    | eWaste Annual Report<br>2010<br>141248                                                                              |                                                                             |                                                                                           |                                                                                                   |                                 |
|                                                                                | Facility                                                                                                    | Manufacturer Type                                                           | Number of TV Weight Collected                                                             |                                                                                                   |                                 |
| 560587 - E                                                                     | WASTE TEST MANUF 120                                                                                                | TV                                                                          | 60000 100000                                                                              |                                                                                                   |                                 |
| TOTAL WEIGHT COLL                                                              | CTED (lbs):100000                                                                                                   |                                                                             |                                                                                           |                                                                                                   |                                 |
| Contacts                                                                       |                                                                                                    |                                                                             |                                                                                           |                                                                                                   |                                 |
| Name:                                                                          | Michael Gerchman                                                                                                    |                                                                             |                                                                                           |                                                                                                   |                                 |
| Title:<br>Contact Type:                                                        | Pernonsible Party                                                                                                   |                                                                             |                                                                                           |                                                                                                   |                                 |
| Organization Name:                                                             | NJDEP                                                                                                    |                                                                             |                                                                                           |                                                                                                   |                                 |
| Organization Type:<br>E-Mail:                                                  | State<br>Michael.Gerchman@dep.stat                                                                                  | .e.nj.us                                                                    |                                                                                           |                                                                                                   |                                 |
| Phone:<br>Contact Address:                                                     | (609) 984-6985 (Work Phon<br>401 E. State St.<br>Mail Code 401-02C<br>Trenton, NJ 08625                             | e Number)                                                                   |                                                                                           |                                                                                                   |                                 |
| Certification                                                                  |                                                                                                    |                                                                             |                                                                                           |                                                                                                   |                                 |
| I certify under penalty<br>the possibility of fine a                           | of law that I believe that the info<br>nd imprisonment.                                                             | rmation is true, accura                                                     | ite, and complete. I am aware that there                                                  | are significant penalties for submitting false information,                                       | including                       |
| Certifier: Michael Gero                                                        | hman Certifier ID: MGERCHMA                                                                                         | Date: 11/04/2011                                                            | L                                                                                         |                                                                                                   | C                               |
| I certify under penalty<br>individuals immediately<br>submitting false informa | of law that I have personally exar<br>responsible for obtaining the infon<br>ation, including the possibility of fi | nined and am familiar w<br>mation, I believe that t<br>ne and imprisonment. | vith the information submitted in this docu<br>the information is true, accurate, and com | ment and all attachments and that, based on m<br>plete. I am aware that there are significant per | if                              |
| Certifier: Michael Gero                                                        | hman Certifier ID: MGERCHMA                                                                                         | Date: 11/04/2011                                                            | L                                                                                         |                                                                                                   | cha                             |
| Uploaded Attachr                                                               | nents                                                                                                    |                                                                             |                                                                                           |                                                                                                   | 7                               |
| No attachments have b                                                          | een uploaded for this submittal.                                                                                    |                                                                             |                                                                                           |                                                                                                   |                                 |
|                                                                                |                                                                                                    |                                                                             |                                                                                           | Return                                                                                            | Subm <u>it</u>                  |

27. You will be able to review the Annual Report information entered before clicking the "Submit" button to submit the Annual Report to the DEP. Click the "Return" button if you wish to make changes.

**Note:** Upon submittal to DEP, a row representing the Annual Report will display in the My Services – Submitted section of the My Workspace page. The Contact will receive an email confirming the receipt of the annual report. A PDF file of the Summary screen will be attached to the email.

| 9.                                                                                                    | nome I citizen I business I<br>rewiency <b>Dicep</b><br>repairtment of environmental                                                                                                    | government I services A to Z I depar<br>protection                                                                                                    | rtments                                                                                                    |                                                                                                    |                                                                                                    |                                                                                                    |                                                                                                    |                                                                                                    |                               | njdep home 1 about                                     | njd<br>dep 1 index by topic 1 programslunits                                                                |
|----------------------------------------------------------------------------------------------------|----------------------------------------------------------------------------------------------------|----------------------------------------------------------------------------------------------------|----------------------------------------------------------------------------------------------------|----------------------------------------------------------------------------------------------------|----------------------------------------------------------------------------------------------------|----------------------------------------------------------------------------------------------------|----------------------------------------------------------------------------------------------------|----------------------------------------------------------------------------------------------------|-------------------------------|--------------------------------------------------------|----------------------------------------------------------------------------------------------------|
| My V                                                                                                    | Vorkspace User Profi                                                                                                    | lle Certifications Payments                                                                                                    | Documents and Forms Permit Fo                                                                                                    | older                                                                                                    |                                                                                                    |                                                                                                    |                                                                                                    |                                                                                                    |                               |                                                        |                                                                                                    |
| rently k                                                                                                    | ogged in: Michael Gerchma<br>ORKSPACE                                                                                                    | n (MGERCHMA)                                                                                                    |                                                                                                    |                                                                                                    |                                                                                                    |                                                                                                    |                                                                                                    |                                                                                                    |                               |                                                        | Н                                                                                                    |
| Ser                                                                                                    | vice Selection                                                                                                    |                                                                                                    |                                                                                                    |                                                                                                    |                                                                                                    |                                                                                                    |                                                                                                    |                                                                                                    |                               |                                                        | (                                                                                                    |
| му                                                                                                    | Facilities/Program                                                                                                    | Interests                                                                                                    |                                                                                                    |                                                                                                    |                                                                                                    |                                                                                                    |                                                                                                    |                                                                                                    |                               |                                                        |                                                                                                    |
| My                                                                                                    | Services - In Progr                                                                                                    | ress                                                                                                    |                                                                                                    |                                                                                                    |                                                                                                    |                                                                                                    |                                                                                                    |                                                                                                    |                               |                                                        |                                                                                                    |
|                                                                                                    |                                                                                                    | 60                                                                                                    |                                                                                                    |                                                                                                    |                                                                                                    |                                                                                                    |                                                                                                    |                                                                                                    |                               |                                                        |                                                                                                    |
| te: If (                                                                                                    | the status of your servi                                                                                                    | ice is "Bubmission Pailed - Please                                                                                                    | contact DEP," please send an e-<br>1 <u>2 3 4 5 6</u>                                                                                                    | mail to Portaic                                                                                                    | .omments@dep.s                                                                                                    | tate.nj.us for as<br>≥                                                                                                    | isistance. P                                                                                                    | llease ir                                                                                                    | clude the Service             | e ID number of the faile                               | rd submittal in the message.                                                                                |
| e: If<br>c<br>ID                                                                                                    | the status of your servi                                                                                                    | ice is "Submission Pailed - Please<br><<br>Facility Name                                                                                                    | e contact DEP,* please send an e-<br>1 2 3 4 5 <u>6</u><br>Description                                                                                                    | mail to Portalc<br>Status                                                                                                    | Created Date                                                                                                    | tate.nj.us for as<br>≥<br>Last<br>Modified Date                                                                                                    | ssistance. P<br>Summary H                                                                                                | Hease in                                                                                                    | clude the Service<br>>><br>OF | e ID number of the faile                               | rd submittal in the message.                                                                                |
| te: If<br><<br>ID<br>99490                                                                                                    | the status of your servi<br>Application Name<br>eWaste Annual Report                                                                                                    | ccu :: "Submission Failed - Please C Facility Name EWASTE TEST MANUFACTURER 8                                                                                                    | e contact DEP," please send an e-<br>1 2 3 4 5 6<br>Description<br>eWatte Annual Report RSP service                                                                                                    | mail to Portalc<br>Status<br>Submission<br>Successful                                                                                                    | Created Date<br>05/25/2012                                                                                                    | Last<br>Modified Date<br>0\$/25/2012                                                                                                    | ssistance. P<br>Summary P                                                                                                | Hease in<br>History                                                                                                  | clude the Servici             | e ID number of the faile                               | rd submittal in the message.                                                                                |
| te: If<br><<br>ID<br>99490<br>9338                                                                                                    | the status of your servi<br>Application Name<br>eWaste Annual Report<br>eWaste Annual Report                                                                                                    | ice is "Bubmission Pailed - Please<br>C<br>Facility Name<br>EWASTE TEST MANUFACTURER 8<br>EWASTE TEST MANUFACTURER 9                                                                                                    | contact DEP," please send an e-<br>1 2 3 4 5 6<br>Description<br>eWaste Annual Report RSP service<br>eWaste Annual Report RSP service                                                                                                    | mail to Portalc<br>Status<br>Submission<br>Successful<br>Submission                                                                                                    | comments@dep.s<br>Created Date<br>05/25/2012<br>05/24/2012                                                                                               | Last<br>Modified Date<br>05/25/2012<br>05/24/2012                                                                                                    | ssistance. P<br>Summary F<br>ŵ                                                                                           | Hease in<br>History I                                                                                                | clude the Service             | e 10 number of the fail<br>You                         | nd submitted in the message.                                                                                |
| te: 11<br><<br>10<br>99490<br>99338<br>99337                                                                                                    | the status of your servi<br>Application Name<br>eWaste Annual Report<br>eWaste Annual Report<br>eWaste Annual Report                                                                                                    | ce is "Submission Palled - Please<br><  Pacility Name EWASTE TEST MANUFACTURER 8 EWASTE TEST MANUFACTURER 9 EWASTE TEST MANUFACTURER 9 EWASTE TEST MANUFACTURER 9                                                                                                    | contact. DEP,* please send an e<br>1 2 3 4 5 6<br>Description<br>eWate Annual Report RSP service<br>eWate Annual Report RSP service<br>eWate Annual Report RSP service                                                                                                    | mail to Portalc<br>Status<br>Submission<br>Successful<br>Submission<br>Successful<br>Successful                                                                                                    | Created Date<br>05/25/2012<br>05/24/2012<br>05/24/2012                                                                                                   | Late.nj.us for as  Last  Modified Date  05/25/2012  05/24/2012  05/24/2012                                                                                | Summary P                                                                                                    | Hease in<br>History I                                                                                                | clude the Service             | e ID number of the fail<br>You                         | nd submitted in the message.                                                                                |
| te: If<br>10<br>99490<br>99338<br>99337<br>99336                                                                                                    | the status of your servi<br>Application Name<br>eWaste Annual Report<br>eWaste Annual Report<br>eWaste Annual Report                                                                                                    | Construction of the second of the second of | e contact. DEP,* please send an e<br><u>1 2 3 4 5 6</u><br><b>Description</b><br>eWaste Annual Report RSP service<br>eWaste Annual Report RSP service<br>eWaste Annual Report RSP service<br>eWaste Annual Report RSP service                                                                                                    | mail to Portak<br>Status<br>Submission<br>Successful<br>Submission<br>Successful<br>Submission<br>Successful                                                                                                    | Created Date<br>05/25/2012<br>05/24/2012<br>05/24/2012<br>05/24/2012                                                                                     | Late.nj.us for as     Last     Modified Date     05/23/2012     05/24/2012     05/24/2012     05/24/2012                                                  | Summary F                                                                                                    | Hease in<br>History<br>Q<br>Q<br>Q<br>Q                                                                              | clude the Service             | e ID number of the fail<br>You<br>will a               | rd sudmittal in the message.<br>r Annual Report<br>ppear here. Clic                                         |
| ete: 1f<br>i< 10<br>99490<br>99338<br>99337<br>99336<br>99334                                                                                                    | the status of your servi<br>Application Name<br>eWaste Annual Report<br>eWaste Annual Report<br>eWaste Annual Report<br>eWaste Collection Plan                                                                                                    | cut state is "Submission Pailed - Please<br>c<br>racitity Name<br>EWASTE TEST MANUFACTURER &<br>EWASTE TEST MANUFACTURER &<br>EWASTE TEST MANUFACTURER &<br>EWASTE TEST MANUFACTURER &<br>EWASTE TEST MANUFACTURER &                                                                                                    | e contact. DEP,* please send an e-<br>1 2 3 4 5 5<br>Description<br>eWaste Annual Report RSP service<br>eWaste Annual Report RSP service<br>eWaste Annual Report RSP service<br>eWaste Collection Plan RSP service                                                                                                    | mail to Portalo<br>Submission<br>Successful<br>Successful<br>Successful<br>Successful<br>Successful<br>Successful<br>Successful                                                                                                    | Created Date<br>05/25/2012<br>05/24/2012<br>05/24/2012<br>05/24/2012<br>05/24/2012                                                                       | Late.nj.us for as     Last     Modified Date     05/25/2012     05/24/2012     05/24/2012     05/24/2012     05/24/2012                                   | Summary P                                                                                                    | Hease in<br>History (                                                                                                | clude the Service             | TO number of the fail<br>You<br>will a<br>on the       | r Annual Report<br>ppear here. Clic                                                                         |
| <ul> <li>4</li> <li>10</li> <li>99490</li> <li>99338</li> <li>99337</li> <li>99336</li> <li>99334</li> <li>99333</li> </ul>                                       | Application Name<br>eWaste Annual Report<br>eWaste Annual Report<br>eWaste Annual Report<br>eWaste Annual Report<br>eWaste Collection Plan<br>eWaste Collection Plan                                                                                                    | Construction Failed - Please<br>Construction Failed - Please<br>Construction Failed - Please<br>EWASTE TEST MANUFACTURER &<br>EWASTE TEST MANUFACTURER &<br>EWASTE TEST MANUFACTURER &<br>EWASTE TEST MANUFACTURER &<br>EWASTE TEST MANUFACTURER &                                                                                                    | e contact. DEP,* please send an e-<br>1 2 3 4 5 6<br>Description<br>eWaste Annual Report RSP service<br>eWaste Annual Report RSP service<br>eWaste Annual Report RSP service<br>eWaste Collection Plan RSP service<br>eWaste Collection Plan RSP service                                                                                                    | mail to Portalo<br>Submission<br>Successful<br>Successful<br>Successful<br>Successful<br>Successful<br>Successful<br>Successful<br>Successful<br>Successful                                                                                                    | Created Date<br>05/25/2012<br>05/24/2012<br>05/24/2012<br>05/24/2012<br>05/24/2012<br>05/24/2012                                                         | Last<br>Last<br>65/23/2012<br>05/24/2012<br>05/24/2012<br>05/24/2012<br>05/24/2012<br>05/24/2012                                                          | ssistance. P<br>Summary I<br>So<br>So<br>So<br>So<br>So<br>So                                                            | Hease in<br>History I<br>So<br>So<br>So<br>So<br>So<br>So<br>So<br>So                                                | clude the Service             | e ID number of the fail<br>You<br>will a<br>on the     | r Annual Report<br>ppear here. Clic<br>PDF icon to vie                                                      |
| te: 1f<br>1D<br>99490<br>99338<br>99337<br>99336<br>99334<br>99333<br>99331                                                                                       | Application Name<br>Waste Annual Report<br>eWaste Annual Report<br>eWaste Annual Report<br>eWaste Collection Plan<br>eWaste Collection Plan<br>eWaste Collection Plan                                                                                                    | Control Control Contr | e contact. DEP," please send an e-<br>1 2 3 4 5 6<br>Description<br>eWaste Annual Report RSP service<br>eWaste Annual Report RSP service<br>eWaste Annual Report RSP service<br>eWaste Collection Plan RSP service<br>eWaste Collection Plan RSP service<br>eWaste Collection Plan RSP service                                                                                                    | mail to Portalc<br>Status<br>Submission<br>Successful<br>Submission<br>Successful<br>Submission<br>Successful<br>Submission<br>Successful<br>Submission<br>Successful                                                                                                    | Created Date<br>05/25/2012<br>05/24/2012<br>05/24/2012<br>05/24/2012<br>05/24/2012<br>05/24/2012                                                         | Late-rij.us for as<br>Lat<br>Modified Date<br>05/23/2012<br>05/24/2012<br>05/24/2012<br>05/24/2012<br>05/24/2012                                          | Summary P                                                                                                    | Hease in<br>History<br>Q<br>Q<br>Q<br>Q<br>Q<br>Q<br>Q<br>Q<br>Q<br>Q<br>Q                                           | clude the Service             | to number of the fail<br>You<br>will a<br>on the<br>yo | r Annual Report<br>ppear here. Clic<br>PDF icon to vie<br>pur submission                                    |
| te: 1f<br>1D<br>99490<br>99338<br>99336<br>99336<br>99334<br>99331<br>99330                                                                                       | Application Name<br>«Waste Annual Report<br>«Waste Annual Report<br>«Waste Annual Report<br>«Waste Collection Plan<br>«Waste Collection Plan<br>«Waste Collection Plan<br>«Waste Collection Plan<br>«Waste Collection Plan<br>«Waste Renewal<br>Registration                                                                                                    | Construction Failed - Please<br>Construction Failed - Please<br>Construction Failed - Please<br>Construction Failed - Please<br>EWASTE TEST MANUFACTURER 9<br>EWASTE TEST MANUFACTURER 9<br>EWASTE TEST MANUFACTURER 9<br>EWASTE TEST MANUFACTURER 9<br>EWASTE TEST MANUFACTURER 9<br>EWASTE TEST MANUFACTURER 10<br>EWASTE TEST MANUFACTURER 10                                                                                                    | e contact. DEP,* please send an er<br>1 2 3 4 5 6<br>Description<br>eWate Annual Report RSP service<br>eWate Annual Report RSP service<br>eWate Annual Report RSP service<br>eWate Collection Plan RSP service<br>eWate Collection Plan RSP service<br>eWate Rollection Plan RSP service<br>eWate Rollection RSP Reservice<br>eWate Rollection RSP Reservice<br>eWate Rollection RSP Reservice<br>eWate Rollection RSP Reservice                                 | status<br>Status<br>Submission<br>Successful<br>Submission<br>Successful<br>Submission<br>Successful<br>Submission<br>Successful<br>Submission<br>Successful<br>Submission<br>Successful                                                                                                    | Created Date<br>05/25/2012<br>05/24/2012<br>05/24/2012<br>05/24/2012<br>05/24/2012<br>05/24/2012<br>05/24/2012                                           | Last<br>Modified Date<br>05/23/2012<br>05/24/2012<br>05/24/2012<br>05/24/2012<br>05/24/2012<br>05/24/2012<br>05/24/2012                                   | Summary P                                                                                                    | Hease in<br>History<br>Q<br>Q<br>Q<br>Q<br>Q<br>Q<br>Q<br>Q<br>Q<br>Q<br>Q<br>Q<br>Q<br>Q<br>Q<br>Q<br>Q<br>Q<br>Q   | clude the Service             | to number of the fail<br>You<br>will a<br>on the<br>yo | r Annual Report<br>ppear here. Clic<br>PDF icon to vie<br>our submission                                    |
| <ul> <li>te: If</li> <li>99490</li> <li>99338</li> <li>99336</li> <li>99334</li> <li>99333</li> <li>99330</li> <li>99330</li> <li>99330</li> <li>99329</li> </ul> | Application Name<br>eWaste Annual Report<br>eWaste Annual Report<br>eWaste Annual Report<br>eWaste Annual Report<br>eWaste Collection Plan<br>eWaste Collection Plan<br>eWaste Collection Plan<br>eWaste Collection Plan<br>eWaste Collection Plan<br>eWaste Collection Plan<br>Reportsion<br>Reportsion                                                                                                    | CU<br>Facility Name<br>C<br>C<br>C<br>C<br>C<br>C<br>C<br>C<br>C<br>C<br>C<br>C<br>C                                                                                                    | e contact. DEP,* please send an e-<br>1 2 3 4 5 5<br>Description<br>eWaste Annual Report RSP service<br>eWaste Annual Report RSP service<br>eWaste Annual Report RSP service<br>eWaste Annual Report RSP service<br>eWaste Collection Plan RSP service<br>eWaste Collection Plan RSP service<br>eWaste Collection Plan RSP service<br>eWaste Renewation RSP<br>service                                                                                           | mail to Portak<br>Status<br>Submestin<br>Successful<br>Successful<br>Submission<br>Successful<br>Submission<br>Successful<br>Successful<br>Succesful<br>Succesful | Created Date<br>05/25/2012<br>05/24/2012<br>05/24/2012<br>05/24/2012<br>05/24/2012<br>05/24/2012<br>05/24/2012<br>05/24/2012                             | ≥<br>tate.rij.us for es<br>East<br>Modified Date<br>05/24/2012<br>05/24/2012<br>05/24/2012<br>05/24/2012<br>05/24/2012<br>05/24/2012<br>05/24/2012        | sisistance. P                                                                                                    | Hease if                                                                                                    | clude the Service             | You<br>will a<br>on the                                | r Annual Report<br>ppear here. Clic<br>PDF icon to vie<br>pur submission                                    |
| te: If 1<br>99490<br>99338<br>99337<br>99336<br>99333<br>99333<br>99333<br>99333<br>99333                                                                         | Application Name<br>eWaste Annual Report<br>eWaste Annual Report<br>eWaste Annual Report<br>eWaste Annual Report<br>eWaste Collection Plan<br>eWaste Collection Plan<br>eWaste Collection Plan<br>eWaste Collection Plan<br>eWaste Collection Plan<br>eWaste Repeated<br>Registration<br>eWaste Renewal<br>Registration                                                                                                    | Ker is "Submission Pailed - Please     C     Pacility Name     EWASTE TEST MANUFACTURER 8     EWASTE TEST MANUFACTURER 9     EWASTE TEST MANUFACTURER 9     EWASTE TEST MANUFACTURER 9     EWASTE TEST MANUFACTURER 9     EWASTE TEST MANUFACTURER 9     EWASTE TEST MANUFACTURER 10     EWASTE TEST MANUFACTURER 10     EWASTE TEST MANUFACTURER 10     EWASTE TEST MANUFACTURER 10     EWASTE TEST MANUFACTURER 10     EWASTE TEST MANUFACTURER 10                                                                                                    | e contact. DEP,* please send an e-<br>1 2 3 4 5 6<br>Description<br>eWaste Annual Report RSP service<br>eWaste Annual Report RSP service<br>eWaste Annual Report RSP service<br>eWaste Collection Plan RSP service<br>eWaste Collection Plan RSP service<br>eWaste Collection Plan RSP service<br>eWaste Collection Plan RSP service<br>eWaste Renear Registration RSP<br>service<br>eWaste Renear Registration RSP<br>service<br>eWaste Renear Registration RSP | mail to Portak<br>Status<br>Submission<br>Successful<br>Submission<br>Successful<br>Submission<br>Successful<br>Submission<br>Successful<br>Submission<br>Successful<br>Submission<br>Successful<br>Submission<br>Successful<br>Submission<br>Successful<br>Submission<br>Successful<br>Submission<br>Submission<br>Submis       | Created Date<br>05/25/2012<br>05/24/2012<br>05/24/2012<br>05/24/2012<br>05/24/2012<br>05/24/2012<br>05/24/2012<br>05/24/2012<br>05/24/2012<br>05/24/2012 | Late-injus for an<br>Lat<br>Holdfied Date<br>05/28/2012<br>05/24/2012<br>05/24/2012<br>05/24/2012<br>05/24/2012<br>05/24/2012<br>05/24/2012<br>05/24/2012 | Summary P                                                                                                    | Hease is                                                                                                    | clude the Service             | You<br>will a<br>on the                                | r Annual Report<br>ppear here. Clic<br>PDF icon to vie<br>our submission                                    |
| te: If 1<br>99490<br>99336<br>99336<br>99336<br>99336<br>99333<br>99330<br>99330<br>99330<br>99330<br>99330                                                       | Application Name<br>eViaste Annual Report<br>eViaste Annual Report<br>eViaste Annual Report<br>eViaste Annual Report<br>eViaste Collection Plan<br>eViaste Collection Plan<br>eViaste Collection Plan<br>eViaste Collection Plan<br>eViaste Collection Plan<br>eViaste Repeat<br>Repistration<br>eViaste Repeat<br>Repistration<br>eViaste Remeat<br>eViaste Remeat<br>eViaste Remeat<br>eViaste Remeat<br>eViaste Remeat<br>eViaste Remeat<br>eViaste Remeat<br>eViaste Remeat<br>eViaste Remeat<br>eViaste Remeat<br>eViaste Remeat<br>eviaste Remeat<br>eviaste Re | Ke is "Submission Palled - Please     C     Pacility Name     EWASTE TEST MANUFACTURER 8     EWASTE TEST MANUFACTURER 9     EWASTE TEST MANUFACTURER 9     EWASTE TEST MANUFACTURER 9     EWASTE TEST MANUFACTURER 9     EWASTE TEST MANUFACTURER 10     EWASTE TEST MANUFACTURER 10                                                                                                    | e contact. DEP," please send an er-<br>1 2 3 4 5 6<br>Description<br>eWaste Annual Report RSP service<br>eWaste Annual Report RSP service<br>eWaste Annual Report RSP service<br>eWaste Collection Plan RSP service<br>eWaste Collection Plan RSP service<br>eWaste Ranenal Registration RSP<br>service<br>eWaste Ranenal Registration RSP<br>service<br>eWaste Ranenal Registration RSP<br>service                                                              | mail to Portak<br>Status<br>Submission<br>Submission<br>Submis       | Comments@dep.s<br>Created Date<br>05/24/2012<br>05/24/2012<br>05/24/2012<br>05/24/2012<br>05/24/2012<br>05/24/2012<br>05/24/2012                         | Late-njus for at<br>2<br>Late-njus for at<br>1<br>1<br>1<br>1<br>1<br>1<br>1<br>1<br>1<br>1<br>1<br>1<br>1                                                | ssistance. P<br>Summary I<br>Q<br>Q<br>Q<br>Q<br>Q<br>Q<br>Q<br>Q<br>Q<br>Q<br>Q<br>Q<br>Q<br>Q<br>Q<br>Q<br>Q<br>Q<br>Q | Hease ii<br>History /<br>O<br>O<br>O<br>O<br>O<br>O<br>O<br>O<br>O<br>O<br>O<br>O<br>O<br>O<br>O<br>O<br>O<br>O<br>O | clude the Service             | You<br>will a<br>on the<br>yo                          | rd submitted in the message.<br>r Annual Report<br>ppear here. Clice<br>e PDF icon to vie<br>pur submission |

## **Responsible Official Certification Instruction**

The following instructions are designed to walk the Responsible Official through the steps necessary to certify any service. Use these directions if the following applies:

- You are the Responsible Official. A "Responsible Official" is defined as:
  - > For a corporation, a principal executive officer of at least the level of vice president;
  - > For a partnership or sole proprietorship, a general partner or the proprietor,
  - > For a government agency, either a principal executive officer or ranking elected official; or
  - For a group of registered Electronics Manufacturers, the person authorized by the group of Electronics Manufactures to act on its behalf in accordance with N.J.A.C. 7:26A-13.4 for submittal of Collection Plans and Annual Reports.
- The Individual with Direct Knowledge has already created and certified the service you intend on certifying

To certify as the Responsible Official:

1. Logon to *NJDEP Online* via the *myNewJersey Portal* at <u>http://www.nj.gov</u> or via <u>http://njdeponline.com</u>.

**Note:** If you haven't already created an *NJDEP Online* account, configured your *NJDEP Online* services and added your facilities/companies, please see the <u>NJDEP Online New User Instructions</u> and <u>My Workspace Instructions</u> earlier in this document.

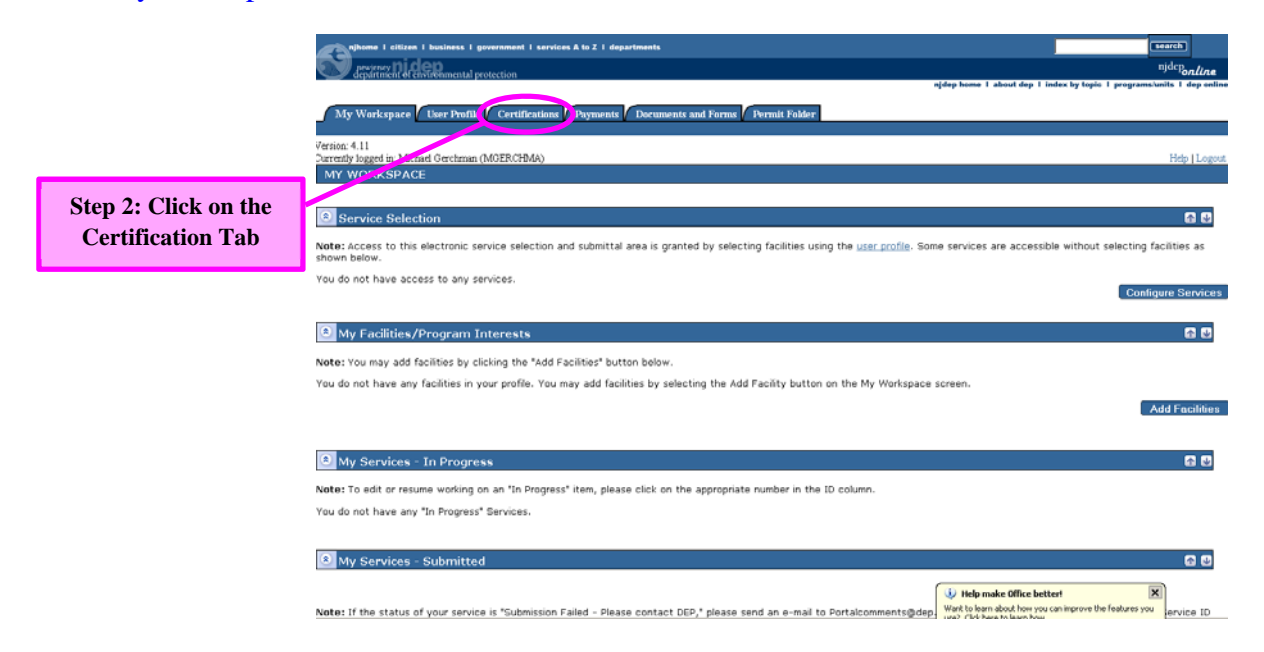

2. Upon logging on, the Responsible Official can click on the "Certification" tab.

The Certification tab will display a list of all the services available for the official's certification:

| v logged in: Mich                 | aad Gerchman (MGERCHMA)<br>N - MULTIPLE APPLICATIONS SUMMA               | RY                                                       |                                                                           | Hatpi                              |
|-----------------------------------|--------------------------------------------------------------------------|----------------------------------------------------------|---------------------------------------------------------------------------|------------------------------------|
| llowing permit(<br>d and Hazar    | s)/application(s)/submission(s) require certifica<br>dous Waste          | ation and must be completed prior to submission of these | permit(s)/application(s)/submission(s). Please click on the certification | tion icon to certify individually. |
| te Renewal                        | Registration - Individual With Direct K                                  | nowledge                                                 |                                                                           |                                    |
| 141160                            | EWASTE TEST MANUE 120                                                    | eWaste Renewal Registration                              | eWaste Receival Registration RSP service                                  | 10/21/2011                         |
| 141245                            | EWASTE TEST MANUF 100                                                    | eWaste Renewal Registration                              | eWaste Renewal Registration RSP service                                   | 11/04/2011                         |
| 145109                            | EWASTE TEST MANUF 100                                                    | eWaste Renewal Registration                              | eWaste Renewal Registration RSP service                                   | 08/18/2012                         |
| 141332                            | EWASTE TEST MANUF 11                                                     | eWaste Renewal Registration                              | eWaste Renewal Registration RSP service                                   | 11/21/2011                         |
| g a column title w<br>ite Renewal | Il sort the table by that column.<br>Registration - Responsible Official | Submittal Name                                           | Step 3: C                                                                 | Click blue ribbon                  |
| 141160                            | EWASTE TEST MANUF 120                                                    | eWaste Renewal Registration                              | eWaste Renewal Registration RSP service                                   | 10/21/2011                         |
| 141245                            | EWASTE TEST MANUF 100                                                    | eWaste Renewal Registration                              | eWaste Renewal Registration RSP service                                   | 11/04/2011                         |
| 145109                            | EWASTE TEST MANUF 100                                                    | eWaste Renewal Registration                              | eWaste Renewal Registration RSP service                                   | 08/18/2012                         |
| 141332                            | EWASTE TEST MANUF 11                                                     | eWaste Renewal Registration                              | eWaste Renewal Registration RSP service                                   | 11/21/2011                         |
|                                   |                                                                          |                                                          |                                                                           |                                    |

3. In the list, find the service that you wish to certify, select the service by **clicking the blue ribbon icon** associated with that service.

The Certification screen for the service will open:

| spinome I officen I business I government I services & to 2 i departments                         | search                                                        |
|---------------------------------------------------------------------------------------------------|---------------------------------------------------------------|
| Department of environmental protection                                                            | <sup>njdep</sup> online                                       |
| njdep hon                                                                                         | se I about dep I index by topic I programs/units I dep online |
| My Workspace User Profile Certifications Payments Documents and Forms Permit Folder               |                                                               |
| Version: 5.0 560587                                                                               |                                                               |
| Currenty logged in: Michael Gerchman (MCERCHIMA) EWASTE TEST MANUF 120                            | Help   Logout                                                 |
| CERTIFICATION - SINGLE SUBMISSION SUMMARY                                                         |                                                               |
| 141160 - eWaste Renewal Registration                                                              |                                                               |
| To certify electronically, please click on the blue ribbon.                                       |                                                               |
| Required Name Certifier Type Certifier Status Notification Certify<br>Status Electronics          | Certify Remove<br>illy via Paper Certifier                    |
| 🚱 Michael Gerchman Individual With Direct Knowledge Certified on 12/09/2012 No Notifications Sent |                                                               |
| 🕜 Responsible Official Not Certified No Notifications Sent 🖊 🏌                                    |                                                               |
| Clicking a column title will sort the table by that column.                                       |                                                               |
| Send Noti                                                                                         | fications Add Certification Type Continue                     |
|                                                                                                   |                                                               |
| Step 4: Click on the                                                                              |                                                               |
|                                                                                                   |                                                               |

4. Click on the blue ribbon icon in the row associated with "Responsible Official."

The Responsible Official Certification screen will open.

|                                                                                                    | zen 1 business 1 government 1 services A to Z 1 departm<br>Reneficientennental protection                                                                                                    | nte                                                                                                    | (marent)<br>anjder home 1 about dap 1 inder by topic 1 programmanis 1 day an                                                                                                    |                           |
|----------------------------------------------------------------------------------------------------|----------------------------------------------------------------------------------------------------|----------------------------------------------------------------------------------------------------|----------------------------------------------------------------------------------------------------|---------------------------|
| My Workspace<br>ion: 4.12<br>ently logged in: 2<br>ERTIFICAT                                                   | V User Profile Certifications Payments Dec<br>Scharl Gerchman (MGERCRMA)<br>(ON - SINGLE APPLICATION - RESPONS                                                                                                    | uments and Forms Permit Folder<br>500550<br>EWASTE TEST MANUF 100<br>IBLE OFFICIAL                                                                                                    | Help   Log                                                                                                    | Click                     |
| Service ID<br>145109<br>rtification of<br>rtify under pe<br>rmation, I belis<br>ctronic device<br>a basic meta | Solid and Hazardous Waste - eWaste Ranewal Report<br>the Responsible Official<br>with of law that I have personally examined and i<br>we that the information is true, accurate, and co<br>manufactured under the advect fixed barand that be | Submittal Type<br>ration - eWaste Renewal Registration RSP service<br>and familiar with the information submitted in this document and all attachments and that,<br>register. I am aware that three are significant penalities for submitting faile information, in<br>are offered for sale in here yearsy are prohibited from being sold or offeed for sale. The | Creation Date<br>04/18/2012<br>based on my inquiry of those individuals immediately responsible for obtaining the<br>Euclading the possibility of fine and imprisonment. I certify further that no covered<br>European tomo on oraffer it date of neurofactore date to the concentration of neurof | vie<br>sumr<br>t<br>certi |
| 5-618-ÉC), or<br>ne of Certifyi<br>ty:<br>rr ID of Certif<br>ty:<br>ertification Pl                            | as specified in a subsequent amendment to the D<br>ng Michael Gerchman<br>Mig MGERCHMA<br>N: (Case-Sensitive)                                                                                                    | Step 7: Enter<br>your PIN #                                                                                                    | Click here if you<br>forget your PIN!                                                                                                    |                           |
| equined                                                                                                    |                                                                                                    |                                                                                                    | 7/                                                                                                    |                           |

- 5. The row at the top of the page identifies the service you are certifying. If you do **not** wish to review the information contained in the service, skip to Step 6. If you wish to review the information in the service prior to certifying, **click the** *⇒***icon under "View"** in the table. If you choose to do this, the Summary screen will open displaying a non-editable version of the information in the service. To then certify the service, **click the "Certification" tab and go back to Step 3 of these instructions**.
- 6. Read the certification statement.
- 7. If you agree with the statement, **enter your PIN number.** *If you forgot your certification PIN you can click the Forgot Certification PIN button to get an email with a new PIN.*
- **IMPORTANT:** Please note that certification with your PIN constitutes an electronic signature of this submittal. Inputting your certification PIN holds you to penalties for submitting false information, including the possibility of fines and imprisonment.

#### 8. Click the "Certify" button.

If the Individual with Direct Knowledge will be completing the service you have just certified, you are now done. The Individual with Direct Knowledge will be able to complete the service. If you will be completing this service, use the links below to continue with the directions in the corresponding section of this document.

Return to: Registration Renewal Instructions

Return to: Collection Plan Instructions

Return to: Annual Report Instructions

## **Appendix A – Collection Plan Attachments**

Attached documents for Collection Plans should include the following:

- A description of how each collection site will be staffed and secured;
- A description of how or if any additional equipment, not required to be collected under the Electronics Waste Management Act, will be accepted (i.e. dvd players, scanners, printers, VCRs, etc);
- A description of the collection methods to be utilized for consumers who are not physically able to travel to a collection site without assistance;
- A description of the collection methods to be employed for heavy (50 pounds in weight or heavier) or unwieldy covered electronic devices, including, but not limited to, flat screen televisions with screens greater than 40 inches measured diagonally and projection televisions;
- A description of how the collected covered electronic devices will be stored prior to transport to an authorized recycler;
- Certification that there will be no fee or cost charged a consumer for the collection, transportation or recycling of any covered electronic device other than a fee for a premium service provided for in an approved collection plan;
- An explanation of the extent to which, if any, there is coordination with county and municipal government recycling programs;
- A description of the methods to be used to ensure that personal information contained on hard drives or similar data storage devices is secured from access by the general public and any untrained persons or employees;
- Certification that each collector, transporter, or authorized recycler of covered electronic devices who is participating in a manufacturer's or group of manufacturers' approved collection plan is compliant with all applicable requirements of N.J.A.C. 7:26A-13.11;
  - A copy of the operating permit or approval issued by the state where the authorized recycler is located;
  - Documentation that the facility is operating in accordance with all applicable rules and regulations; and
  - A certification executed by the recycler stating that the recycler is aware of and has agreed to comply with the requirements of this subchapter;
- A description of the recycling processes that will be used by each authorized recycler identified above;

- The processes and methods that will be used, if any, to recycle collected covered electronic devices, other than televisions, that are the subject of any vendor-to-business purchaser recycling arrangements into which the manufacturer has entered;
- Certification that no collected covered electronic device has been handled in a manner that would violate N.J.A.C. 7:26A-13.7(f);
- A description of the means that will be utilized to publicize the collection services, including a website or toll-free telephone number that provides information about the manufacturer's recycling program in sufficient detail to inform a consumer how to return covered electronic devices for recycling, including any limitations placed by collectors on the number of covered electronic devices permitted for drop-off by consumers; and
- A detailed explanation of how the manufacturer intends to fulfill its obligation, through its own operations, either individually or with other registered covered electronic device manufacturers, or by contract with for-profit or not-for-profit corporations, or local government units, including a commitment to provide for the collection of all types and all brands of covered electronic devices, including orphan devices. This explanation shall include, at a minimum, the anticipated collection amounts for each collection site.

\*If a manufacturer asserts a claim of confidentiality pursuant to N.J.A.C. 7:26-17.3 for any part of a collection plan, it must submit two copies of its collection plan – one that omits the confidential information, and includes only the information for which no claim of confidentiality is being made, and a second that includes all the required collection plan information, including the information for which a claim of confidentiality is being made. The manufacturer shall certify both of these submittals.

Return to Collection Plan Instructions

## Appendix B - Annual Report Information

The annual report shall include the following:

- The name your company registered under or its NJDEP issued PI Number. If you are filing for a group of manufacturers, the company/PI Number used must be the company previously designated by the group as reported to the NJDEP to file for the group\*;
- The Annual Report Year. This is generally the year prior to the current year. For example, Annual Reports for 2011 are due to be submitted by February 1, 2012.
- The type of CED the manufacturer/s produce.
- The number of TVs (new units) sold in New Jersey during the Report year for each manufacturer.
- The weight of televisions and covered electronic devices collected for recycling, for each manufacturer, in the previous year pursuant to the collection plan.
- Recyclers used, Recycler's name, address, contact person and contact person's phone number and email address.
- Your company's/group's contact information for the report
- An electronic file of any additional information to support the report can be uploaded (not required); and
- 2 electronic certifications; Individual with Direct Knowledge and Responsible Official

Return to Annual Report Instructions